Version 1.21 | January 6, 2016

## **D-Link**<sup>®</sup>

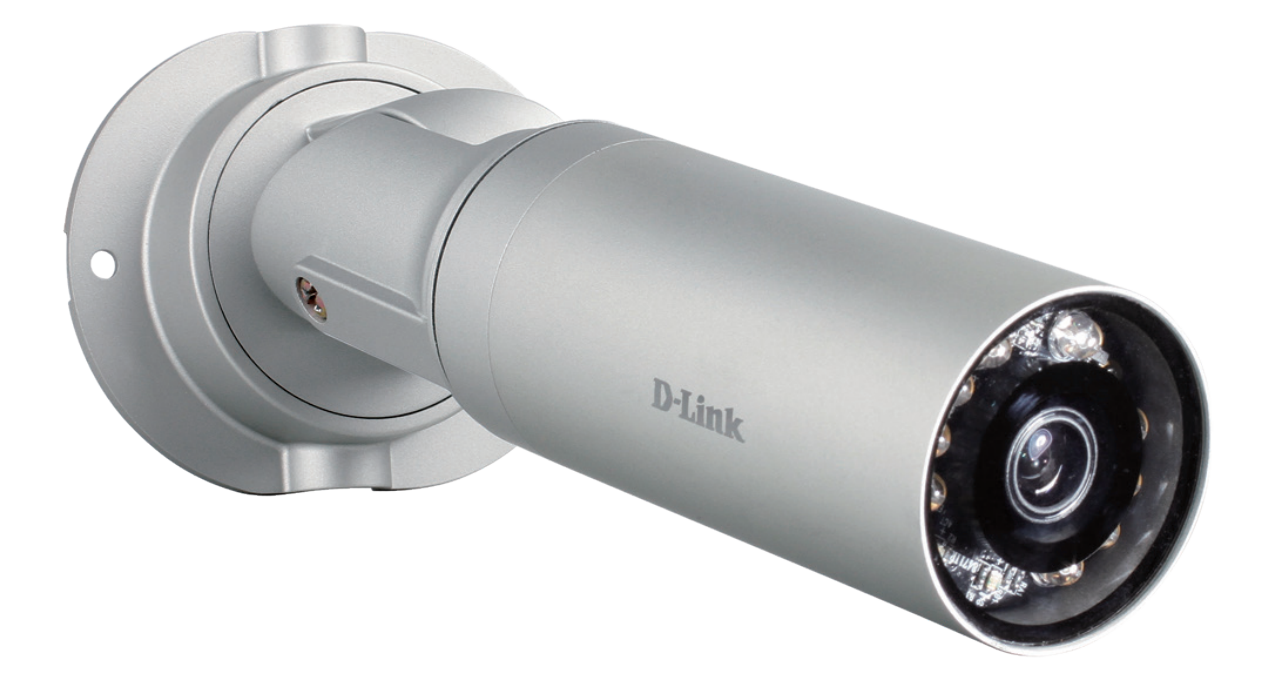

# **User Manual**

# **Cloud Camera 7100 Camera**

DCS-7010L

# Preface

D-Link reserves the right to revise this publication and to make changes in the content hereof without obligation to notify any person or organization of such revisions or changes. Information in this document may become obsolete as our services and websites develop and change. Please refer to the www.mydlink.com website for the most current information.

# **Manual Revisions**

| Revision | Date              | Description                                      |
|----------|-------------------|--------------------------------------------------|
| 1.0      | June 26, 2012     | DCS-7010L revision A1 with firmware version 1.00 |
| 1.1      | September 4, 2013 | Updated for revision A2                          |
| 1.2      | December 27, 2013 | Updated Technical Specifications                 |
| 1.21     | January 6, 2016   | Minor updates                                    |

# Trademarks

D-Link and the D-Link logo are trademarks or registered trademarks of D-Link Corporation or its subsidiaries in the United States or other countries. All other company or product names mentioned herein are trademarks or registered trademarks of their respective companies.

Copyright  $\ensuremath{^\odot}$  2016 D-Link Corporation.

All rights reserved. This publication may not be reproduced, in whole or in part, without prior expressed written permission from D-Link Corporation.

# **Table of Contents**

| Product Overview                  | 5  |
|-----------------------------------|----|
| Package Contents                  | 5  |
| Introduction                      | 6  |
| System Requirements               | 6  |
| Features                          | 7  |
| Hardware Overview                 | 8  |
| Front                             | 8  |
| Cable Harness                     | 9  |
| Internal                          | 10 |
| Installing an SD Card             | 11 |
| Installation                      | 12 |
| Zero Configuration Setup          | 12 |
| Camera Installation Wizard        | 15 |
| Manual Hardware Installation      | 23 |
| Mounting the Camera               | 24 |
| Positioning the Camera            | 25 |
| mydlink                           | 27 |
| Camera Status                     | 28 |
| Live Video                        | 29 |
| Playback                          | 30 |
| Settings                          | 31 |
| Recording Settings                | 32 |
| Advanced Settings                 | 34 |
| Events                            | 35 |
| Configuration                     | 36 |
| Using the Configuration Interface | 36 |

| Live Video             |
|------------------------|
| Setup                  |
| Setup Wizard           |
| Network Setup45        |
| Dynamic DNS48          |
| Image Setup49          |
| Audio and Video51      |
| Preset53               |
| Motion Detection55     |
| Time and Date56        |
| Event Setup57          |
| SD Card65              |
| Advanced               |
| Digital Input/Output66 |
| ICR and IR67           |
| HTTPS68                |
| Access List69          |
| SNMP70                 |
| Maintenance71          |
| Device Management71    |
| System72               |
| Firmware Upgrade73     |
| Status74               |
| Device Info74          |
| Logs75                 |
| Help76                 |

| DI/DO Specifications         | 77 |
|------------------------------|----|
| Technical Specifications     | 78 |
| Safety Statements            | 81 |
| Contacting Technical Support | 83 |
| Warranty                     | 84 |
| Registration                 | 91 |

# **Product Overview Package Contents**

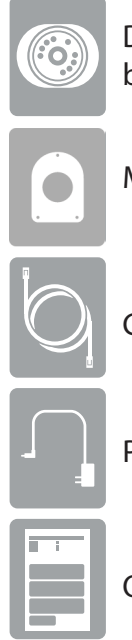

DCS-7010L HD Mini Bullet Outdoor Network Camera (with pre-attached mounting bracket)

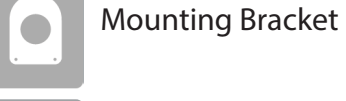

CAT5 Ethernet cable

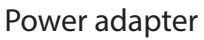

Quick Install Guide

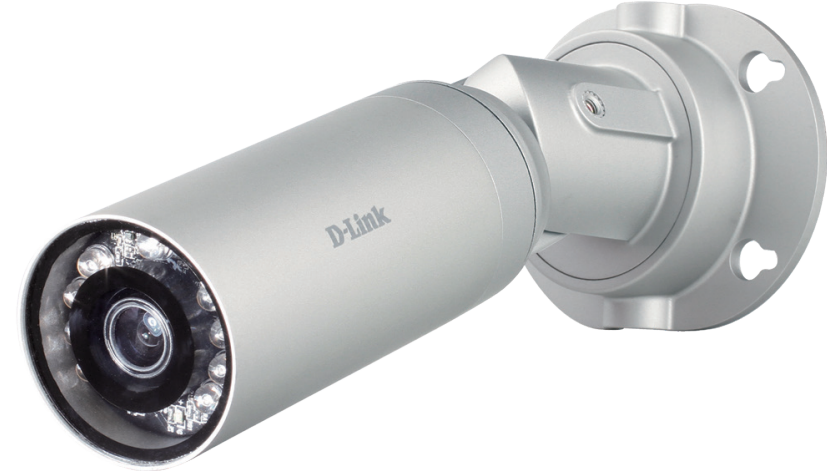

If any of the above items are missing, please contact your reseller.

Note: Using a power supply with a different voltage than the one included with your product will cause damage and void the warranty for this product.

## Introduction

Congratulations on your purchase of the DCS-7010L HD Mini Bullet Outdoor Network Camera. The DCS-7010L is a versatile and unique solution for your small office or home. Unlike a standard webcam, the DCS-7010L is a complete system with a built-in CPU and web server that transmits high quality video images for security and outdoor surveillance. The DCS-7010L can be accessed remotely, and controlled from any PC/Notebook over your local network or through the Internet via a web browser. The simple installation and intuitive web-based interface offer easy integration with your Ethernet/Fast Ethernet network. The DCS-7010L weatherproof housing and Power over Ethernet make it an ideal solution for a complete and cost-effective surveillance solution with an easy clutter-free installation. The remote monitoring, infrared, motion detection and event notifications features enable you be truly responsive to your surveillance deployment.

## **System Requirements**

- Computer with Microsoft Windows<sup>®</sup> 8, 7, or Vista<sup>®</sup>, Mac OS<sup>®</sup> X
- PC with 1.3GHz or above; at least 128MB RAM
- Internet Explorer 8 or above , Firefox 3.5 or above, Safari 4 and Chrome 8.0 or above
- Existing 10/100 Ethernet-based network
- A microSD memory card (optional) is required for recording to onboard storage. SDHC Class 6 or above is recommended.
- Broadband Internet connection

## Features

#### Simple to Use

The DCS-7010L is a stand-alone system with a built-in CPU, requiring no special hardware or software. The DCS-7010L supports both ActiveX mode for Internet Explorer and Java mode for other browsers such as Firefox<sup>®</sup> and Safari<sup>®</sup>.

#### **Supports a Variety of Platforms**

Supporting TCP/IP networking, HTTP, and other Internet related protocols. The DCS-7010L can also be integrated easily into other Internet/Intranet applications because of its standards-based features. The DCS-7010L offers Ethernet/Fast Ethernet connectivity, making the DCS-7010L easy to integrate into your existing network environment. The DCS-7010L works with a 10Mbps Ethernet based network or 100Mbps Fast Ethernet based network for traditional wired environments.

#### **Web Configuration**

Using a standard Web browser, administrators can configure and manage the Network Camera directly from its own Web page via Intranet or Internet. This means you can access your DCS-7010L anytime, anywhere in the world.

#### **Broad Range of Applications**

With today's high-speed Internet services, the Network Camera can provide the ideal solution for delivering live video images over the Intranet and Internet for remote monitoring. The Network Camera allows remote access using a Web browser for live image viewing, and allows the administrator to manage and control the Network Camera anytime, anywhere in the world. Many applications exist, including industrial and public monitoring of homes, offices, banks, hospitals, child-care centers, and amusement parks.

#### **Remote Monitoring Utility**

The D-ViewCam application adds enhanced features and functionality for the Network Camera and allows administrators to configure and access the Network Camera from a remote site via Intranet or Internet. Other features include image monitoring, recording images to a hard drive, viewing up to 32 cameras on one screen, and taking snapshots.

#### **IR LED for Day and Night Functionality**

The built-in infrared LEDs enables night time viewing of up to 32 feet (10 meters).

#### **IP65 Weatherproof Housing**

The DCS-7010L uses an IP65 weatherproof housing, allowing you to rest assured that in the toughest of conditions, it will continue to provide round-the-clock surveillance.

#### **PoE (Power over Ethernet) for Flexible Installation**

The DCS-7010L can draw all the power it needs from a powered Ethernet port meaning installation is simple and clutter free.

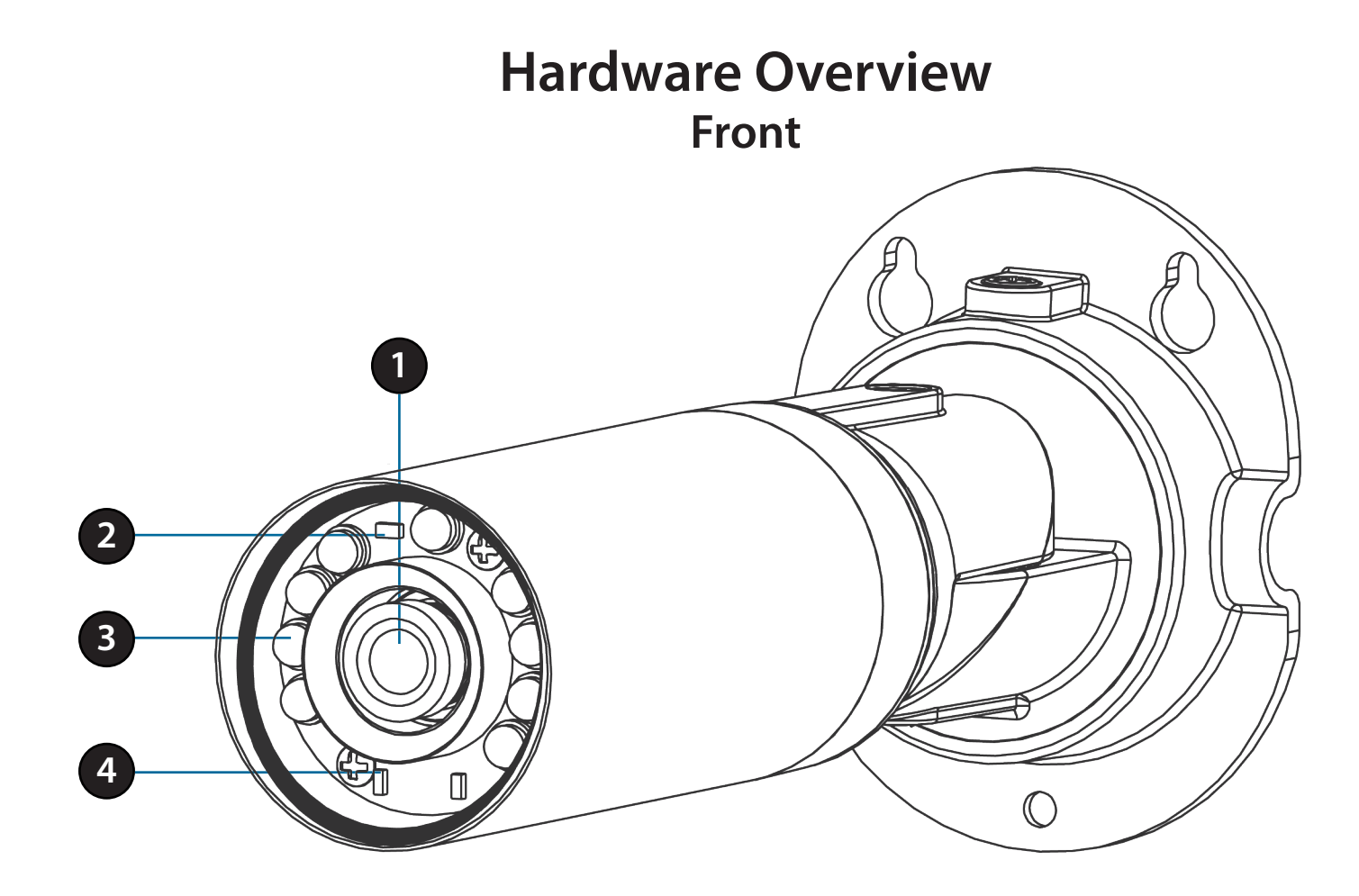

| 1 | Camera Lens      | Records video of the surrounding area                                                                            |
|---|------------------|----------------------------------------------------------------------------------------------------|
| 2 | ICR Sensor       | The IR-Cut Removable sensor measures the lighting conditions and switches between color and infrared accordingly |
| 3 | IR LEDs          | Infrared LEDs illuminate the camera's field of view at night                                                     |
| 4 | Power/Status LED | Indicates the camera's current status                                                                            |

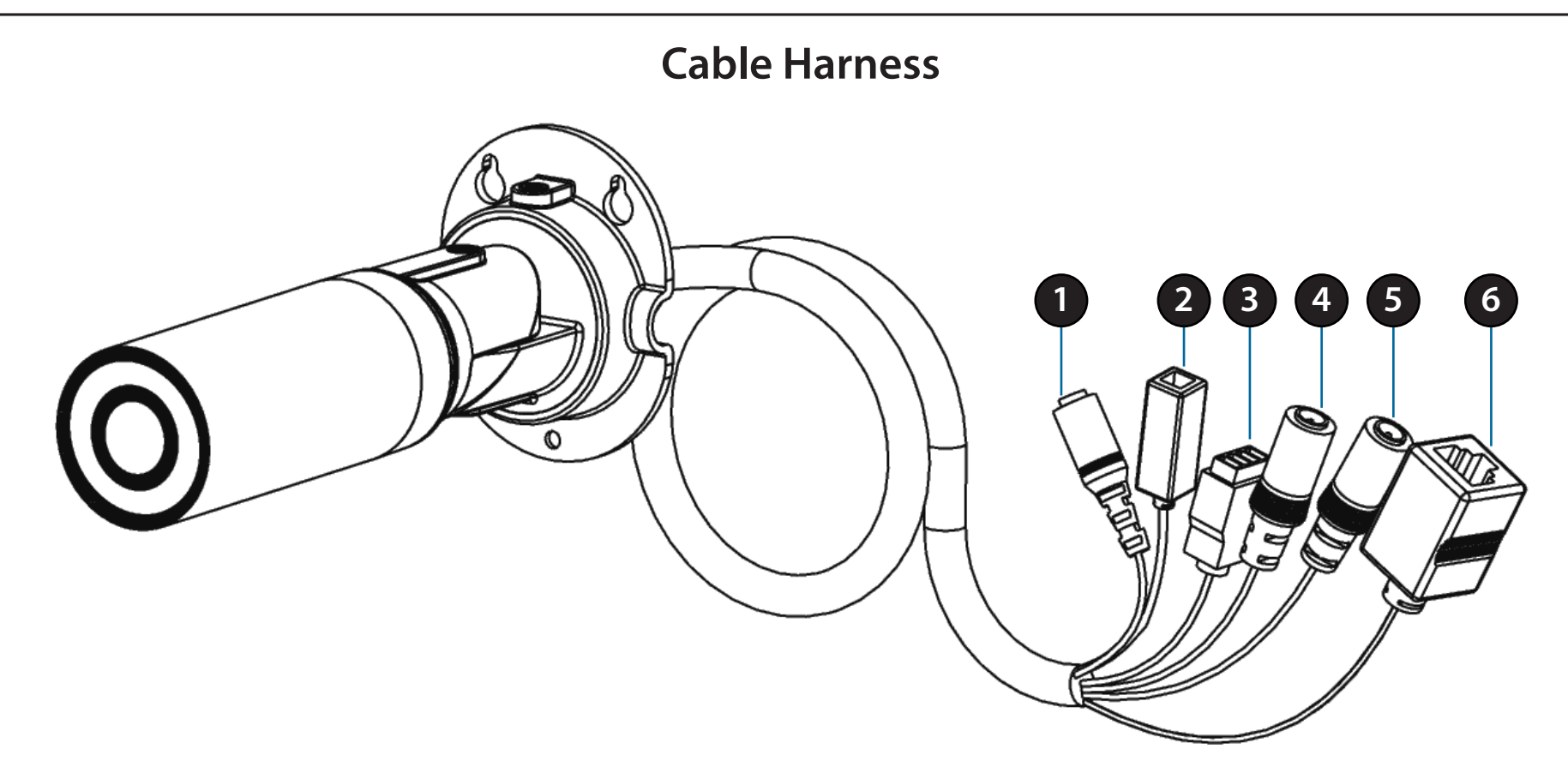

| 1 | Power Connector     | Power receptor for the provided power adapter                              |
|---|---------------------|----------------------------------------------------------------------------|
| 2 | <b>Reset Button</b> | Press and hold the recessed button for 10 seconds to reset the camera      |
| 3 | DI/DO Connector     | I/O connectors for external devices                                        |
| 4 | Audio Out (Green)   | Connects to a speaker                                                      |
| 5 | Audio In (Red)      | Connects to a microphone                                                   |
| 6 | Ethernet Port       | Connects to an RJ45 Ethernet cable or PoE cable to connect to your network |

## Internal

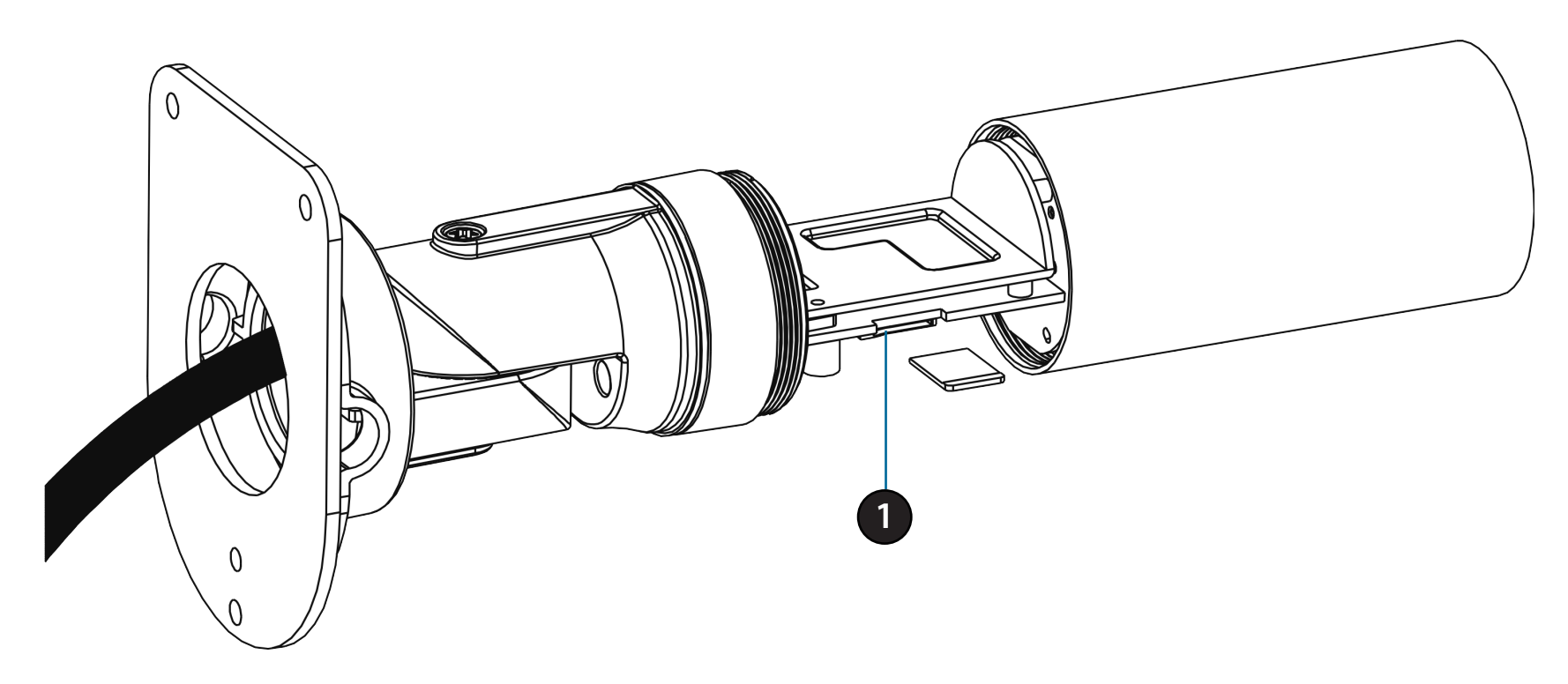

| 1 microSD Card Slot Insert a microSD card for Local storage for storing recorded i | image and video |
|------------------------------------------------------------------------------------|-----------------|
|------------------------------------------------------------------------------------|-----------------|

**Note:** microSD card not included. For step-by-step instruction on how to insert an SD card please skip to "Installing an SD Card" on page 11.

# Installing an SD Card

#### Step 1:

Place the camera face down on a non-slip flat surface.

#### Step 2:

Unscrew the weatherproof sheath by holding the base of the camera firmly and rotating the barrel counterclockwise. Exercise caution when removing the weatherproof sheath to avoid damaging the internal components.

#### Step 3:

Insert your microSD card into the slot with the notch oriented to the rear of the camera. **Note:** microSD card not included.

#### Step 4:

Replace the weatherproof sheath ensuring a tight fit.

Note: To ensure that the camera stays weatherproof, users are advised to ensure that the weatherproof sheath is secured firmly in place.

# Installation Zero Configuration Setup

If you have a mydlink-enabled Cloud Router, you can take advantage of Zero Configuration. Zero Configuration automatically configures your camera's settings for you, and adds it to your mydlink account automatically. This type of setup allows you to set up your camera by simply plugging it in and connecting it to your router.

Connect your camera to your mydlink-enabled Cloud Router and Zero Configuration will automatically configure your DCS-7010L and automatically add the camera to your mydlink account. After the short time it takes to do this you can remotely access your camera from the www.mydlink.com website to manage and monitor your DCS-7010L.

## **Connect the Ethernet Cable**

Connect the provided Ethernet cable to the cable harness Ethernet coupler .

Connect the other end of the provided Ethernet cable to your network.

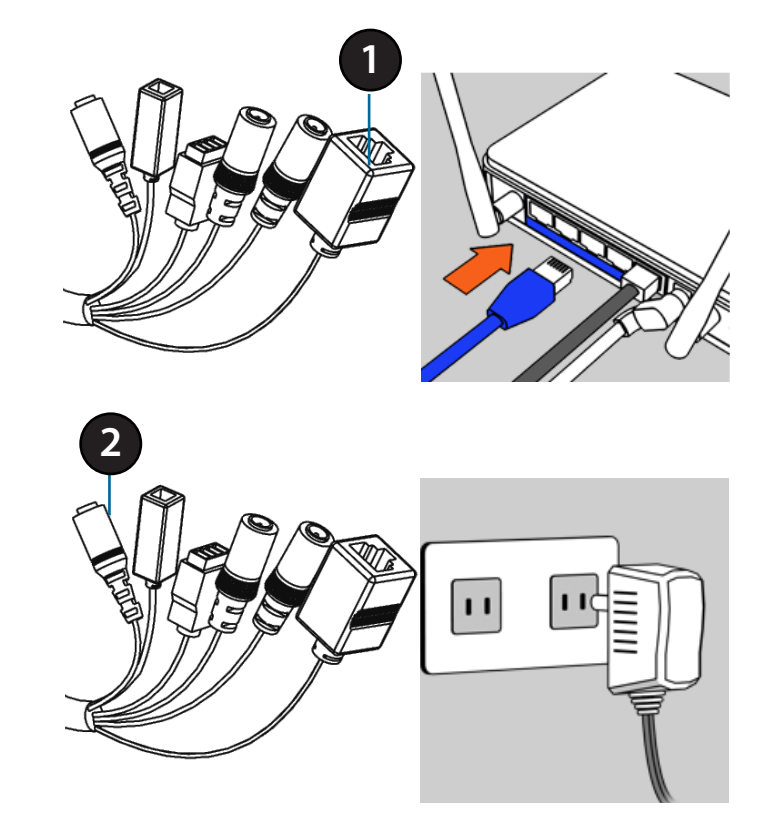

## **Attach the External Power Supply**

Attach the external power supply to the cable harness power coupler. Connect the adapter to a wall outlet or power strip.

| 1 | Ethernet Cable | Pre attached Ethernet cable |
|---|----------------|-----------------------------|
| 2 | Power Cable    | Pre attached power cable    |

## **Check Your mydlink Account**

From any computer, open a web browser, go to http://www.mydlink.com and log into your account. Once mydlink detects your camera, a **New Device Found!** notice will appear in the bottom-left corner. Click on the device's name to continue.

A summary and confirmation notification will appear with the automatically configured details. Make a note of the details and click **OK** to add the camera to your account.

#### mydlink My Devices Shared Devices DIR-6051 Router Status Settings 20019862 Model Nam DIR-605L Network Name(SSID) Taone 192 168 1 10 LAN IF 192,168.0 🗞 0000.Экв Connected Devices 5 device/e 🕲 0008.Чкв ¢ Connection List Device Device Name IP Address MAC Address Block 192,168.0,110 00:26:2D:02:FE:FA CardboardBo 192 168 0 120 04:54:53:50:53:18 192.168.0.100 00:1A:92:E2:4D:C9 192,168.0,121 28:E0:2C:DC:0A:BE 192.168.0.101 F0:A2:25:AA:8C:C3 Suspect List Device Device Name Time MAC Address Block

#### **Confirming New Device**

Do you want to add this new device to your mydlink account?

Device Name: DCS-7010L mydlink Number: 44441252 Network name (SSID): ddddddd Admin Password: oic953XZ

You can change these default settings by going to **Advanced Settings** after add it to your device list.

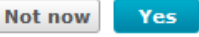

Zero Configuration is now complete and your camera has been added to your mydlink account. You can now view your camera on the mydlink Live View tab.

Your camera is now set up, and you can skip to "**mydlink**" on page 27 to learn more about the mydlink features of this camera, or to "**Configuration**" on page 36 for advanced configuration of your camera.

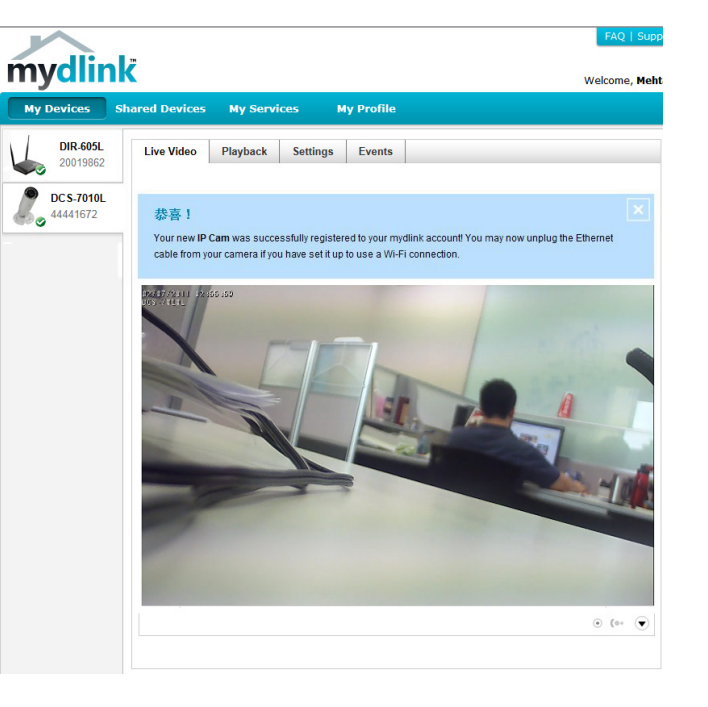

## **Camera Installation Wizard**

Open a web browser and go to http://www.mydlink.com/download. Click your camera model and then under Wizard, click the link of the version (Windows or Mac) you want to download. Depending on your web browser, you may need to right-click the link and select Save link as.

| mydlink Setup Wizard                                                                                                    |              |
|----------------------------------------------------------------------------------------------------|--------------|
| mydlink                                                                                                    | DCS-7010L    |
| Setup Your Camera<br>Connect your camera to the network and the internet.Register<br>to mydlink service to view your camera anywhere, anytime. |              |
| Install D-View Cam                                                                                                    | etas         |
| An alternative way to view your camera by installing the D-View Cam software.                                                                  |              |
| Camera User Manual Quick Installation Guide D-View Cam Manual                                                                                  | Adobe Reader |
|                                                                                                    | Exit         |

Select your preferred language for the installation from the drop down menu and click on **Start** to continue.

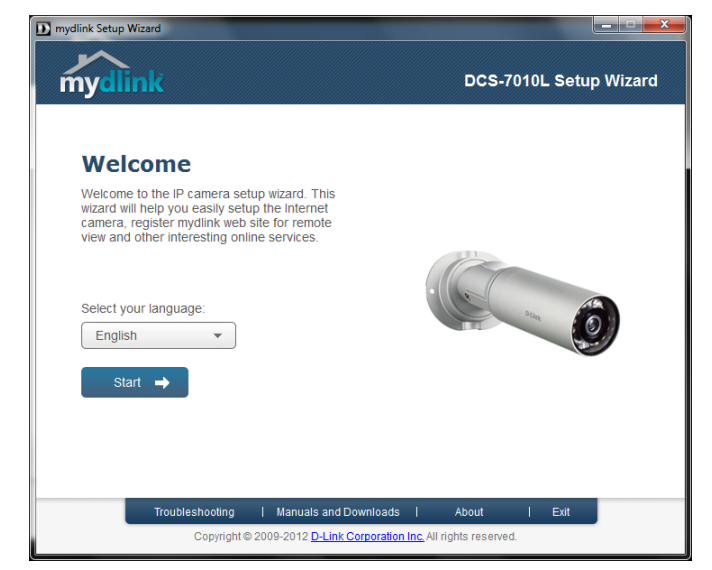

Connect the included Ethernet cable to the internal network cable connector of the DCS-7010L and attach it to the network.

Click Next to continue.

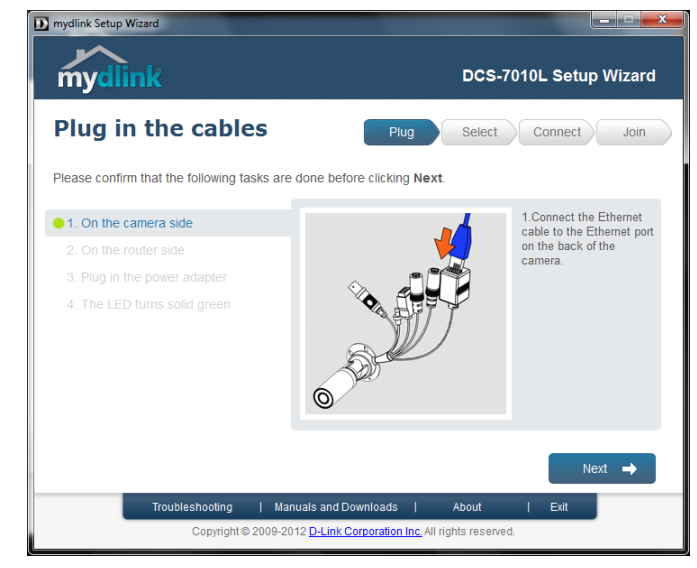

Connect the other end of the same Ethernet cable to a router.

Click **Next** to continue.

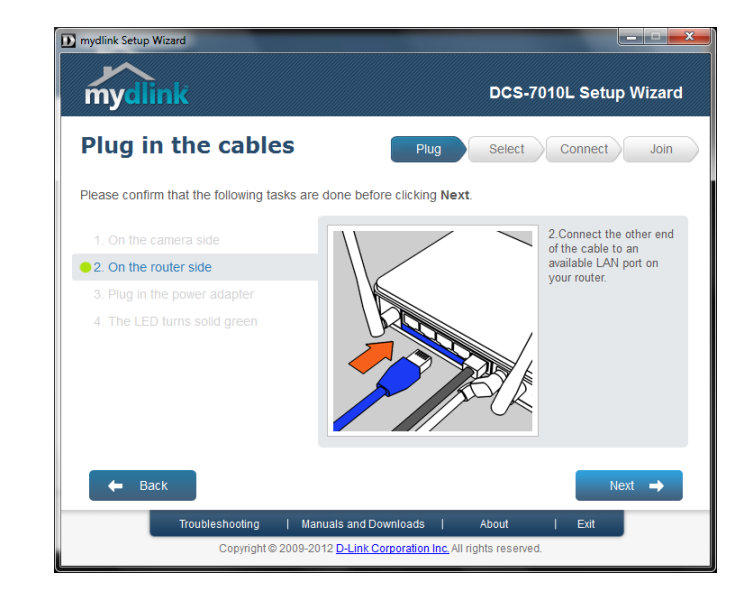

Attach the external power supply to the power connector located inside the DCS-7010L and connect it to your wall outlet or power strip.

Click Next to continue.

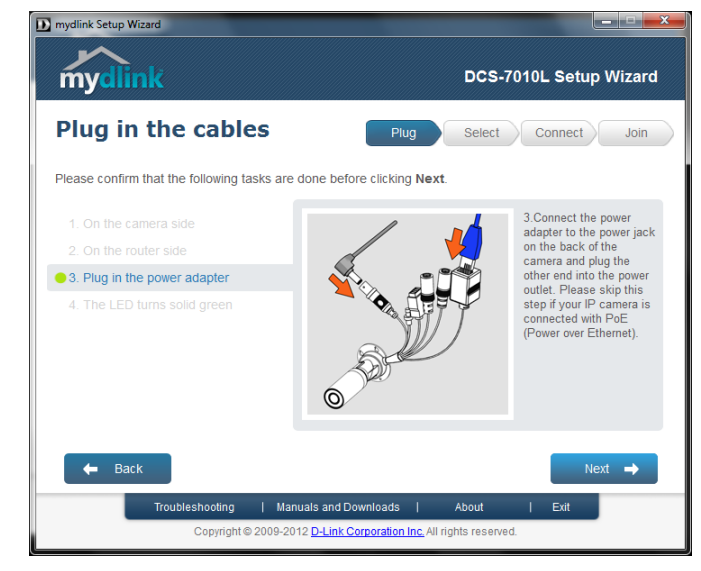

The LED located in the front of the DCS-7010L will blink, then turn solid green once it successfully connects to your network. Click **Next** to proceed.

If the LED continues to stay red, check your connections or click on the "What should I do if the LED stays red?" link for more information.

Select your camera from the list, then click **Next**. If you have multiple cameras, you can identify them by the MAC ID printed on the label on the back of your camera.

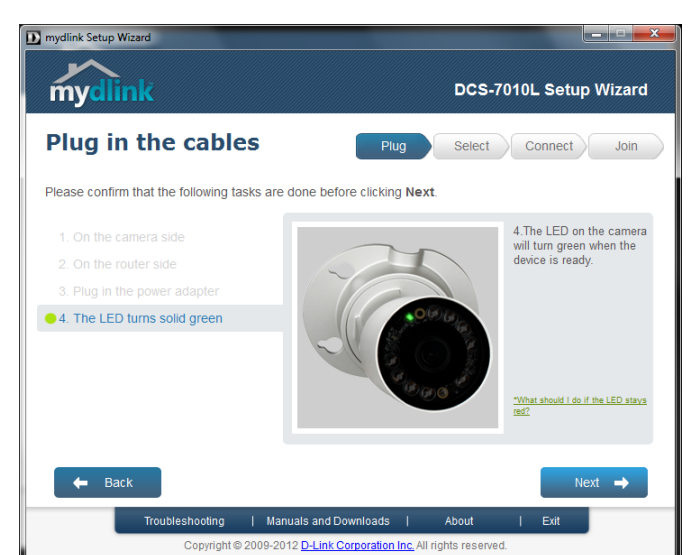

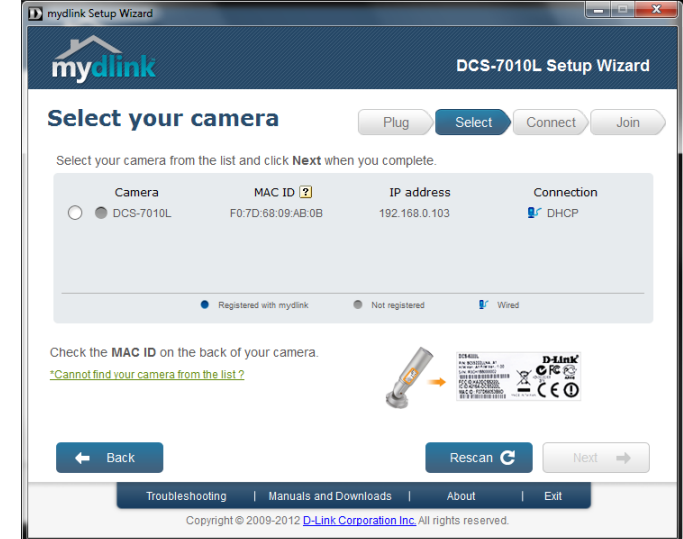

If you wish to remove the camera from a previously registered mydlink account, press and hold the reset button on the rear panel for at least 10 seconds and click **Restart** to restart the wizard.

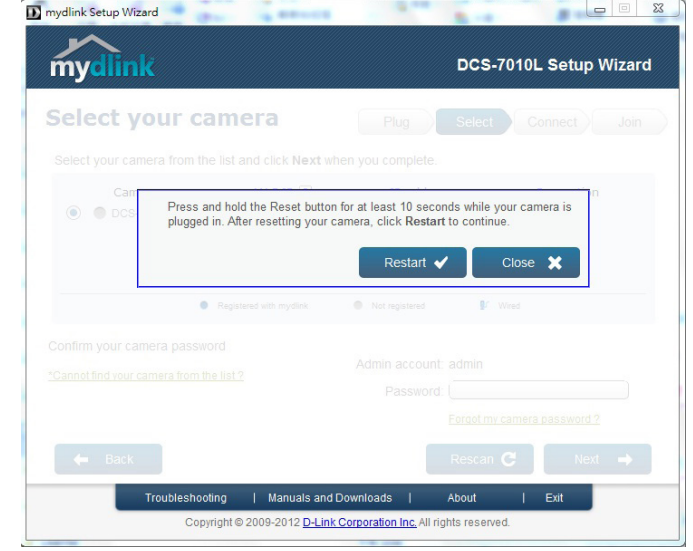

After you have selected your camera from the list, you will be asked to create and confirm a password for it. The password is case sensitive and must contain at least 2 letters.

Click Next to continue.

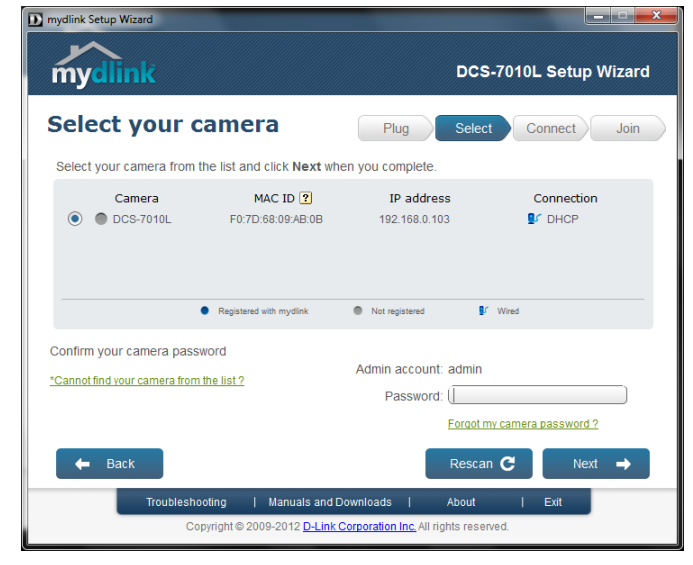

If you do not have a mydlink account then complete the mydlink account registration form with your details.

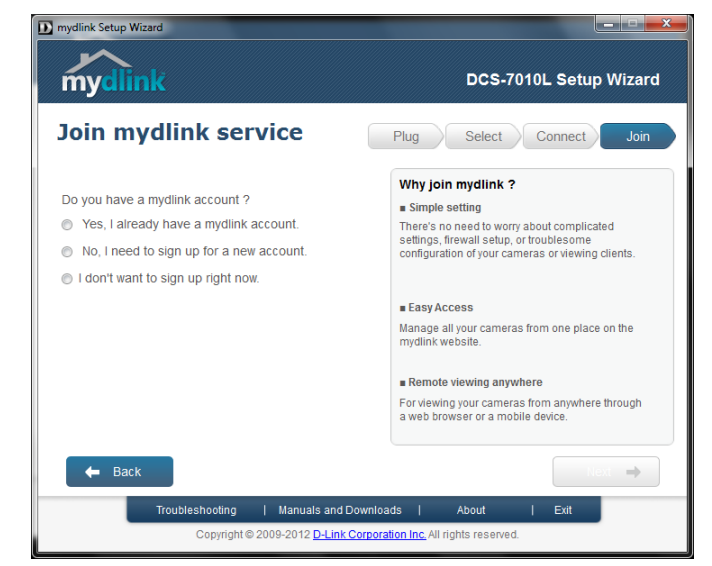

Make sure to select the **I accept mydlink terms and conditions box**, and click the **Next** button.

| mydlink Setup Wizard                                   |                                  |
|--------------------------------------------------------|----------------------------------|
| mydlink                                                | DCS-7010L Setup Wizard           |
| Join mydlink service                                   | Plug Select Connect Join         |
| Do you have a mydlink account ?                        |                                  |
| Yes, I already have a mydlink account.                 |                                  |
| No, I need to sign up for a new account.               |                                  |
| E-Mail:                                                | First Name:                      |
| Password:                                              | Last Name:                       |
| Confirm Password:                                      |                                  |
| I would like to receive emails for latest services and | I products from mydlink.         |
| I accept mydlink terms and conditions.                 |                                  |
| I don't want to sign up right now.                     |                                  |
| -                                                      |                                  |
| 🗲 Back                                                 | Next 🔿                           |
| Troubleshooting   Manuals and Downl                    | oads   About   Exit              |
| Copyright © 2009-2012 D-Link Corpo                     | ration Inc. All rights reserved. |

If you already have a mydlink account, enter your login details and click **Next** to proceed.

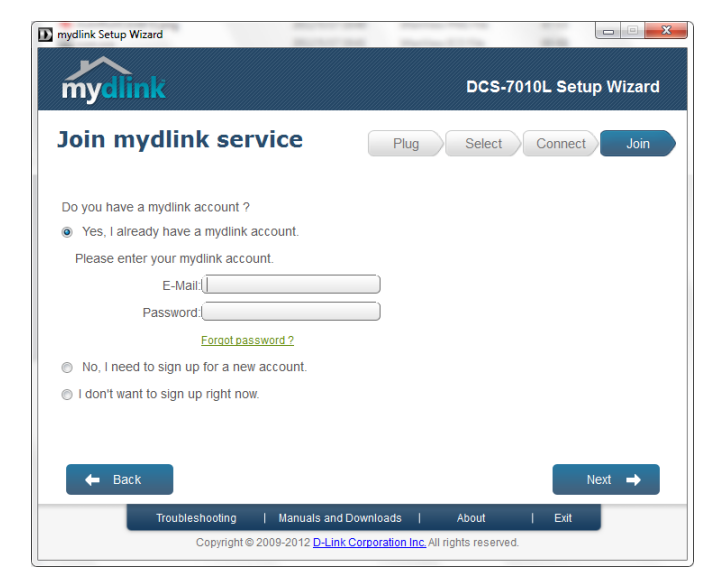

Confirm your mydlink account details and give the camera a unique name and click **Done**.

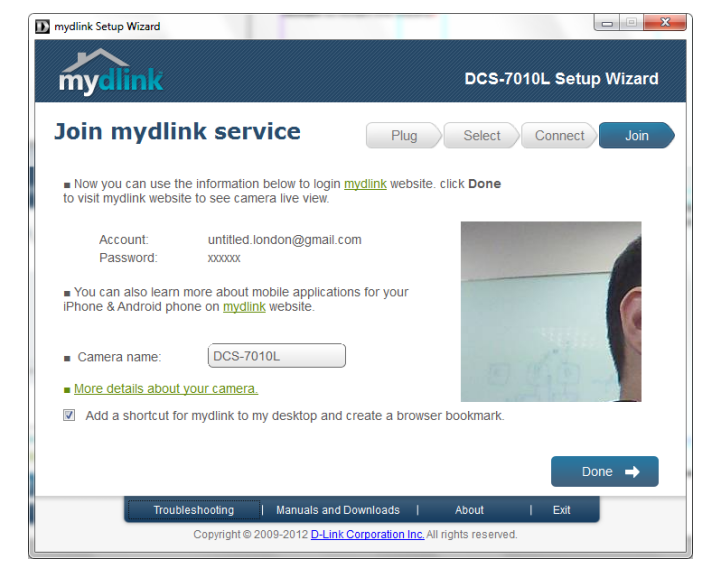

Confirm your camera login details and IP address details and click **Done**.

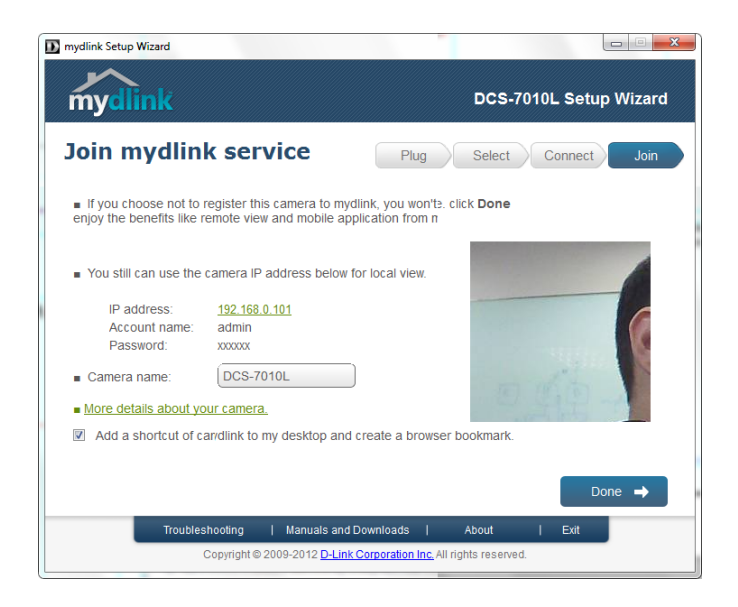

Your DCS-7010L camera is now set up. Log on to your mydlink account and explore the exciting benefits available to you.

Your camera is now set up. You can skip to "**mydlink**" on page 27 to learn more about the mydlink features of this camera, or to "**Configuration**" on page 36 for advanced configuration of your camera.

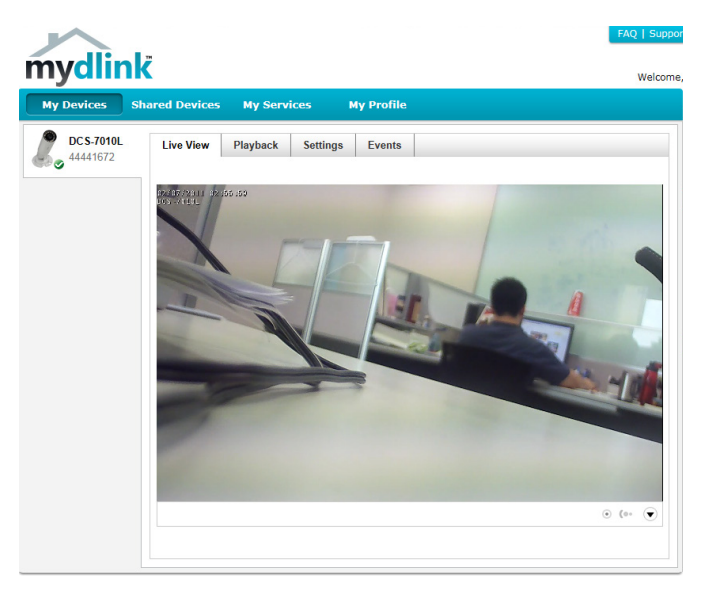

## **Manual Hardware Installation**

If you wish to set up your camera without using the Camera Setup Wizard, please follow these steps.

Note: In order to use the mydlink features of this product, you will need to go through the Camera Setup Wizard.

## **Connect the Ethernet Cable**

Connect the provided Ethernet cable to the cable harness Ethernet coupler .

Connect the other end of the provided Ethernet cable to your network.

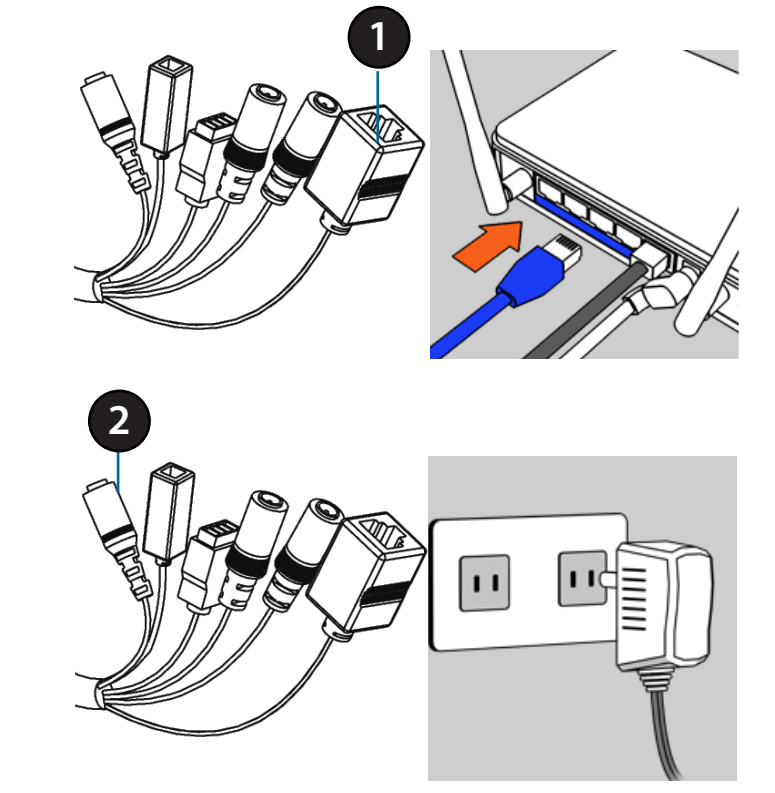

## **Attach the External Power Supply**

Attach the external power supply to the cable harness power coupler. Connect the adapter to a wall outlet or power strip.

| 1 | Ethernet Cable | Pre attached Ethernet cable |
|---|----------------|-----------------------------|
| 2 | Power Cable    | Pre attached power cable    |

## **Mounting the Camera**

The DCS-7010L is suitable for mounting to a wall using the bracket provided.

Note: In order to use the mydlink features of this product, you will need to go through the Camera Setup Wizard.

#### Step 1

Position the mounting bracket in the desired location.

#### Step 2

Mark the surface behind the mounting bracket with a pencil

#### Step 3

Use a 6mm drill bit to make required holes approximately 25mm deep.

#### Step 4

Insert wall anchors and affix the bracket using the screws provided.

#### Step 5

Ensure the cable is seated in the cable channel.

#### Step 6

Suspend the camera from the two protruding studs near the top of the mounting bracket.

#### Step 7

Insert and tighten the remaining screw into the hole on the camera base.

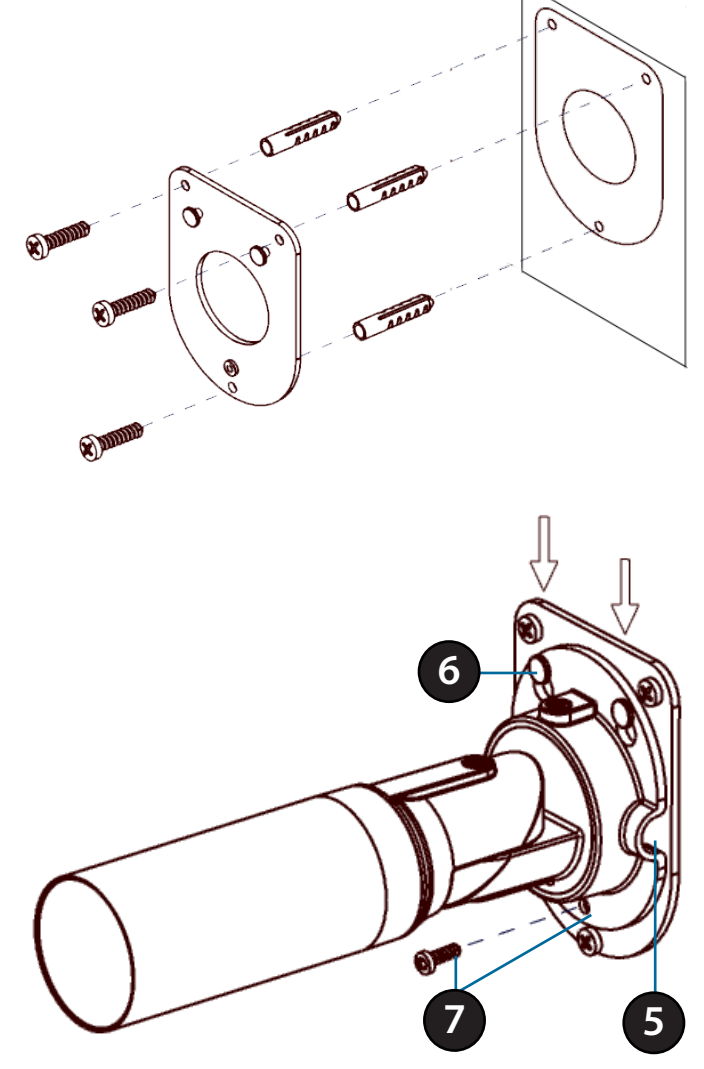

## **Positioning the Camera**

The DCS-7010L can be adjusted to ensure an optimal viewing position when mounted to a ceiling, wall or desktop by following the steps outlined.

## Step 1

Using a Torx Security screwdriver, loosen the screw on the top of the camera housing.

## Step 2

Swivel the camera along it's vertical axis until you achieve the desired angle.

## Step 3

Using a Torx Security screwdriver, tighten the screw on the top of the camera housing firmly.

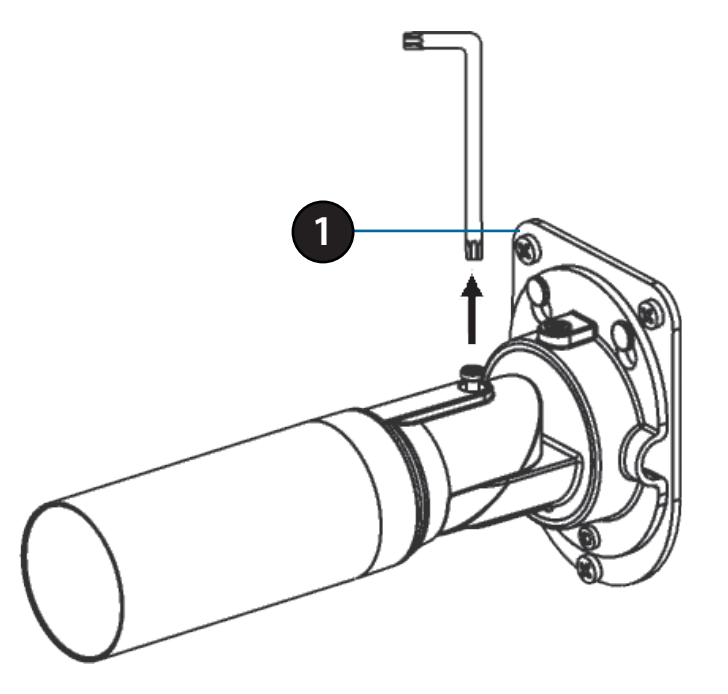

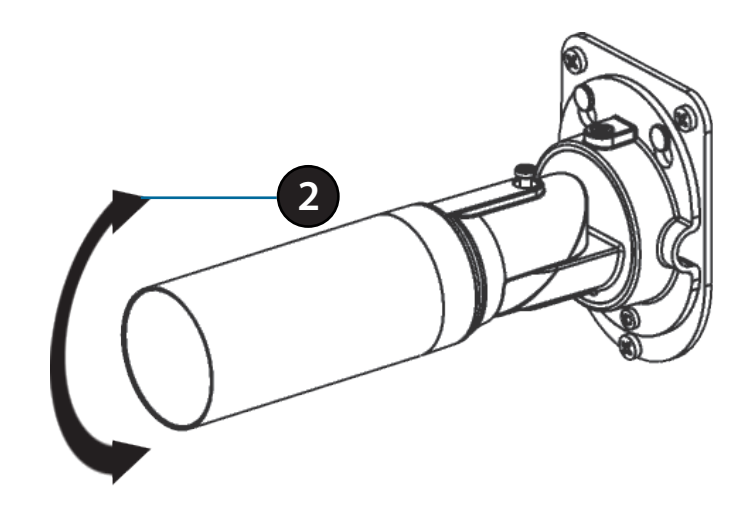

## Step 4

Rotate the camera around its horizontal axis by adjusting the base.

## Step 5

Rotate the camera to adjust for positioning by rotating the barrel.

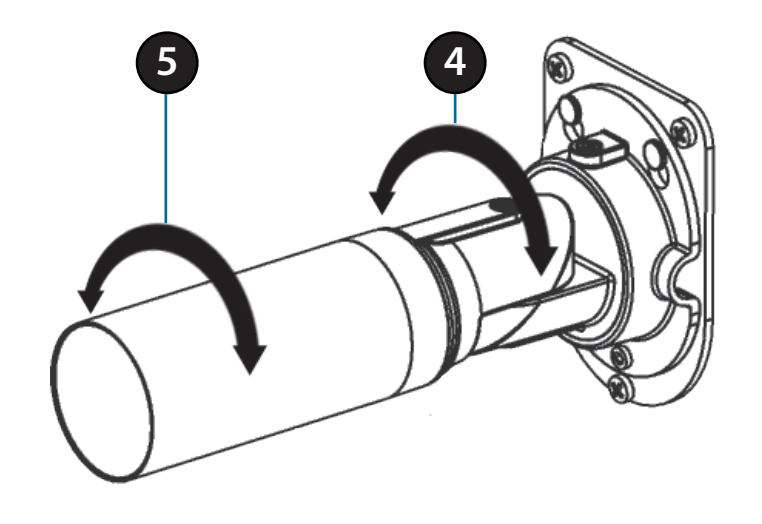

# mydlink

After registering your DCS-7010L camera with a mydlink account in the Camera Installation Wizard. You will be able to remotely access your camera from the www.mydlink.com website. After signing in to your mydlink account, you will see a screen similar to the following:

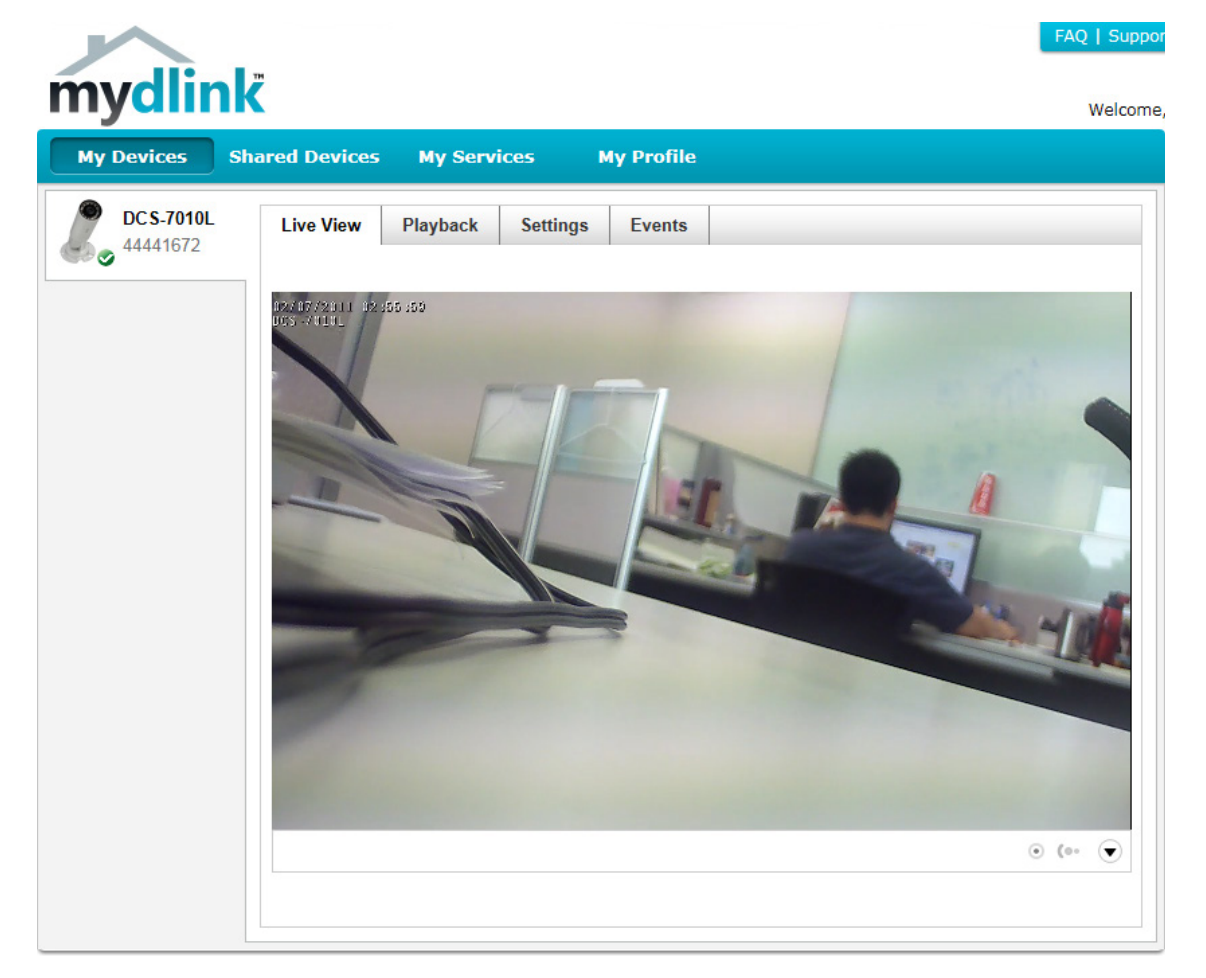

Note: The above screenshot is representative only. The mydlink website is constantly improving and so may appear different.

## **Camera Status**

Here, you can see the online status of each of your cameras. Your online status may be one of the following:

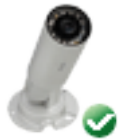

A green checkmark indicates that your camera is online and ready to use.

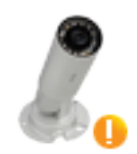

A yellow exclamation point indicates that your camera is online, but the camera password has changed. You will need to enter your new camera password to access your camera again.

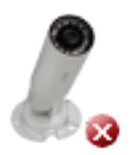

A red X indicates that your camera is offline and currently cannot be accessed remotely.

If your camera is offline, try the following:

- Check to make sure that the Internet connection to your camera is working properly.
- Try restarting your Internet router.
- Check your camera's Ethernet and power cable connections and make sure they are secure.
- Check to make sure that the LED on your camera is lit solid green.

If you still cannot access your camera, reset your camera and run the Camera Installation Wizard again from the CD-ROM included in your package.

## **Live Video**

In the main part of the screen, the Live Video tab will be selected by default. If the camera is available, a Live Video feed will be displayed. Video will be shown at VGA resolution (640x480) if viewing your camera from a PC on the same local network, or at QVGA resolution (320x240) if viewing your camera from a PC on a remote network.

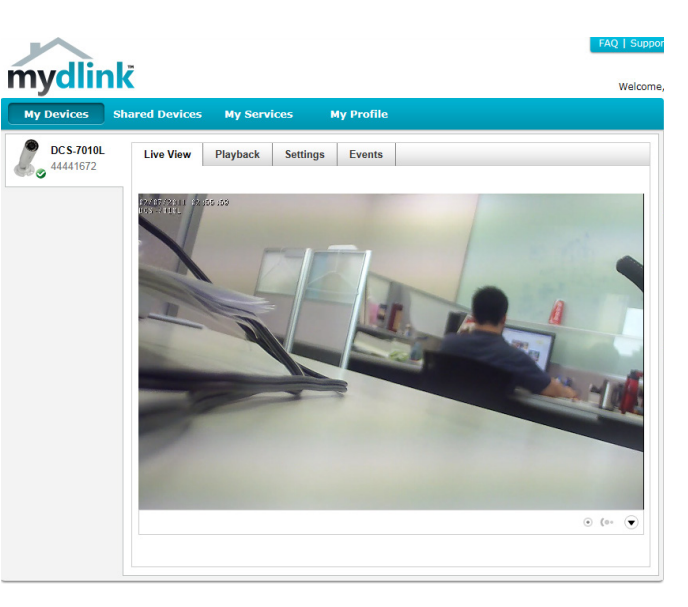

| $\overline{\bullet}$ | Options Toggle   | Click on this icon to to reveal the various Live View options. |
|----------------------|------------------|----------------------------------------------------------------|
| (0-                  | Motion Detection | This icon indicates whether motion detection is in process.    |
| ۲                    | Recording        | This icon indicates whether recording is in process.           |
|                      | Snapshot         | Click on this button to take a snapshot from the video stream. |
|                      | Day/Night Mode   | Click on this button to engage the infrared                    |
|                      | Audio            | Click on this button to toggle the audio stream on or off.     |
| €¢                   | Brightness       | Adjust the slider control to account for brightness.           |
| ର୍ତ୍ତ                | Zoom             | Adjust the slider control to zoom in or out.                   |

## Playback

The Playback tab allows you to review pre-recorded footage captured to an inserted microSD card.

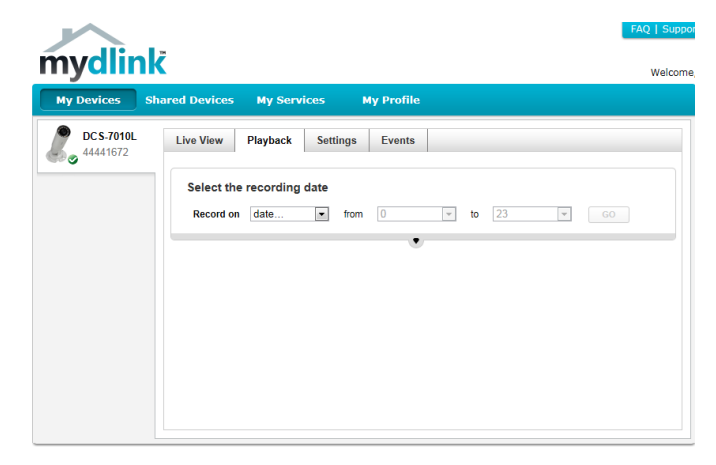

Select the date of the footage you wish to preview from the drop-down menu, then choose from the recordings available for playback.

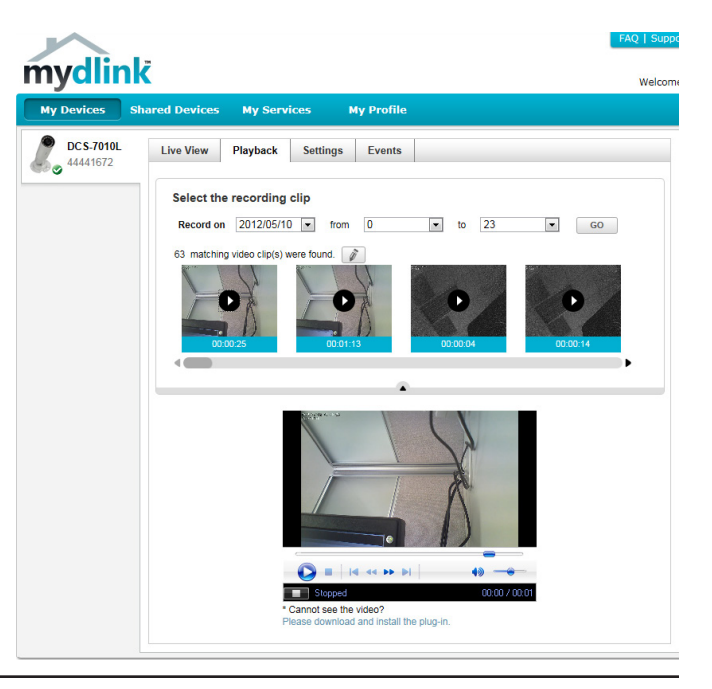

## Settings

The Settings tab contains several options for you to control how your DCS-7010L operates.

**Camera Name:** Click on the **Edit** button to change how the camera name appears.

mydlink No: This is the unique mydlink number for your device.

Model name: This shows the model name of the camera.

MAC: The shows the Media Access Control (MAC) address of the camera.

Camera Activated on: The date the camera was registered to the mydlink service.

**Event Notification** E-mail notification of events can be switched on or off. **Settings:** 

**Recording Settings:** Each of the recording settings will open a further menu.

|                   | FAQ   Suppor                                                                                                    |
|-------------------|----------------------------------------------------------------------------------------------------|
| mydlink           | Welcome                                                                                                    |
| My Devices Shared | Devices My Services My Profile                                                                                                    |
| DCS-7010L Liv     | ve View Playback Settings Events                                                                                                    |
| G                 | aneral Information                                                                                                    |
|                   | Camera Name: DCS-7010L Edit                                                                                                    |
|                   | nydlink No.: 44441672                                                                                                    |
|                   | Nodel Name: DCS-7010L                                                                                                    |
|                   | MAC: F07D6809AB0B                                                                                                    |
|                   | Camera activated on: 2012-06-06 14:33:53                                                                                                    |
| E                 | vent Notification                                                                                                    |
|                   | Send me alert notifications                                                                                                    |
| E                 | You can always check your event notifications by visiting the Events tab on the menu has above. However, by<br>mainling this checknow, alert notification e-mails will be set to your registered – amail address when important alert<br>events happen, such as motion detection for network cameras or failed wireless connection for routers. |
|                   | Do not record any video cline                                                                                                    |
|                   | bo not record any raco capa.                                                                                                    |
| 0                 | Record video clips by motion detection.                                                                                                    |
| 0                 | Record video clips by schedule.                                                                                                    |
| A                 | dvanced Settings                                                                                                    |
| Yo<br>the         | u can click the Advanced Settings button to access your camera's advanced settings. After clicking the button, use<br>username and password below to log in.                                                                                                    |
|                   | Jsername: admin<br>Camera Password: 📄 Show password                                                                                                    |
| (                 | Advanced Setting                                                                                                    |
| Ye                | u can remove your DCS-7010L by clicking Remove Device button.<br>Remove Device                                                                                                    |

| Recording Settings |                                             |  |
|--------------------|---------------------------------------------|--|
| ۲                  | Do not record any video clips.              |  |
|                    | Record video clips when motion is detected. |  |
| 0                  | Record video clips by schedule.             |  |

## **Recording Settings**

Record video clips Select this option to enable the automatic recording when motion when motion is is detected.

|            | Add Detection Area: Click on this icon to draw areas that will trigger automatic recording when motion is detected.                    |
|------------|----------------------------------------------------------------------------------------------------|
| <b>)</b> . | <b>Remove Detection Area:</b> Click on this icon to erase areas from regions that trigger automatic recording when motion is detected. |
| 1          | Clear Detection Area: This will remove all detection areas                                                                             |
| Ç          | <b>Refresh Snapshot:</b> This will refresh the current snapshot of the monitored area.                                                 |
| *<br>**    | Increase/Decrease Sensitivity Increase the motion detection sensitivity                                                                |

Email Notification: Toggles notification by email on or off.

Video Clips Recording In the event that the microSD card can not store further recordings, Mode: the user can choose to record over previous recordings or to be notified and cease recording.

- Do not record any video clips.
- Record video clips by motion detection.
  - 1 Motion detection

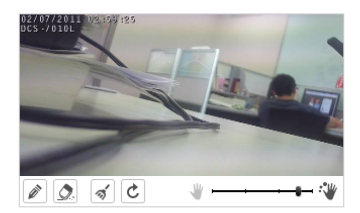

#### 2 Video clips recording mode

Save Cancel

```
The inserted MicroSD card can store about 0 days of video maximum.
When the MicroSD card is full:

O Continue recording & overwrite the oldest video.

Stop recording & notify me.
```

**Record Video Clips by** This option enables either continuous or recurring scheduled **Schedule:** recording.

Email Notification: Toggles notification by email on or off.

Video Clips Recording In the event that the microSD card can not store further recordings, Mode: the user can choose to record over previous recordings or to be notified and cease recording.

| 9 | cord video clips by schedule.                                               |
|---|-----------------------------------------------------------------------------|
| 1 |                                                                             |
| 1 | Schedule setup                                                              |
|   | Record video:                                                               |
|   | Continuousiy.     Contract: Run R Man R Tue R Mad R Thu R Fd. R Oat         |
|   | From 0:00 to 23:59                                                          |
| > | For the effective                                                           |
| - |                                                                             |
|   | Enable e-mail notification                                                  |
|   | I want to send e-mail from: Other  Sender E-mail Address:                   |
|   | SMTP Mail Server:                                                           |
|   | Port: (range 1 to 65535)                                                    |
|   | Diser Name.                                                                 |
|   | Password.                                                                   |
|   | *The notification will be sent to the e-mail address registered in mydlink. |
|   |                                                                             |
|   |                                                                             |
|   | I want the e-mail notification to include:                                  |
|   | Single snapshot, with notifications sent every seconds                      |
|   | ·                                                                           |
|   |                                                                             |
| 2 |                                                                             |
| 2 | Video clips recording mode                                                  |
|   | The inserted MicroSD card can store about 0 days of video maximum.          |
|   | When the MicroSD card is full:                                              |
|   | Continue recording & overwrite the oldest video.                            |
|   | Stop recording & notify me.                                                 |
|   |                                                                             |
|   |                                                                             |
| 1 | Save Cancel                                                                 |

## **Advanced Settings**

**Show password:** Checking this box will show the password.

| Advanced Settings                                                                                                    |
|----------------------------------------------------------------------------------------------------|
| Select your camera mounting mode: On ceiling                                                                                                    |
| You can click the Advanced Settings button to access your camera's advanced settings. After clicking the button, use<br>the username and password below to log in. |
| Username: admin Camera Password: ****** Show password                                                                                                    |
| Advanced Setting                                                                                                    |
| You can remove your camera by clicking Delete Camera button. Delete Camera                                                                                         |

Advanced Setting: Clicking on the Advanced Setting button will open a secondary window allowing full configuration of the DCS-7010L

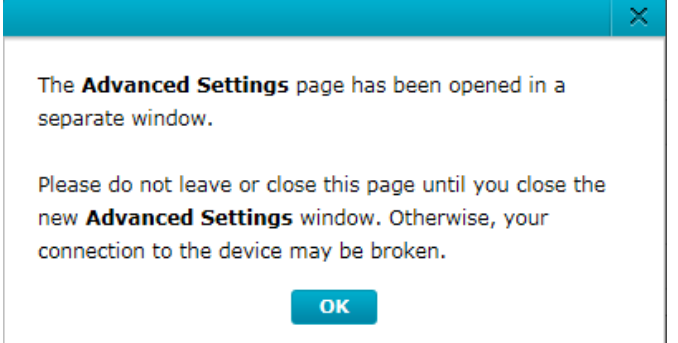

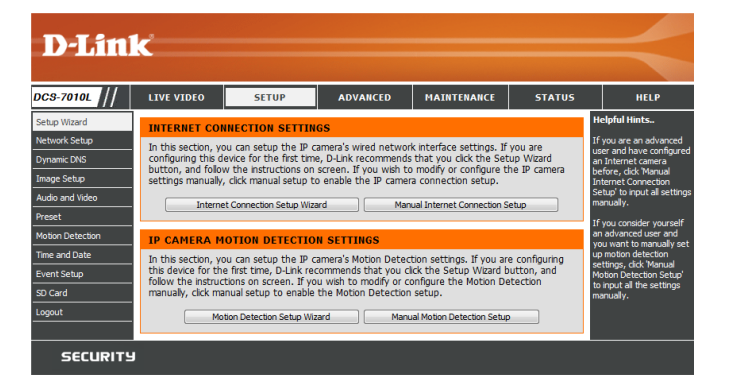

## **Events**

The Events tab contains options for you to keep track of your DCS-7010L event notifications.

Select from the available options to manage your event log.

- Mark Page as Read: Clicking this button will mark the current page of event notifications as read.
- Mark all as Read: Clicking this button will mark all event notifications as read.

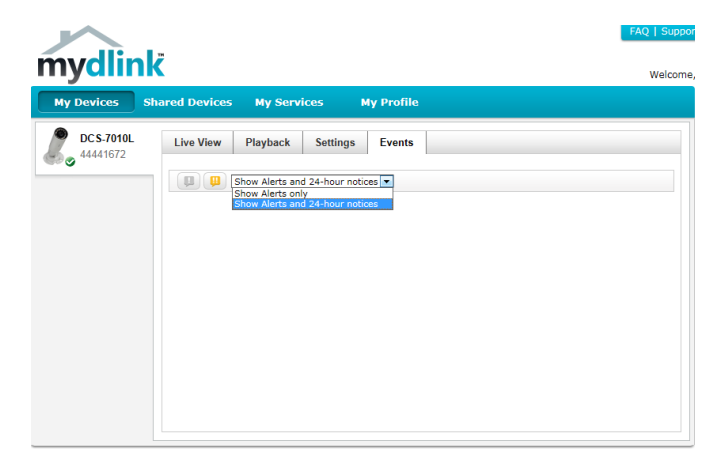

# **Configuration** Using the Configuration Interface

After completing the Camera Installation Wizard, you are ready to use your camera. The camera's built-in Web configuration utility is designed to allow you to easily access and configure your DCS-7010L. At the end of the wizard, click **Go To Camera**, or enter the IP address of your camera into a web browser, such as Mozilla Firefox. To log in, use the User name **admin** and the password you created in the Installation Wizard. If you did not create a password, the default password is blank. After entering your password, click **OK**.

| Windows Security                                                        |                                                                                                    |  |  |
|-------------------------------------------------------------------------|----------------------------------------------------------------------------------------------------|--|--|
| The server 192.168.0.103 at DCS-7010L requires a username and password. |                                                                                                    |  |  |
| Warning: This s<br>sent in an insec<br>connection).                     | erver is requesting that your username and password be<br>ure manner (basic authentication without a secure |  |  |
|                                                                         | User name Password Remember my credentials                                                                  |  |  |
|                                                                         | OK Cancel                                                                                                   |  |  |
## **Live Video**

This section shows your camera's live video. You may select any of the available icons listed below to operate the camera. You may also select your language using the drop-down menu on the left side of the screen.

You can zoom in and out on the live video image using your mouse. Right-click to zoom out or left-click to zoom in on the image.

**SD Status:** This option displays the status of the microSD card. If no SD card has been inserted, this screen will display the message "Card Invalid."

**IO Status:** This option displays the status of your I/O device if a device has been connected.

|        | Digital Input<br>Indicator  | This indicator will change color when a digital input signal is detected.                                                                    |
|--------|-----------------------------|----------------------------------------------------------------------------------------------------|
| 194    | Motion Trigger<br>Indicator | This indicator will change color when a trigger event occurs.                                                                                |
|        |                             | <b>Note:</b> The video motion feature for your camera must be enabled.                                                                       |
| REC    | Recording<br>Indicator      | When a recording is in progress, this indicator will change color.                                                                           |
|        | Control Pad                 | This control pad can be used to electronically pan, tilt, and zoom (ePTZ) within the camera's predefined view area, if one has been defined. |
| ¢      | Auto Pan                    | Starts the automatic panning function. The ROI will pan from back and forth within the FOV                                                   |
| ×      | Stop                        | Stops the camera ePTZ motion.                                                                                                    |
| $\sim$ | Preset Path                 | Starts the camera's motion along the predefined path.                                                                                        |

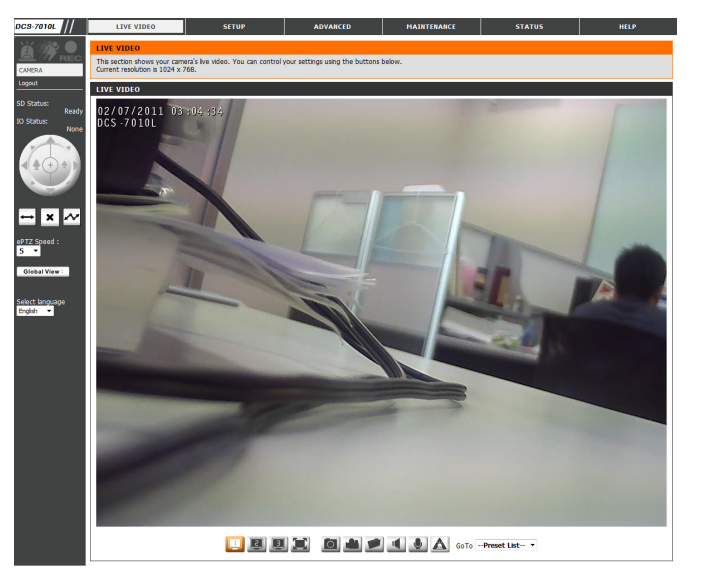

ePTZ Speed: You may select a value between 0 and 64. 0 is the slowest and 64 is the fastest.

Global View: This window indicates the total field of view (FOV) of the camera. The red box indicates the visible region of interest (ROI).

Language: You may select the interface language using this menu.

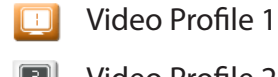

Record a Video Clip

- Video Profile 2 2
- Video Profile 3 3
- Full screen mode

0 Taking a Snapshot

- Set a Storage Folder
- Listen/Stop Audio In (from microphone)
- Start/Stop Audio Out (to speaker)
- Start/Stop Digital Output A

Go To: If any presets have been defined, selecting a preset from this list will (Preset List) display it.

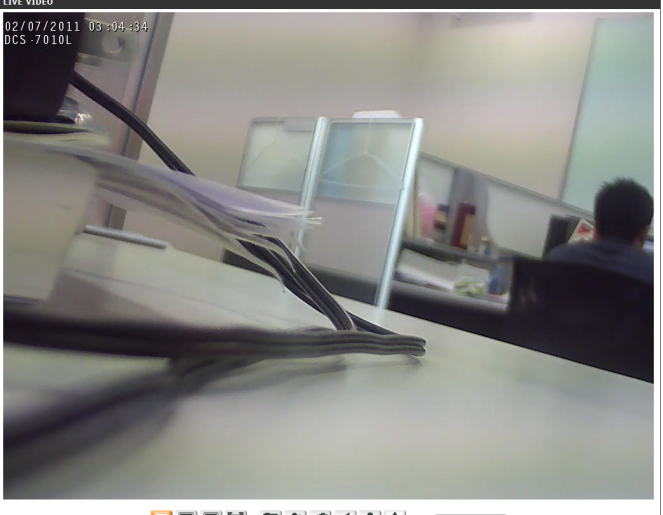

🛄 💷 🌉 📜 🙆 📥 🔎 👞 🕭 🗛 GoTo --Preset List-- 🔹

### Setup Setup Wizard

To configure your Network Camera, click **Internet Connection Setup Wizard**. Alternatively, you may click **Manual Internet Connection Setup** to manually configure your Network Camera and skip to "Network Setup" on page 45.

To quickly configure your Network Camera's motion detection settings, click **Motion Detection Setup Wizard**. If you want to enter your settings without running the wizard, click **Manual Motion Detection Setup** and skip to"Motion Detection" on page 55.

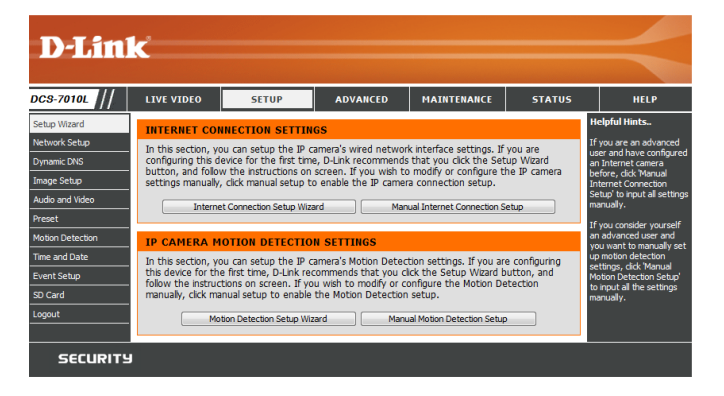

#### **Internet Connection Setup Wizard**

This wizard will guide you through a step-by-step process to configure your new D-Link Camera and connect the camera to the internet. Click **Next** to continue.

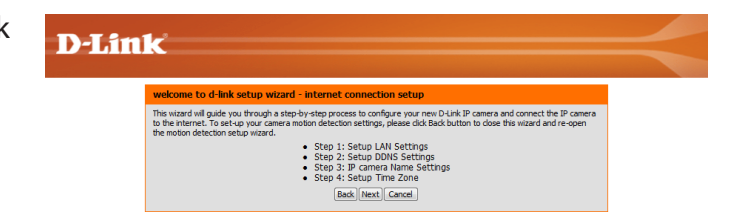

Note: Select DHCP if you are unsure of which settings to choose.

Click Next to continue.

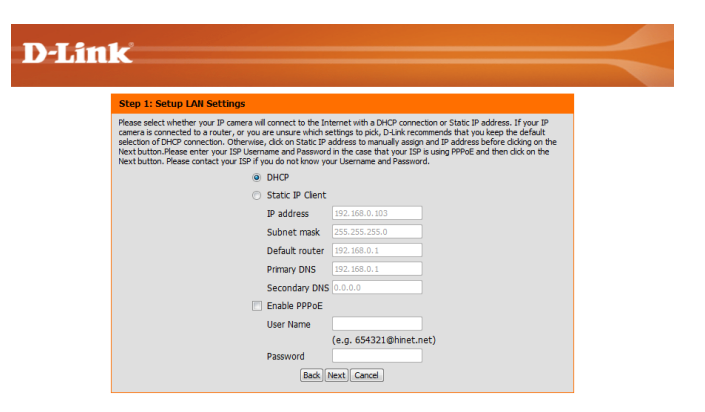

Select Static IP if your Internet Service Provider has provided you with connection settings, or if you wish to set a static address within your home network. Enter the correct configuration information and click **Next** to continue.

If you are using PPPoE, select Enable PPPoE and enter your user name and password, otherwise click Next to continue.

If you have a Dynamic DNS account and would like the camera to update your IP address automatically, Select **Enable DDNS** and enter your host information. Click **Next** to continue.

Enter a name for your camera and click Next to continue.

# **D-Link** Step 2: Setup DDNS Setting

Enable DDNS Server Address

Host Name User Name Password Verify Password Timeout

If you have a Dynamic DNS account and would like the IP camera to update your IP address automatically enable DDNS and enter in your host information below. Please click on the Next button to continue.

<<

(hours) Back Next Cancel

e select whether your IP camera will connect to the Internet with a DHCP

O DHCP

ter your IP camera win connect to the internation to pick, D-Link recommends that yo d to a router, or you are unsure which settings to pick, D-Link recommends that yo romection. Otherwise, click on Static IP address to manually assign and IP address enter your ISP I Isername and Password in the case that your ISP is using PPPoE.

| D.I in | L*                                                                                                    |  |
|--------|----------------------------------------------------------------------------------------------------|--|
|        |                                                                                                    |  |
|        | Step 3: IP camera Name Settings                                                                                                    |  |
|        | D-Link recommends that you rename your IP camera for easy accessbility. You can then identify and<br>connect to your IP camera via this name. Please assign a name of your choice before clicking on the Next<br>button. |  |
|        | IP camera Name DCS-6010L                                                                                                    |  |
|        | Back Next Cancel                                                                                                    |  |

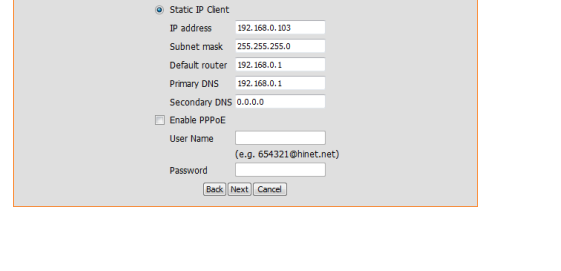

ds that yo

**D-Link** 

Configure the correct time to ensure that all events will be triggered as scheduled. Click **Next** to continue.

#### Confirm the settings are correct and click **Apply** to save them..

The settings will be saved to the DCS-7010L and the camera will restart.

42

| Step 5: Setup complete                                                                                                    |
|----------------------------------------------------------------------------------------------------|
| Below is a summary of your IP camera settings. Click on the Back button to review or modify settings or click on the App<br>button if all settings are correct. It is recommended to note down these settings in order to access your IP camera on to<br>network or via your web browser. |
| Changes saved.IP camera's network is restarting, please wait for 19 seconds                                                                                                    |
|                                                                                                    |
| Back Apply Cancel                                                                                                    |

| _ | <br> | _       |
|---|------|---------|
|   |      | <br>177 |
|   |      |         |

**D**-Link

Step 5: Setup complete Below is a summary of your IP button if all settings are correct network or via your web brown

| Step 4: Setup Time Zone                                                    |                                                   |                                         |  |  |
|----------------------------------------------------------------------------|---------------------------------------------------|-----------------------------------------|--|--|
| Please configure the correct time to<br>and then click on the Next button. | ensure that all events are triggered, captured an | d scheduled at the correct time and day |  |  |
| Time Zone                                                                  | (GMT+08:00) Taipei                                | •                                       |  |  |
| Enable Daylight Sav                                                        | ing 📃                                             |                                         |  |  |
|                                                                            | Back Next Cancel                                  |                                         |  |  |

#### **Motion Detection Setup Wizard**

This wizard will guide you through a step-by-step process to configure your camera's motion detection functions.

Click Next to continue.

#### Step 1

This step will allow you to enable or disable motion detection, specify the detection sensitivity, and adjust the camera's ability to detect movement.

You may specify whether the camera should capture a snapshot or a video clip when motion is detected.

Please see the **Motion Detection** section on "Motion Detection" on page 55 for information about how to configure motion detection.

#### Step 2

This step allows you to enable motion detection based on a customized schedule. Specify the day and hours. You may also choose to always record whenever motion is detected.

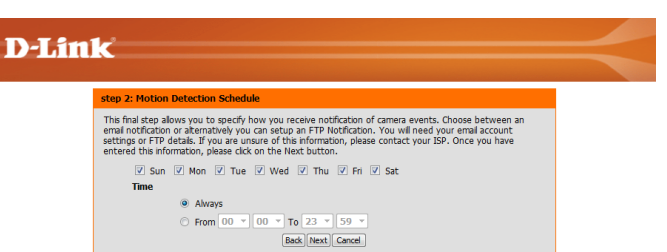

#### Welcome To D-LINK Setup Wizard - Motion Detection The used of all pade you through a step type test process is configure, our IP cases is notion detection functions. To setup the Wizard All to Disting steps of the Bid butters in door the visual of our eigen the B<sup>2</sup> cases is Setup wizard. Otherwise dok on the Next Sutton to becon. The Setup setup is Setup 2: Motion Detection Schedule • Step 2: Motion Detection Schedule • Step 3: Rest and Motion Classical • Step 3: Rest and Motion Classical • Step 3: Rest and Motion Classical • Step 3: Rest and Motion Classical • Step 3: Rest and Motion Classical • Rest, Mext, Cancer

D-Link

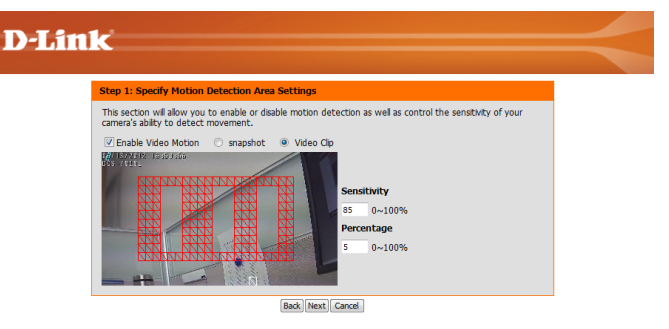

#### Step 3

This step allows you to specify how you will receive event notifications from your camera. You may choose not to receive notifications, or to receive notifications via e-mail or FTP.

Please enter the relevant information for your e-mail or FTP account.

Click Next to continue.

**Step 4** You have completed the Motion Detection Wizard.

Please verify your settings and click **Apply** to save them.

Please wait a few moments while the camera saves your settings and restarts.

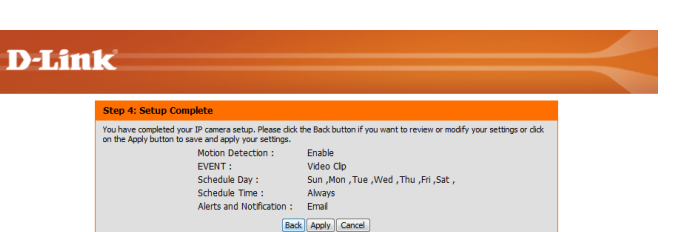

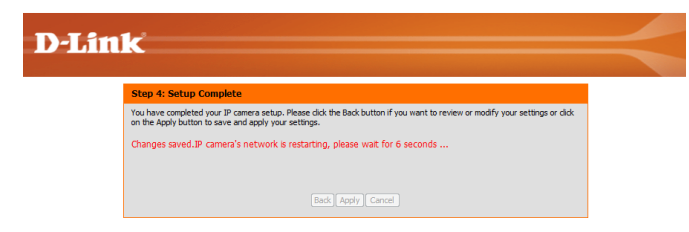

O Do not notify me

Sender email address Recipient email address Server address

User name Password

Server address Port User name Password Remote folder name

Email

ETD

This final step allows you to specify how you receive notification of camera events. Choose between an email notification or alternatively you can setup an FTP Notification. You will need your email account settings or FTP details. If you are unsure of this information, please contact your ISP. Once you have entered this information, please click on the Next button.

Back Next Cancel

**D-Link** 

#### **Network Setup**

Use this section to configure the network connections for your camera. All relevant information must be entered accurately. After making any changes, click the **Save Settings** button to save your changes.

- LAN Settings: This section lets you configure settings for your local area network.
  - **DHCP:** Select this connection if you have a DHCP server running on your network and would like your camera to obtain an IP address automatically.

If you choose DHCP, you do not need to fill out the IP address settings.

- Static IP Client: You may obtain a static or fixed IP address and other network information from your network administrator for your camera. A static IP address may simplify access to your camera in the future.
  - IP Address: Enter the fixed IP address in this field.
- Subnet Mask: This number is used to determine if the destination is in the same subnet. The default value is 255.255.255.0.
- **Default Gateway:** The gateway used to forward frames to destinations in a different subnet. Invalid gateway settings may cause the failure of transmissions to a different subnet.
  - **Primary DNS:** The primary domain name server translates names to IP addresses.

Secondary DNS: The secondary DNS acts as a backup to the primary DNS.

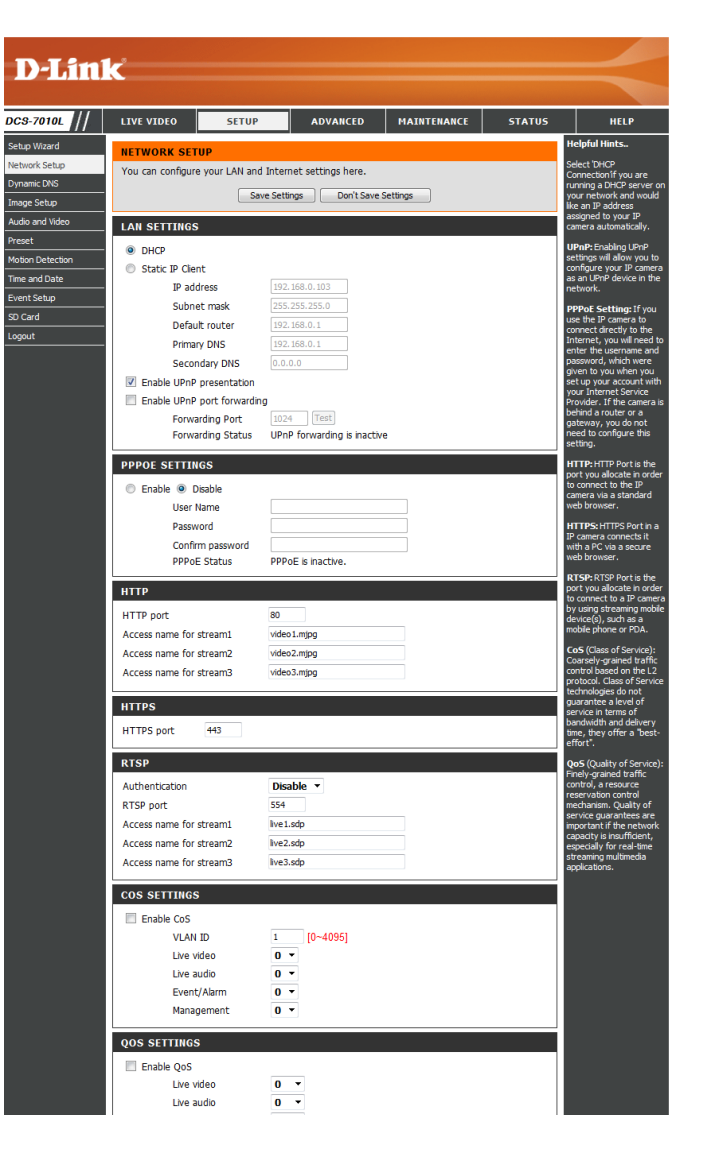

**Enable UPnP Presentation:** Enabling this setting allows your camera to be configured as a UPnP device on your network.

Enable UPnP Port Forwarding: Enabling this setting allows the camera to add port forwarding entries into the router automatically on a UPnP capable network.

Enable PPPoE: Enable this setting if your network uses PPPoE.

User Name / Password: Enter the username and password for your PPPoE account. Re-enter your password in the Confirm Password field. You may obtain this information from your ISP.

HTTP Port: The default port number is 80.

Access Name for Stream 1~3: The default name is video#.mjpg, where # is the number of the stream.

- **HTTPS Port:** You may use a PC with a secure browser to connect to the HTTPS port of the camera. The default port number is 443.
- **RTSP Port:** The port number that you use for RTSP streaming to mobile devices, such as mobile phones or PDAs. The default port number is 554. You may specify the address of a particular stream. For instance, live1.sdp can be accessed at rtsp://x.x.x.v/video1.sdp where the x.x.x.x represents the ip address of your camera.

| LAN SETTINGS                  |                             |
|-------------------------------|-----------------------------|
| OHCP                          |                             |
| Static IP Client              |                             |
| IP address                    | 192.168.0.103               |
| Subnet mask                   | 255.255.255.0               |
| Default router                | 192.168.0.1                 |
| Primary DNS                   | 192.168.0.1                 |
| Secondary DNS                 | 0.0.0.0                     |
| Enable UPnP presentation      |                             |
| 🔲 Enable UPnP port forwarding | J                           |
| Forwarding Port               | 1024 Test                   |
| Forwarding Status             | UPnP forwarding is inactive |
| PPDOE SETTINGS                |                             |
|                               |                             |
| 🔘 Enable 💿 Disable            |                             |
| User Name                     |                             |
| Password                      |                             |
| Confirm password              |                             |
| PPPoE Status                  | PPPoE is inactive.          |
| нттр                          |                             |
| HTTP port                     | 80                          |
| Access name for stream1       | video 1. mipg               |
| Access name for stream2       | video2.mipg                 |
| Access name for stream3       | video3.mjpg                 |
|                               |                             |
| HTTPS                         |                             |
| HTTPS port 443                |                             |
|                               |                             |
| RTSP                          |                             |
| Authentication                | Disable 🔻                   |
| RTSP port                     | 554                         |
| Access name for stream1       | live1.sdp                   |
| Access name for stream2       | live2.sdp                   |
| Access name for stream3       | live3.sdp                   |

- **Enable CoS:** Enabling the Class of Service setting implements a best-effort policy without making any bandwidth reservations.
- **Enable QoS:** Enabling QoS allows you to specify a traffic priority policy to ensure a consistent Quality of Service during busy periods. If the Network Camera is connected to a router that itself implements QoS, the router's settings will override the QoS settings of the camera.
- **Enable IPv6:** Enable the IPV6 setting to use the IPV6 protocol. Enabling the option allows you to manually set up the address, specify an optional IP address, specify an optional router and an optional primary DNS.
- **Enable Multicast for stream** The DCS-7010L allows you to multicast each of the available streams via group address and specify the TTL value for each stream. Enter the port and TTL settings you wish to use if you do not want to use the defaults.

| COS SETTINGS                  |                              |
|-------------------------------|------------------------------|
| Enable CoS                    |                              |
| VLAN ID                       | 1 [0~4095]                   |
| Live video                    | 0 -                          |
| Live audio                    | 0 -                          |
| Event/Alarm                   | 0 -                          |
| Management                    | 0 -                          |
| OOS SETTINGS                  |                              |
|                               |                              |
|                               | 0 -                          |
| Live audio                    | 0 -                          |
| Event/Alarm                   | 0 -                          |
| Management                    | 0 •                          |
| 10/6                          |                              |
|                               |                              |
| IPv6 Information              |                              |
| Manually setup the IP add     | ress                         |
| Optional IP address / Pref    | ix length                    |
| Optional default router       |                              |
| Optional primary DNS          |                              |
|                               |                              |
| MULTICAST                     |                              |
| Enable multicast for stream 1 |                              |
| Multicast group address       | 239.1.1.1                    |
| Multicast video port          | 6550                         |
| Multicast RTCP video port     | 6551                         |
| Multicast audio port          | 6552                         |
| Multicast RTCP audio port     | 6553                         |
| Multicast TTL [1~255]         | 64                           |
| Enable multicast for stream 2 |                              |
| Multicast group address       | 239.1.1.2                    |
| Multicast video port          | 6554                         |
| Multicast RTCP video port     | 6555                         |
| Multicast audio port          | 6556                         |
| Multicast RTCP audio port     | 6557                         |
| Multicast TTL [1~255]         | 64                           |
| Enable multicast for stream 3 |                              |
| Multicast group address       | 239.1.1.3                    |
|                               | 6550                         |
| Multicast KICP video port     | 6550                         |
|                               | 6561                         |
| Multicast KTCP audio port     | 64                           |
| MURICASE FIL [1~255]          | דט                           |
| Course Source                 | Cattings Dealt Caus Cattings |

### **Dynamic DNS**

DDNS (Dynamic Domain Name Server) will hold a DNS host name and synchronize the public IP address of the modem when it has been modified. A user name and password are required when using the DDNS service. After making any changes, click the **Save Settings** button to save your changes.

**Enable DDNS:** Select this checkbox to enable the DDNS function.

Server Address: Select your Dynamic DNS provider from the pull down menu or enter the server address manually.

Host Name: Enter the host name of the DDNS server.

- User Name: Enter the user name or e-mail used to connect to your DDNS account.
  - Password: Enter the password used to connect to your DDNS server account.

Timeout: Enter the DNS timeout values you wish to use.

**Status:** Indicates the connection status, which is automatically determined by the system.

| D-Lini                                        | C <sup>2</sup>                                                                                                    |                        |                     |                      |                                                                                                    |                                                                      |
|-----------------------------------------------|----------------------------------------------------------------------------------------------------|------------------------|---------------------|----------------------|----------------------------------------------------------------------------------------------------|----------------------------------------------------------------------|
|                                               |                                                                                                    |                        |                     |                      |                                                                                                    |                                                                      |
| DCS-7010L                                     | LIVE VIDEO                                                                                                    | SETUP                  | ADVANCED            | MAINTENANCE          | STATUS                                                                                                    | HELP                                                                 |
| Setup Wizard<br>Network Setup                 | DYNAMIC DNS                                                                                                    | 5 feature allows you t | o use a domain name | that you have purcha | ed                                                                                                    | Helpful Hints<br>Dynamic DNS is useful if<br>you have a DSL or Cable |
| Dynamic DNS<br>Image Setup<br>Audio and Video | (www,yourdomain.com) to access your IP camera with a dynamically assigned IP address. Most<br>broadband Internet service provider assign dynamic (changing) IP addresses. By using a DDMS<br>service, you can enter your domain name to connect to your IP camera no matter what your IP<br>address is. |                        |                     |                      | service provider that<br>changes your modem IP<br>address periodically. This<br>will allow you to assign a |                                                                      |
| Preset<br>Motion Detection                    | Sign up for D-LinK's Free DDNS service at: www.DLinkDDNS.com,<br>your B camera antead of<br>Save Settings Don't Save Settings address.                                                                                                    |                        |                     |                      |                                                                                                    |                                                                      |
| Time and Date                                 | DYNAMIC DNS                                                                                                    | SETTING                |                     |                      |                                                                                                    |                                                                      |
| SD Card                                       | Enable DDNS                                                                                                    |                        |                     |                      |                                                                                                    |                                                                      |
| Logout                                        | Server Address                                                                                                    | www.dlinkdo            | ns.com              | << www.dlinkddns.com | Ŧ                                                                                                    |                                                                      |
|                                               | Host Name                                                                                                    |                        |                     |                      |                                                                                                    |                                                                      |
|                                               | User Name                                                                                                    |                        |                     |                      |                                                                                                    |                                                                      |
|                                               | Password                                                                                                    |                        |                     |                      |                                                                                                    |                                                                      |
|                                               | Verity Password                                                                                                    |                        |                     |                      |                                                                                                    |                                                                      |
|                                               | Status                                                                                                    | Inactive               | (                   | nours)               |                                                                                                    |                                                                      |
|                                               |                                                                                                    | Save Sett              | ngs Don't Save :    | Settings             | /                                                                                                    |                                                                      |

#### Image Setup

In this section, you may configure the video image settings for your camera. A preview of the image will be shown in Live Video.

Enable Privacy Mask: The Privacy Mask setting allows you to specify up to 3 rectangular areas on the camera's image to be blocked/ excluded from recordings and snapshots.

You may click and drag the mouse cursor over the camera image to draw a mask area. Right clicking on the camera image brings up the following menu options:

**Disable All:** Disables all mask areas **Enable All:** Enables all mask areas **Reset All:** Clears all mask areas.

Anti Flicker: If the video flickers, try enabling this setting.

Mirror: This will mirror the image horizontally.

- Flip: This will flip the image vertically. When turning Flip on, you may want to consider turning Mirror on as well.
- **Power Line:** Select the frequency used by your power lines to avoid interference or distortion.
- White Balance: Use the drop-down box to change white balance settings to help balance colors for different environments. You can choose from Auto, Outdoor, Indoor, Fluorescent, and Push Hold.

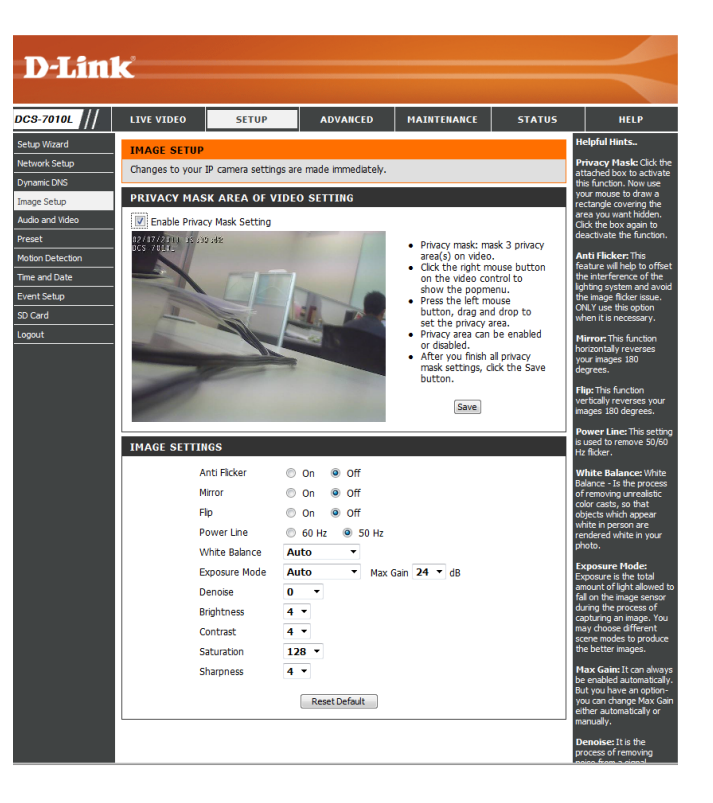

- Exposure Mode:
   Changes the exposure mode. Use the drop-down box to set the camera for Indoor, Outdoor, or Night environments, or to Moving to capture moving objects. The Low Noise option will focus on creating a high-quality picture without noise. You can also create 3 different custom exposure modes. The Max Gain setting will allow you to control the maximum amount of gain to apply to brighten the picture.
   IMAGE SETTINGS
  - **Denoise:** This setting controls the amount of noise reduction that will be applied to the picture.
  - Brightness: Adjust this setting to compensate for backlit subjects.
    - **Contrast:** Adjust this setting to alter the color intensity/strength.
  - Saturation: This setting controls the amount of coloration, from grayscale to fully saturated.
  - **Sharpness:** Specify a value from 0 to 8 to specify how much sharpening to apply to the image.
  - **Reset Default:** Click this button to reset the image to factory default settings.

| Anti Flicker  | On Off                   |
|---------------|--------------------------|
| Mirror        | 🔘 On 💿 Off               |
| Flip          | ◎ On <a>● Off</a>        |
| Power Line    | 60 Hz 9 50 Hz            |
| White Balance | Auto 🝷                   |
| Exposure Mode | Auto  • Max Gain 24 • dB |
| Denoise       | 0 •                      |
| Brightness    | 4 -                      |
| Contrast      | 4 -                      |
| Saturation    | 128 -                    |
| Sharpness     | 4 🔻                      |

#### **Audio and Video**

You may configure up to 3 video profiles with different settings for your camera. Hence, you may set up different profiles for your computer and mobile display. In addition, you may also configure the two-way audio settings for your camera. After making any changes, click the **Save Settings** button to save your changes.

Aspect ratio: Set the aspect ratio of the video to 4:3 standard or 16:9 widescreen.

Mode: Set the video codec to be used to JPEG, MPEG-4, or H.264.

Frame size / View window area: Frame size determines the total capture resolution, and View window area determines the Live Video viewing window size. If the Frame size is larger than the Live Video size, you can use the ePTZ controls to look around.

- 16:9 1280 x 800, 1280 x 720, 800 x 450, 640 x 360, 480 x 270, 320 x 176, 176 x 144
- 4:3 1024 x 768, 800 x 600, 640 x 480, 480 x 360, 320 x 240, 176 x 144

**Note**: If your View window area is the same as your Frame size, you will not be able to use the ePTZ function.

Maximum frame rate: A higher frame rate provides smoother motion for videos, and requires more bandwidth. Lower frame rates will result in stuttering motion, and requires less bandwidth.

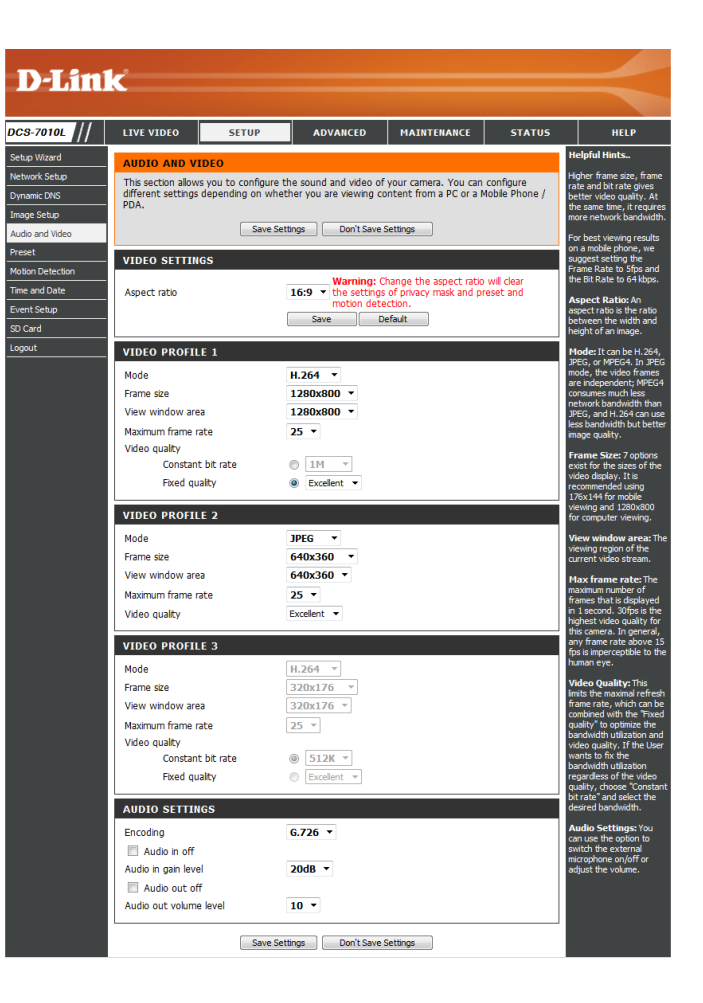

- Video Quality: This limits the maximum frame rate, which can be combined with the "Fixed quality" option to optimize the bandwidth utilization and video quality. If fixed bandwidth utilization is desired regardless of the video quality, choose "Constant bit rate" and select the desired bandwidth.
- **Constant bit rate:** The bps will affect the bit rate of the video recorded by the camera. Higher bit rates result in higher video quality.
  - **Fixed quality:** Select the image quality level for the camera to try to maintain. High quality levels will result in increased bit rates.
  - Audio in off: Selecting this checkbox will mute incoming audio.
- Audio in gain level: This setting controls the amount of gain applied to incoming audio to increase its volume.

Audio out off: Selecting this checkbox will mute outgoing audio.

Audio out volume level: This setting controls the amount of gain applied to outgoing audio to increase its volume.

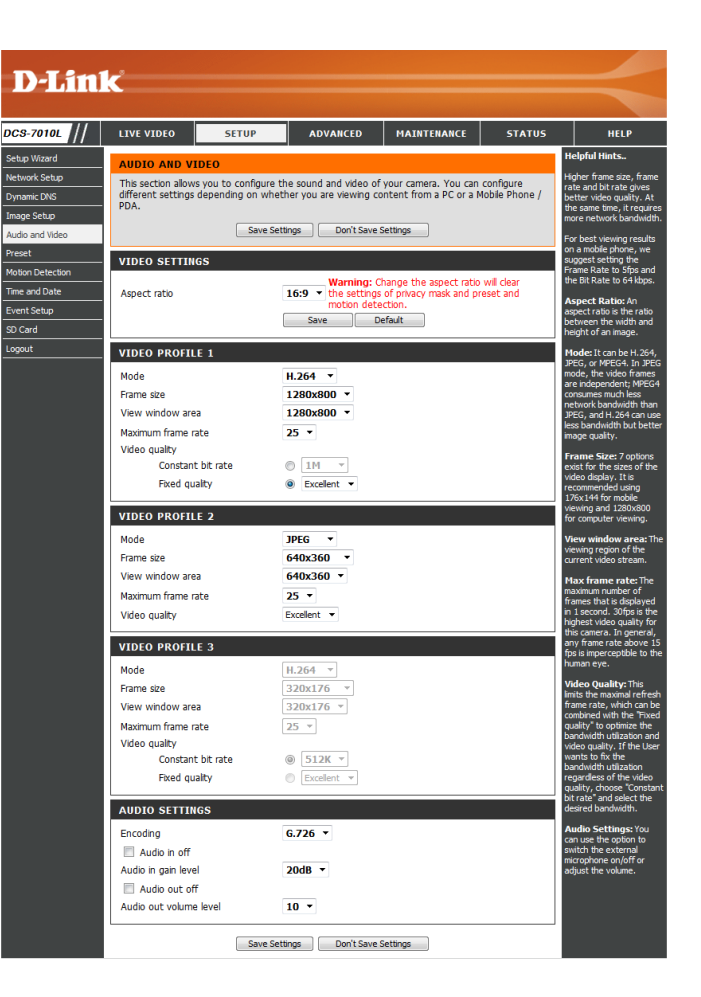

#### Preset

This screen allows you to set preset points for the ePTZ function of the camera, which allows you to look around the camera's viewable area by using a zoomed view. Presets allow you to quickly go to and view a specific part of the area your camera is covering, and you can create preset sequences, which will automatically change the camera's view between the different presets according to a defined order and timing you can set.

Note: If your View window area is the same as your Frame size, you will not be able to use the ePTZ function.

Video Profile: This selects which video profile to use.

ePTZ Speed: You may select a value between 0 and 64.0 is the slowest and 64 is the fastest.

Arrow Buttons and Home Button: Use these buttons to move to a specific part of the viewing area, which you can then set as a preset. Click the Home button to return to the center of the viewing area.

- Input Preset Name: Enter the name of the preset you want to create, then click the Add button to make a new preset. If an existing preset has been selected from the Preset List, you can change its name by typing in a new name, then clicking the Rename button.
  - **Preset List:** Click this drop-down box to see a list of all the presets that have been created. You can select one, then click the **GoTo** button to change the displayed camera view to the preset. Clicking the **Remove** button will delete the currently selected preset.
  - Preset Sequence: This section allows you to create a preset sequence, which automatically moves the camera's view between a set of preset views.

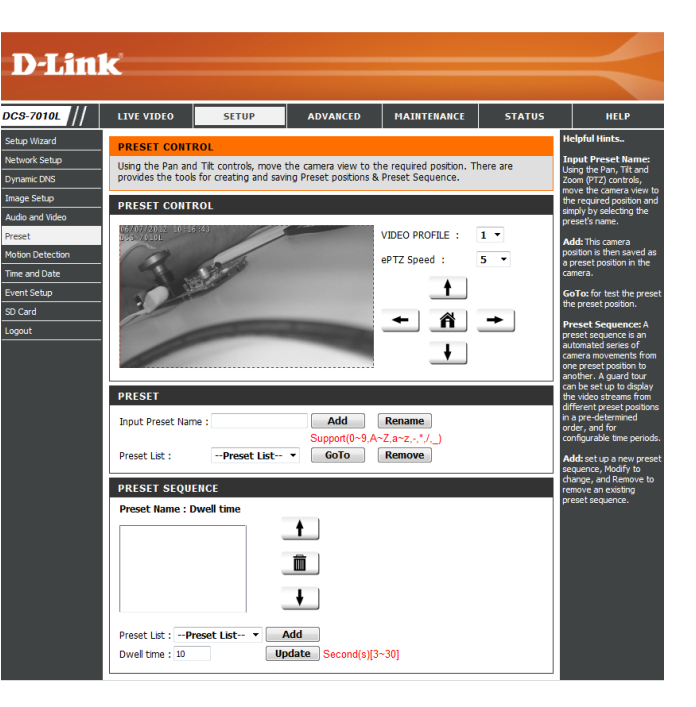

Preset List: To add a preset to the sequence, select it from the dropdown box at the bottom of this window, set the Dwell time to determine how long the camera view will stay at that preset, then click the Add button. The preset name will appear in the list, followed by the dwell time to view that preset for.

You can rearrange your presets in the sequence by selecting a preset in the sequence, then clicking the arrow buttons to move it higher or lower in the current sequence.

Clicking the trash can button will remove the currently selected preset from the sequence.

If you want to change the dwell time for a preset, select it from the list, enter a new dwell time, then click the **Update** button.

| PRESET                                                             |
|--------------------------------------------------------------------|
| Input Preset Name : Add Rename                                     |
| Support(0~9,A~Z,a~z,-,*,/,_) Preset List :Preset List  GoTo Remove |
| PRESET SEQUENCE                                                    |
| Preset Name : Dwell time                                           |
|                                                                    |
|                                                                    |
| ŧ                                                                  |
| Preset List : Preset List Add                                      |
| Dwell time : 10 Update Second(s)[3~30]                             |

#### **Motion Detection**

Enabling Video Motion will allow your camera to use the motion detection feature. You may draw a finite motion area that will be used for monitoring. After making any changes, click the **Save Settings** button to save your changes.

**Enable Video Motion:** Select this box to enable the motion detection feature of your camera.

- **Sensitivity:** Specifies the measurable difference between two sequential images that would indicate motion. Please enter a value between 0 and 100.
- **Percentage:** Specifies the amount of motion in the window being monitored that is required to initiate an alert. If this is set to 100%, motion is detected within the whole window will trigger a snapshot.
- **Draw Motion Area:** Draw the motion detection area by dragging your mouse in the window (indicated by the red square).
- **Erase Motion Area:** To erase a motion detection area, simply click on the red square that you wish to remove.

Right-clicking on the camera image brings up the following menu options:

Select All: Draws a motion detection area over the entire screen. Clear All: Clears any motion detection areas that have been drawn. Restore: Restores the previously specified motion detection areas.

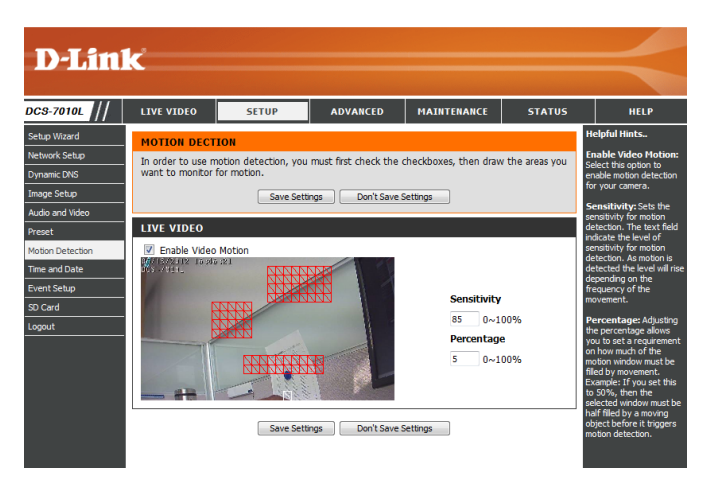

#### **Time and Date**

This section allows you to automatically or manually configure, update, and maintain the internal system clock for your camera. After making any changes, click the **Save Settings** button to save your changes.

Time Zone: Select your time zone from the drop-down menu.

Enable Daylight Saving: Select this to enable Daylight Saving Time.

Auto Daylight Saving: Select this option to allow your camera to configure the Daylight Saving settings automatically.

**Set Date and Time Manually:** Selecting this option allows you to configure the Daylight Saving date and time manually.

Offset: Sets the amount of time to be added or removed when Daylight Saving is enabled.

Synchronize with NTP Server: Enable this feature to obtain time automatically from an NTP server.

NTP Server: Network Time Protocol (NTP) synchronizes the DCS-7010L with an Internet time server. Choose the one that is closest to your location.

Set the Date and Time Manually: This option allows you to set the time and date manually.

Copy Your Computer's Time This will synchronize the time information from your PC. Settings:

|                        | C               |                        |                                                    |                      |        |                                                                                             |
|------------------------|-----------------|------------------------|----------------------------------------------------|----------------------|--------|---------------------------------------------------------------------------------------------|
|                        |                 |                        |                                                    |                      |        |                                                                                             |
| :S-7010L ///           | LIVE VIDEO      | SETUP                  | ADVANCED                                           | MAINTENANCE          | STATUS | HELP                                                                                        |
| tup Wizard             | TIME AND DA     | TE                     |                                                    |                      |        | Helpful Hints                                                                               |
| twork Setup            | You can set the | current time for the I | P camera.                                          |                      |        | Good timekeeping is<br>important for accurate                                               |
| namic DNS<br>age Setup |                 | Save Setti             | ngs Don't Save S                                   | ettings              |        | logs and scheduled<br>firewall rules.                                                       |
| dio and Video          | TIME CONFIGU    | JRATION                |                                                    |                      |        | Time Zone: Select your<br>time zone from the drop-                                          |
| eset                   | Time Zone (GM   | (+08:00) Taipei        |                                                    | -                    |        | down menu.                                                                                  |
| tion Detection         | Enable Dayli    | ght Saving             |                                                    |                      |        | Enable Daylight<br>Saving: Select this to                                                   |
| ent Setun              | Auto D          | aylight Saving         |                                                    |                      |        | enable the daylight saving time.                                                            |
| Card                   | Set dat         | te and time manually   |                                                    |                      |        | Auto Daylight Saving:<br>When you select it, the                                            |
| gout                   | Offse           | et +2:00               |                                                    |                      |        | clock is automatically<br>adjusted according to the                                         |
|                        |                 | Month                  | n Week Day of wee                                  | k Hour Minutes       |        | daylight saving time of<br>the selected time zone.                                          |
|                        | End :           | time 5                 | <ul> <li>I · Sunday</li> <li>I · Sunday</li> </ul> | - 00 00              |        | Offset: Select the time<br>offset, if your location<br>observes daylight saving             |
|                        | AUTOMATIC T     | IME CONFIGURAT         | ION                                                |                      |        | time.                                                                                       |
|                        | Synchronize     | with NTP Server        |                                                    |                      |        | Server: With the option<br>selected, the camera will                                        |
|                        | NTP Server      | ntp.dlink.com          | n.tw                                               | < Select NTP Saver 🔻 | ]      | synchronize the time<br>settings with the NTP                                               |
|                        |                 | TTME MANUALLY          |                                                    |                      |        | server over the Internet<br>whenever the camera                                             |
|                        | SET DATE AND    |                        | ·                                                  |                      |        | timeserver cannot be<br>reached no time settings                                            |
|                        | Set date an     | d time manually        | •                                                  | Davi Z               |        | wil be applied.                                                                             |
|                        | Hour 10         | Minu V                 | te 30 v                                            | Second 3             | 1 7    | NTP Server: Network<br>Time Protocol (NTP)                                                  |
|                        | 100             | Сору Үо                | ur Compulter's Time Setti                          | ngs                  |        | synchronizes the IP<br>camera with an Internet<br>time server. Choose the                   |
|                        |                 |                        |                                                    |                      |        | one that is closest to<br>your location.                                                    |
|                        |                 | Save Setti             | ngs Don't Save S                                   | ettings              |        | Copy Your                                                                                   |
|                        |                 |                        |                                                    |                      |        | Computer's Time<br>Settings: This will<br>synchronize the time<br>information from your PC. |
|                        |                 |                        |                                                    |                      |        |                                                                                             |

#### **Event Setup**

In a typical application, when motion is detected, the DCS-7010L sends images to a FTP server or via e-mail as notifications. As shown in the illustration below, an event can be triggered by many sources, such as motion detection. When an event is triggered, a specified action will be performed. You can configure the Network Camera to send snapshots or videos to your e-mail address or FTP site.

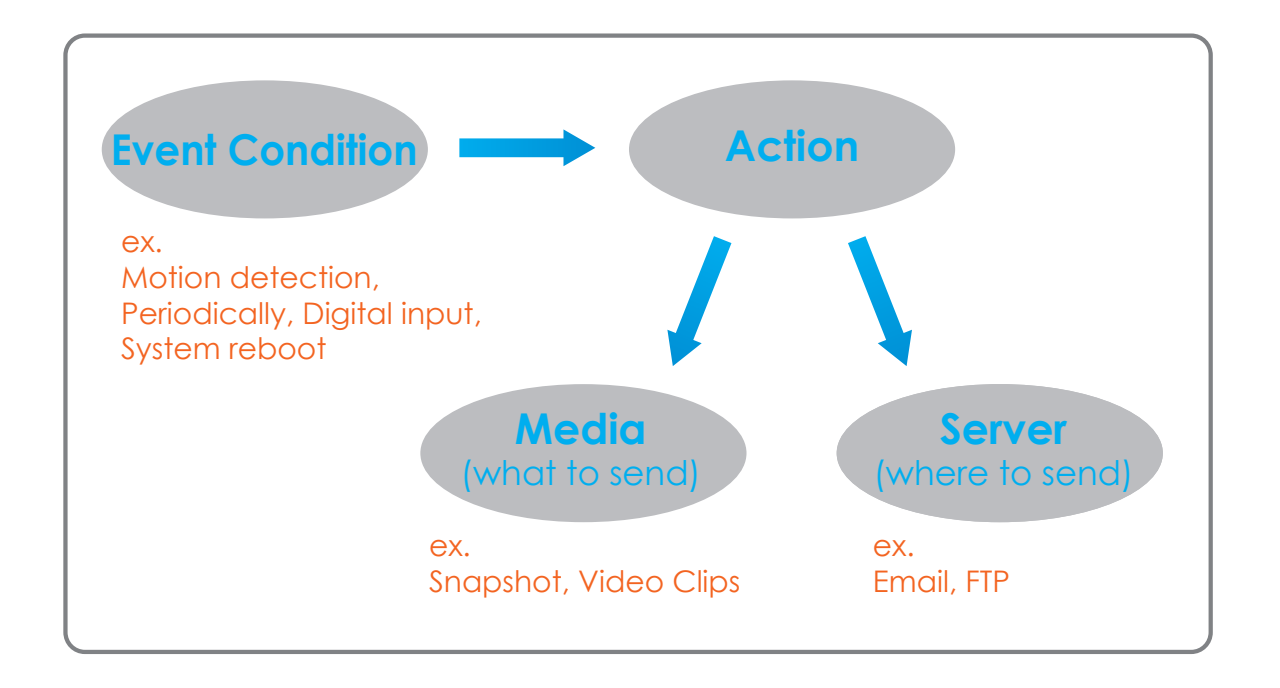

To start plotting an event, it is suggested to configure server and media columns first so that the Network Camera will know what action shall be performed when a trigger is activated.

The Event Setup page includes four different sections:

- Event
- Server
- Media
- Recording
- 1. To add a new item "event, server or media," click **Add**. A screen will appear and allow you to update the fields accordingly.
- 2. To delete the selected item from the pull-down menu of event, server or media, click **Delete**.
- 3. Click on the item name to pop up a window for modifying.

| CS-7010L      | LIVE VIDEO                            | SETUP                | ADVANCED                                         | MAINTENANCE                                          | STATUS         | HELP                                            |  |  |
|---------------|---------------------------------------|----------------------|--------------------------------------------------|------------------------------------------------------|----------------|-------------------------------------------------|--|--|
| tup Wizard    |                                       |                      | 1                                                |                                                      |                | Helpful Hints                                   |  |  |
| twork Setup   | EVENT SETUP                           |                      |                                                  |                                                      |                | Suggest setting serve                           |  |  |
| mamic DNS     | There are four se<br>Add to pop a win | tions in Event Setur | p page. They are ever<br>rem of event, server, r | nt, server, media and re<br>media or recording. Clic | cording. Click | and media first before                          |  |  |
| age Setup     | delete the selecte                    | d item from event,   | server, media or recor                           | ding. Click on the item                              | name to pop a  | servers and media wh                            |  |  |
| dia and Video | server and 5 med                      | a configurations.    | use 2 evenes and 1 ree                           | ording. There can be a                               | it most 5      | not be able to modify                           |  |  |
| ret           |                                       |                      |                                                  |                                                      |                |                                                 |  |  |
| ion Detection | SERVER                                |                      | if you want to delete<br>modify them. Recom      |                                                      |                |                                                 |  |  |
|               | Name Type                             |                      | using different media                            |                                                      |                |                                                 |  |  |
| e and Date    | Add 👻 Dele                            | te                   |                                                  |                                                      |                | use al media be prod                            |  |  |
| Card          | MEDIA                                 |                      |                                                  |                                                      |                | using the same media                            |  |  |
| ncaru         | Media freespace                       | : 6700KB             |                                                  |                                                      |                | events trigger almost                           |  |  |
|               | Name Typ                              | e Source             |                                                  |                                                      |                | simultaneously, the<br>servers in the second    |  |  |
|               | Add 👻 Dele                            | te                   |                                                  |                                                      |                | triggered event will n<br>receive any media: th |  |  |
|               |                                       |                      |                                                  |                                                      |                | would be only                                   |  |  |
|               | EVENT                                 |                      |                                                  |                                                      |                | nouncations.                                    |  |  |
|               | Name Status                           | Sun Mon Tu           | e Wed Thu Fri                                    | Sat Time Trigger                                     |                |                                                 |  |  |
|               | Add 👻 Dele                            | te                   |                                                  |                                                      |                |                                                 |  |  |
|               | RECORDING                             |                      |                                                  |                                                      |                |                                                 |  |  |
|               | RECORDING                             |                      |                                                  |                                                      |                |                                                 |  |  |
|               |                                       |                      |                                                  |                                                      |                |                                                 |  |  |

#### **Add Server**

You can configure up to 5 servers to save snapshots and/or video to. After making any changes, click the Save Settings button to save your changes.

Server Name: Enter the unique name of your server.

- E-mail: Enter the configuration for the target e-mail server account.
  - FTP: Enter the configuration for the target FTP server account.

Network Storage: Specify a network storage device. Only one network storage device is supported.

SD Card: Use the camera's onboard SD card storage.

| D-Lini     | k –                                                                                                    |                                                                                                    |                                                        |                                     |        |                                                                                                    |
|------------|----------------------------------------------------------------------------------------------------|----------------------------------------------------------------------------------------------------|--------------------------------------------------------|-------------------------------------|--------|----------------------------------------------------------------------------------------------------|
| DCS-7010L  |                                                                                                    | SETUP                                                                                                    | ADVANCED                                               | MAINTENANCE                         | STATUS | HELP                                                                                                    |
| Definition | LIVE VIDEO<br>SERVER<br>You can set at n<br>SERVER TYPE<br>Server Name:<br>© Ernal<br>Sent<br>Bernal<br>Sent<br>User<br>Pass<br>Rem<br>Port<br>User<br>Pass<br>Rem<br>O Network sto<br>Network sto<br>Network sto | SETUP<br>SETUP<br>Test Sdifferent server<br>Test Save S<br>der email address<br>pient email address<br>er address<br>name<br>word<br>This server requires a<br>er address<br>name<br>word<br>This server requires a<br>er address<br>name<br>word<br>Passive mode<br>wage<br>work storage location<br>example:\/\my_nas\/ds<br>kgroup | ADVANCED s here for different events tettings Don't.Se | MAINTENANCE<br>rent.<br>ve Settings | STATUS | ILLE P<br>Helpful Hints.<br>"Server name" here under<br>server agort et. They<br>server internet of the server<br>server internet of the server<br>address of the server<br>address of the server<br>ad |
|            | User<br>Pass<br>Prim<br>© SD Card                                                                                                    | name<br>word<br>any WINS server<br>Test Save S                                                                                                    | Settings Don't Sa                                      | ve Settings                         |        | SD card:<br>Use the SD card for<br>recording media.                                                                                                    |

#### Add Media

There are three types of media, Snapshot, Video Clip, and System Log. After making any changes, click the Save Settings button to save your changes.

Media Name: Enter a unique name for media type you want to create.

**Snapshot:** Select this option to set the media type to snapshots.

Source: Set the video profile to use as the media source. Refer to Audio and Video on "Audio and Video" on page 51 for more information on video profiles.

Send pre-event image(s) [0~4]: Set the number of pre-event images to take. Pre-event images are images taken before the main event snapshot is taken.

Send post-event image(s) [0~7]: Set the number of post-event images to take. Post-event images are images taken after the main event snapshot is taken. You can set up to 7 post-event images to be taken.

File name prefix: The prefix name will be added on the file name.

Add date and time suffix to file Check it to add timing information as file name suffix. name:

| <b>D-Lin</b>                                                                                       | k                                                                                                    |                                                                                                    |                                                                           |             |             | $\prec$                                                                                                    |
|----------------------------------------------------------------------------------------------------|----------------------------------------------------------------------------------------------------|----------------------------------------------------------------------------------------------------|---------------------------------------------------------------------------|-------------|-------------|----------------------------------------------------------------------------------------------------|
| DC3-7010L //                                                                                       | LIVE VIDEO                                                                                                    | SETUP                                                                                                | ADVANCED                                                                  | MAINTENANCE | STATUS      | HELP                                                                                                    |
| Setup Wizard                                                                                       | MEDIA                                                                                                    |                                                                                                    |                                                                           |             |             | Helpful Hints                                                                                                    |
| Network Setup<br>Dynamic DNS<br>Image Setup                                                        | You can set at n                                                                                                   | nost 5 different media                                                                               | i here for different even<br>ings Don't Save S                            | ent.        | L<br>T<br>S | 'Media name" The<br>unique name for media.<br>There are three kinds of<br>nedia. They are<br>mapshot, video clip and<br>written loo                                                                                                    |
| Audio and Video<br>Preset<br>Motion Detection<br>Time and Date<br>Event Setup<br>SD Card<br>Logout | MEDIA TYPE<br>Media name:<br>© Snapshot<br>Source: F<br>Send 1<br>File Name<br>Madd C<br>O Video Clip<br>Source: F | rofile 1 •<br>pre-event image<br>post-event imag<br>Prefix:<br>late and time suffix to<br>rofile 1 • | e(s) [0~3]<br>le(s) [0~7]                                                 |             |             | Source of The source of<br>Source of The source of<br>volfle, profile a<br>volfle, profile a<br>volfle, profile a<br>volfle, profile a<br>volfle, profile and<br>volfle analy profile a<br>volfle analy profile a<br>volfle analy profile a<br>volfle analy profile a<br>volfle analy profile a<br>volfle analy profile a<br>volfle analy the<br>volfle analy the<br>volfle analy<br>volfle analy<br>volfle anal |
|                                                                                                    | Pre-event<br>Maximum<br>Maximum<br>File Name<br>System log                                                         | recording: 5<br>duration: Se<br>file size: Kby<br>Prefix: Save Sett                                  | Second(s) [0~3]<br>cond(s) [1~100]<br>tes [100~5000]<br>ings Don't Save 5 | settings    |             | Adeo clip:<br>Source of<br>Source The source of<br>woffe, profile I or<br>woffe, profile I or<br>woffe, and the source of<br>the re-vent recording in<br>teconds There are two<br>missions of works of the<br>mission in second on the<br>mission in second on the<br>works of the source of the<br>mission in second on the<br>mission in second on the<br>works of the movies of the movies of the<br>work of the movies of the movies of the<br>work of the movies of the movies of the<br>work of the movies of the movies of the movies of the<br>work of the movies of the movies of the movies of the<br>work of the movies of the movies of the movies of the movies of the<br>work of the movies of the movies of the movies of the movies of the<br>work of the movies of the movies of the movies of the movies of the<br>work of the movies of the movies of the movies of the movies of the<br>work of the movies of the movies of the movies of the movies of the<br>work of the movies of the movies of the movies of the movies of the<br>work of the movies of the movies of the movies of the<br>work of the movies of the movies of the movies of the movies of the<br>work of the movies of the movies of the movies of the movies of the<br>work of the movies of the movies of the movie                                                                                                    |

Video clip: Select this option to set the media type to video clips.

- Source: Set the video profile to use as the media source. Refer to "Audio and Video" on page 51 for more information on video profiles.
- **Pre-event recording:** This sets how many seconds to record before the main event video clip starts. You can record up to 4 seconds of pre-event video.
- Maximum duration: Set the maximum length of video to record for your video clips.
- Maximum file size: Set the maximum file size to record for your video clips.
  - File name prefix: This is the prefix that will be added to the filename of saved video clips.
    - System log: Select this option to set the media type to system logs. This will save the event to the camera system log, but will not record any snapshots or video.

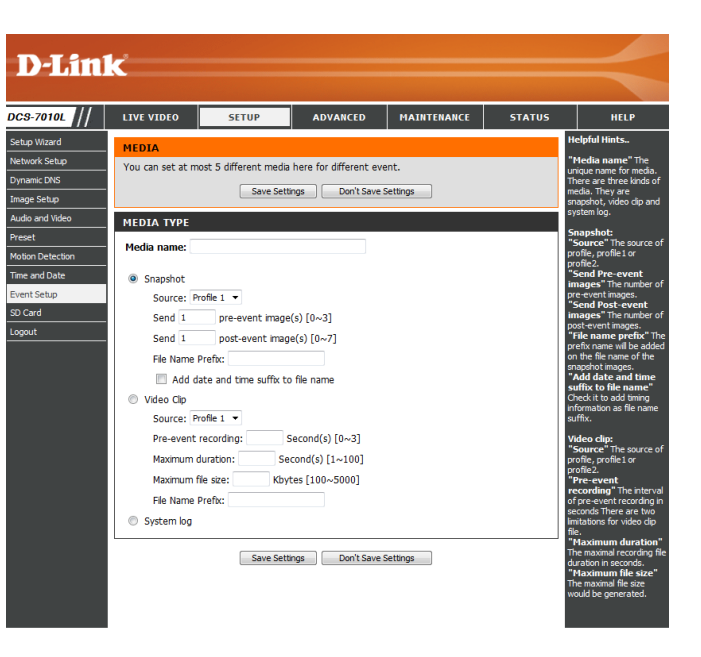

#### Add Event

Create and schedule up to two events with their own settings here. After making any changes, click the **Save Settings** button to save your changes.

**Event name:** Enter a name for the event.

Enable this event: Select this box to activate this event.

- **Priority:** Set the priority for this event. The event with higher priority will be executed first.
  - **Delay:** Select the delay time before checking the next event. It is being used for both events of motion detection and digital input trigger.

Trigger: Specify the input type that triggers the event.

Video Motion Detection: Motion is detected during live video monitoring. Select the windows that need to be monitored.

**Periodic:** The event is triggered in specified intervals. The trigger interval unit is in minutes.

System Boot: Triggers an event when the system boots up.

**Network Lost:** Triggers an event when the network connection is lost.

Time: Select Always or enter the time interval.

Server: Specify the location where the event information should be saved to.

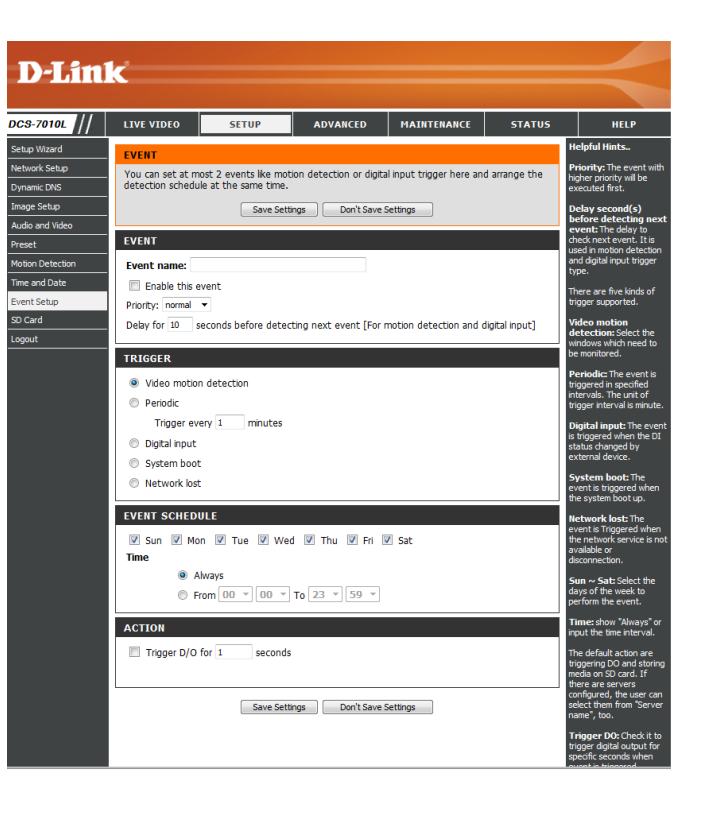

#### Add Recording

Here you can configure and schedule the recording settings. After making any changes, click the **Save Settings** button to save your changes.

Recording entry name: The unique name of the entry.

**Enable this recording:** Select this to enable the recording function.

**Priority:** Set the priority for this entry. The entry with a higher priority value will be executed first.

Source: The source of the stream.

**Recording schedule:** Scheduling the recording entry.

**Recording settings:** Configuring the setting for the recording.

**Destination:** Select the folder where the recording file will be stored.

**Total cycling recording size:** Please input a HDD volume between 1MB and 2TB for recording space. The recording data will replace the oldest record when the total recording size exceeds this value. For example, if each recording file is 6MB, and the total cyclical recording size is 600MB, then the camera will record 100 files in the specified location (folder) and then will delete the oldest file and create new file for cyclical recording.

Please note that if the free HDD space is not enough, the recording will stop. Before you set up this option please make sure your HDD has enough space, and it is better to not save other files in the same folder as recording files.

|                    | CETUD                 |                            |                       | 67.4706  |                                                    |   |
|--------------------|-----------------------|----------------------------|-----------------------|----------|----------------------------------------------------|---|
|                    | SETUP                 | ADVANCED                   | MAINTENANCE           | STATUS   | HELP                                               |   |
| RECORDING          |                       |                            |                       |          | Helpful Hints.                                     |   |
| You can setup so   | hedule recording to n | etwork storage with y      | your specify week day | and time | option if you want to                              |   |
| penou.             |                       |                            |                       |          | shared folder on the                               |   |
|                    | Save Setti            | ngs Don't Save S           | ettings               |          | network.                                           |   |
| RECORDING          |                       |                            |                       |          | Select the day(s)                                  |   |
| Recording entr     | v name:               |                            |                       |          | according to when you<br>want the IP camera to     |   |
|                    |                       |                            |                       |          | make a video cip.                                  |   |
| Enable this r      | ecording              |                            |                       |          | Always: This enables th<br>IP camera to make video | ľ |
| Priority: normal   | •                     |                            |                       |          | cips continuousiy.                                 |   |
| Source: Profile 1  | •                     |                            |                       |          | specified for the video                            |   |
| RECORDING S        | CHEDULE               |                            |                       |          | ap.                                                |   |
| Sun 🛛 Mo           | n 🔽 Tue 🔽 Wed         | 1 🔽 Thu 🔽 Eri 🛛            | Sat                   |          | recording size: Please                             |   |
| Time               |                       |                            |                       |          | your network storage, it                           |   |
| • A                | lways                 |                            |                       |          | "\\DNS\IPCamRecord\". I                            |   |
| © F                | rom 00 × 00 ×         | To 23 × 59 ×               |                       |          | need authentication,                               |   |
| BECOBDING C        | CTTH/CO               |                            |                       |          | name and password<br>here.                         |   |
| RECORDING S        | ETTINGS               |                            |                       |          | Note: Please Format SD                             |   |
| Destination No     | ne 🔻                  |                            |                       |          | card before use. The<br>entire data in the SD care |   |
| Total cycling reco | ording size: 1000     | Mbytes [200~20000          | nol                   |          | will be erased after<br>formatting.                |   |
| Size of each 1     | ile for recording: 10 | <ul> <li>Mbytes</li> </ul> |                       |          |                                                    |   |
| ime of each        | The for recording: 10 | seconds                    |                       |          |                                                    |   |
| File Name Prefix:  |                       |                            |                       |          |                                                    |   |
|                    | Save Setti            | ngs Don't Save S           | ettings               |          |                                                    |   |

Size of each file for recording: If this is selected, files will be separated based on the file size you specify.

Time of each file for recording: If this is selected, files will be separated based on the maximum length you specify.

File Name Prefix: The prefix name will be added on the file name of the recording file(s).

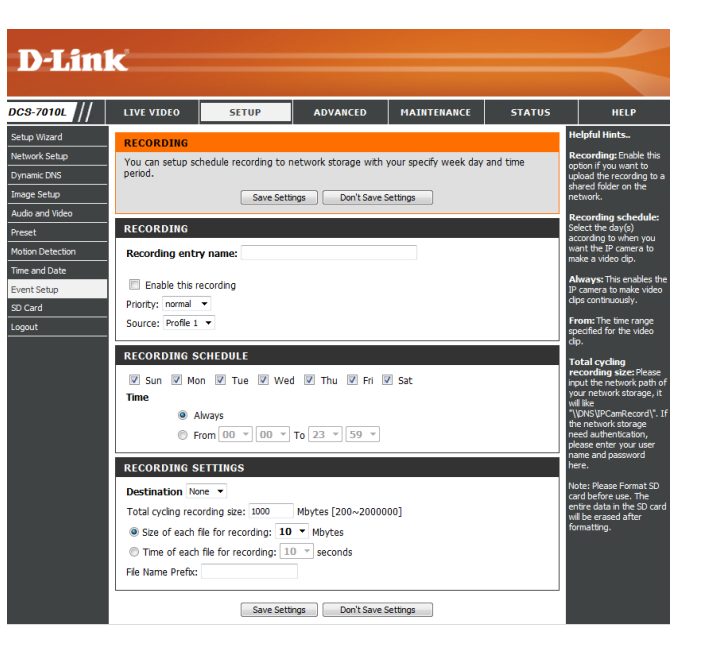

### SD Card

Here you may browse and manage the recorded files which are stored on the microSD card.

Format SD Card: Click this icon to automatically format the microSD card and create "picture" & "video" folders.

View Recorded Picture: If the picture files are stored on the microSD card, click on the picture folder and choose the picture file you would like to view.

Playback Recorded Video: If video files are stored on the microSD card, click on the video folder and choose the video file you would like to view.

**Refresh:** Reloads the file and folder information from the microSD card.

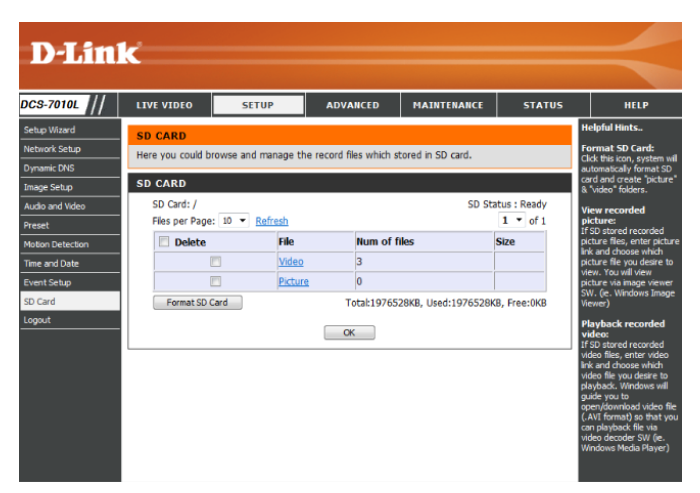

### Advanced Digital Input/Output

This screen allows you to control the behavior of digital input and digital output devices. The I/O connector provides the physical interface for digital output (DO) and digital input (DI) that is used for connecting a variety of external alarm devices such as IR-Sensors and alarm relays. The digital input is used for connecting external alarm devices and once triggered images will be taken and e-mailed. After making any changes, click the **Save Settings** button to save your changes.

Select D/I or D/O Mode: The camera will send a signal when an event is triggered, depending upon the type of device connected to the DI circuit.

N.C. stands for **Normally Closed**. This means that the normal state of the circuit is closed. Therefore events are triggered when the device status changes to "Open."

N.O. stands for **Normally Open**. This means that the normal state of the circuit is open. Therefore events are triggered when the device status changes to "Closed."

LED: You may specify whether or not to illuminate the status LED on the camera.

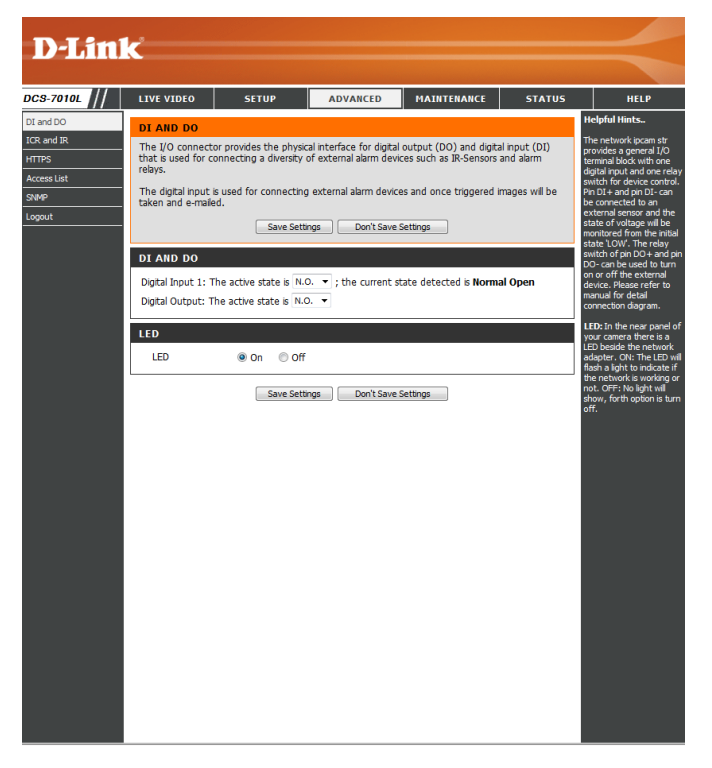

#### ICR and IR

Here you can configure the ICR and IR settings. An IR(Infrared) Cut-Removable(ICR) filter can be disengaged for increased sensitivity in low light environments.

Automatic: The Day/Night mode is set automatically. Generally, the camera uses Day mode and switches to Night mode when needed.

Day Mode: Day mode enables the IR Cut Filter.

Night Mode: Night mode disables the IR Cut Filter.

- Schedule Mode: Set up the Day/Night mode using a schedule. The camera will enter Day mode at the starting time and return to Night mode at the ending time.
- **IR Light Control:** The camera can enable or disable the IR (infrared) light according to your preferences. This setting provides additional controls depending on your specific application.
  - Off: The IR light will always be off.

**On:** The IR light will always be on.

- Sync: The IR light will turn on when the ICR sensor is on.
- Schedule: The IR light will turn on or off according to the schedule that you specify below.

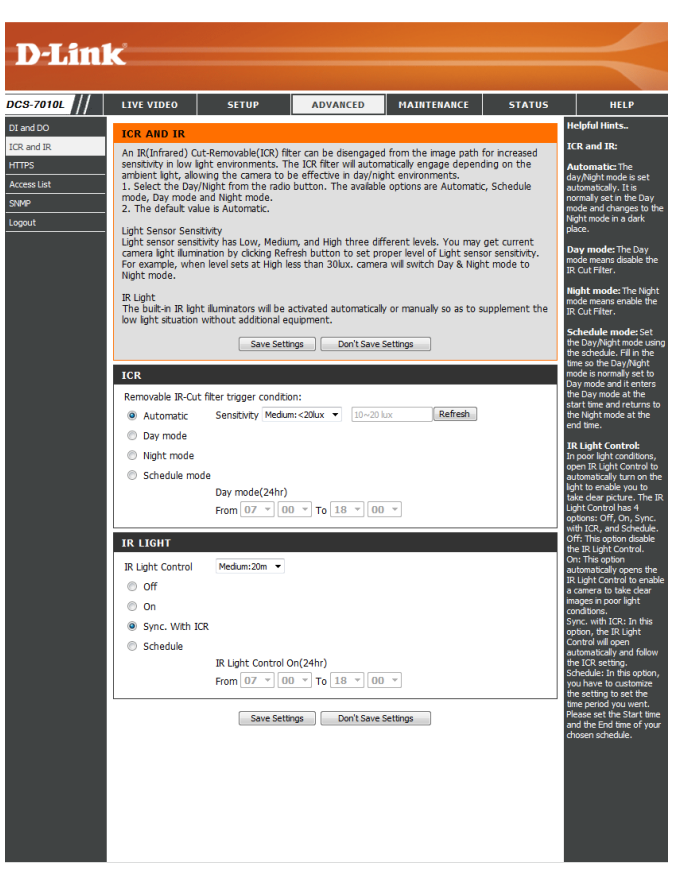

#### HTTPS

This page allows you to install and activate an HTTPS certificate for secure access to your camera. After making any changes, click the **Save Settings** button to save your changes.

Enable HTTPS Secure Connection: Enable the HTTPS service.

**Create Certificate Method:** Choose the way the certificate should be created. Three options are available:

Create a self-signed certificate automatically Create a self-signed certificate manually Create a certificate request and install

**Status:** Displays the status of the certificate.

**Note:** The certificate cannot be removed while the HTTPS is still enabled. To remove the certificate, you must first uncheck **Enable HTTPS secure connection**.

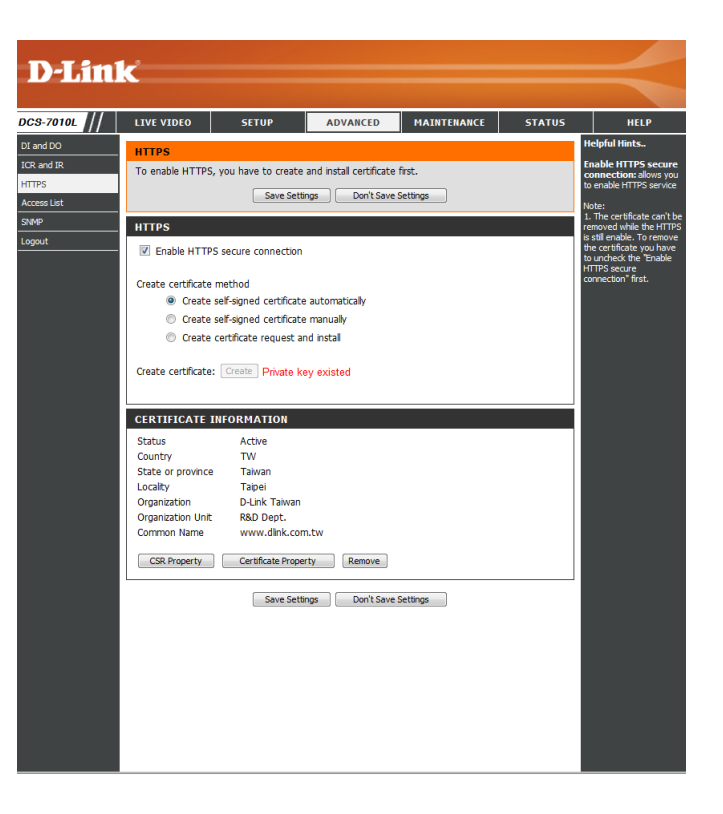

#### **Access List**

Here you can set access permissions for users to view your DCS-7010L.

- Allow list: The list of IP addresses that have the access right to the camera.
- Start IP address: The starting IP Address of the devices (such as a computer) that have permission to access the video of the camera. Click Add to save the changes made.

**Note:** A total of seven lists can be configured for both columns.

- **End IP address:** The ending IP Address of the devices (such as a computer) that have permission to access the video of the camera.
- Delete allow list: Remove the customized setting from the Allow List.
  - **Deny list:** The list of IP addresses that have no access rights to the camera.

Delete deny list: Remove the customized setting from the Delete List.

#### For example:

When the range of the Allowed List is set from 1.1.1.0 to 192.255.255.255 and the range of the Denied List is set from 1.1.1.0 to 170.255.255.255. Only users with IPs located between 171.0.0.0 and 192.255.255.255 can access the Network Camera.

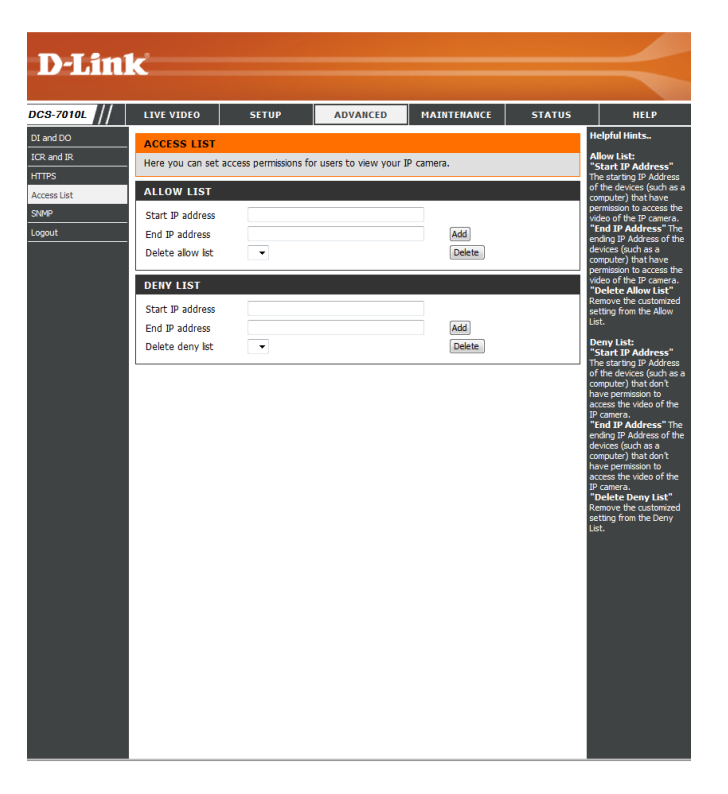

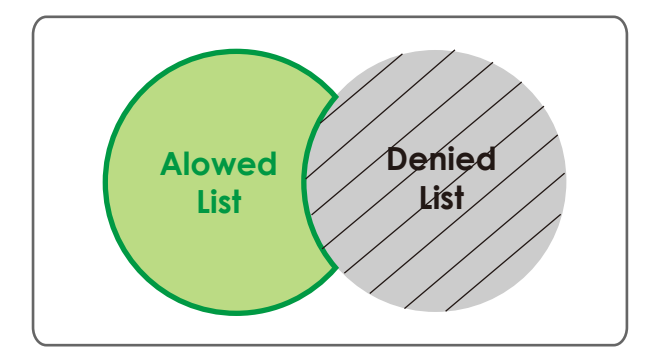

#### SNMP

Here you can enable and name SNMP settings.

**Enable SNMP:** Enable this option to allow local SNMP management.

**Read/Write Community** Enter a name for the read community of your SNMP server.

**Read Only Community** Enter a name for the write community of your SNMP server.

|            | K                |                                              |                                             |                                                  |                  |                                           |
|------------|------------------|----------------------------------------------|---------------------------------------------|--------------------------------------------------|------------------|-------------------------------------------|
|            |                  |                                              |                                             |                                                  |                  |                                           |
| DCS-7010L  | LIVE VIDEO       | SETUP                                        | ADVANCED                                    | MAINTENANCE                                      | STATUS           | HELP                                      |
| DI and DO  | SNMP             |                                              |                                             |                                                  | H                | lelpful Hints                             |
| ICR and IR | The Simple Netw  | ork Management Prot                          | ocol is an application                      | ayer protocol that faci                          | itates the s     | nable SNMPv1,<br>NMPv2c: Select this      |
| HTTPS      | to remotely mana | agement information<br>age network devices a | between network de<br>and find, solve netwo | vices. It helps networi<br>k problems with ease. | k administrators | ption and enter the<br>ames of Read/Write |
| SNMP       |                  | Save Setti                                   | ngs Don't Save                              | Settings                                         | a<br>a           | ommunity and Read                         |
| Logout     |                  |                                              |                                             |                                                  | a<br>si          | etting.                                   |
|            | SNMP CONFIG      | URATION                                      |                                             |                                                  |                  |                                           |
|            | Enable SNM       | Pv1, SNMPv2c                                 |                                             |                                                  |                  |                                           |
|            | Read/write       | community priv                               | ate                                         |                                                  |                  |                                           |
|            | Read only C      | por por                                      | iic.                                        |                                                  |                  |                                           |
|            |                  | Save Setti                                   | ngs Don't Save :                            | ettings                                          |                  |                                           |
|            |                  |                                              |                                             |                                                  |                  |                                           |
|            |                  |                                              |                                             |                                                  |                  |                                           |
|            |                  |                                              |                                             |                                                  |                  |                                           |
|            |                  |                                              |                                             |                                                  |                  |                                           |
|            |                  |                                              |                                             |                                                  |                  |                                           |
|            |                  |                                              |                                             |                                                  |                  |                                           |
|            |                  |                                              |                                             |                                                  |                  |                                           |
|            |                  |                                              |                                             |                                                  |                  |                                           |
|            |                  |                                              |                                             |                                                  |                  |                                           |
|            |                  |                                              |                                             |                                                  |                  |                                           |
|            |                  |                                              |                                             |                                                  |                  |                                           |
|            |                  |                                              |                                             |                                                  |                  |                                           |
|            |                  |                                              |                                             |                                                  |                  |                                           |
|            |                  |                                              |                                             |                                                  |                  |                                           |
|            |                  |                                              |                                             |                                                  |                  |                                           |
|            |                  |                                              |                                             |                                                  |                  |                                           |
|            |                  |                                              |                                             |                                                  |                  |                                           |
|            |                  |                                              |                                             |                                                  |                  |                                           |
|            |                  |                                              |                                             |                                                  |                  |                                           |

### Maintenance Device Management

You may modify the name and administrator's password of your camera, as well as add and manage the user accounts for accessing the camera. You may also use this section to create a unique name and configure the OSD settings for your camera.

Admin Password Setting: Set a new password for the administrator's account.

Add User Account: Add new user account.

User Name: The user name for the new account.

**Password:** The password for the new account.

- User List: All the existing user accounts will be displayed here. You may delete accounts included in the list, but you may want to reserve at least one as a guest account.
- **Camera Name:** Create a unique name for your camera that will be added to the file name prefix when creating a snapshot or a video clip.
  - **Enable OSD:** Select this option to enable the On-Screen Display feature for your camera.
    - Label: Enter a label for the camera, which will be shown on the OSD when it is enabled.
  - **Show Time:** Select this option to enable the time-stamp display on the video screen.

| LIVE VIDEO                                                             | SETUP                                                                                                  | ADVANCED                                                                                         | MAINTENANCE                                                                 | STATUS                                      | HELP                                                                                                    |
|------------------------------------------------------------------------|----------------------------------------------------------------------------------------------------|--------------------------------------------------------------------------------------------------|-----------------------------------------------------------------------------|---------------------------------------------|----------------------------------------------------------------------------------------------------|
| ADMIN                                                                  |                                                                                                    |                                                                                                  |                                                                             |                                             | Helpful Hints                                                                                                    |
| Here you can o<br>delete user act<br>via this page. Y<br>camera name a | thange the administrati<br>count(s). You can conf<br>'ou can also enable the<br>ind time stamp for you | or's password for your<br>igure the information, :<br>oSD (On-Screen Disp<br>r video recordings. | IP camera as well as a<br>such as IP camera´s na<br>ay) feature in order to | dd and/or<br>ame and time<br>display the IP | Enabling OSD, the I<br>camera name and ti<br>will be displayed on<br>video screen for the<br>user.                                                            |
| ADMIN PAS                                                              | SWORD SETTING                                                                                          |                                                                                                  |                                                                             |                                             | For security purpose<br>is recommended that                                                                                                    |
| New Password<br>Retype Passwo                                          | ord                                                                                                    | 63<br>Sa                                                                                         | characters maximum<br>ve                                                    |                                             | change the passwor<br>your administrator<br>account. Be sure to<br>down the new pass<br>to avoid having to n<br>the IP camera in the<br>event that it is forg |
| ADD USER A                                                             | ACCOUNT                                                                                                |                                                                                                  |                                                                             |                                             |                                                                                                    |
| User Name<br>New Password                                              |                                                                                                    | 20 us<br>63 ct                                                                                   | ers maximum<br>aracters maximum                                             |                                             |                                                                                                    |
| USER LIST                                                              |                                                                                                    |                                                                                                  |                                                                             |                                             |                                                                                                    |
| User Name                                                              | User list                                                                                              | ✓ Delete                                                                                         |                                                                             |                                             |                                                                                                    |
| DEVICE SET                                                             | TING                                                                                                   |                                                                                                  |                                                                             |                                             |                                                                                                    |
| IP camera Nan                                                          | DCS-7010L                                                                                              | 63 cł                                                                                            | aracters maximum                                                            |                                             |                                                                                                    |
| Lab                                                                    | DCS-7010L<br>w time<br>Save                                                                            | 63 cł                                                                                            | aracters maximum                                                            |                                             |                                                                                                    |
|                                                                        |                                                                                                    |                                                                                                  |                                                                             |                                             |                                                                                                    |

#### System

In this section, you may backup, restore and reset the camera configuration, or reboot the camera.

Save To Local Hard Drive: You may save your current camera configuration as a file on your computer.

Local From Local Hard Drive: Locate a pre-saved configuration by clicking Browse and then restore the pre-defined settings to your camera by clicking Load Configuration.

**Restore to Factory Default:** You may reset your camera and restore the factory settings by clicking **Restore Factory Defaults**.

Reboot Device: This will restart your camera.

| CS-7010L /// | LIVE VIDEO       | SETUP             | ADVANCED               | MAINTENANCE | STATUS | HELP                                                    |
|--------------|------------------|-------------------|------------------------|-------------|--------|---------------------------------------------------------|
| dmin         | SYSTEM           |                   |                        |             |        | Helpful Hints                                           |
| ystem        | Here you may bac | kup, restore, and | reboot your IP camera. |             |        | After the factory's<br>default settings have            |
| xqout        | SYSTEM           |                   |                        |             |        | been restored, use<br>installation wizard               |
|              | Save To Local Ha | rd Drive          | Save Configuration     |             |        | your IP camera to se<br>and connect to the 1<br>camera. |
|              | Load From Local  | Hard Drive        |                        | Biowse      |        |                                                         |
|              |                  |                   | Load Configuration     |             |        |                                                         |
|              | Restore To Facto | ry Defaults       | Restore Factory D      | efaults     |        |                                                         |
|              | Reboot Device    |                   | Reboot Device          |             |        |                                                         |
|              |                  |                   |                        |             |        |                                                         |
|              |                  |                   |                        |             |        |                                                         |
|              |                  |                   |                        |             |        |                                                         |
|              |                  |                   |                        |             |        |                                                         |
|              |                  |                   |                        |             |        |                                                         |
|              |                  |                   |                        |             |        |                                                         |
|              |                  |                   |                        |             |        |                                                         |
|              |                  |                   |                        |             |        |                                                         |
|              |                  |                   |                        |             |        |                                                         |
|              |                  |                   |                        |             |        |                                                         |
|              |                  |                   |                        |             |        |                                                         |
|              |                  |                   |                        |             |        |                                                         |
|              |                  |                   |                        |             |        |                                                         |
|              |                  |                   |                        |             |        |                                                         |
|              |                  |                   |                        |             |        |                                                         |
### Firmware Upgrade

The camera's current firmware version will be displayed on this screen. You may visit the D-Link Support Website to check for the latest available firmware version.

To upgrade the firmware on your DCS-7010L, please download and save the latest firmware version from the D-Link Support Page to your local hard drive. Locate the file on your local hard drive by clicking the **Browse** button. Select the file and click the **Upload** button to start upgrading the firmware.

Current Firmware Version: Displays the detected firmware version.

Current Product Name: Displays the camera model name.

**File Path:** Locate the file (upgraded firmware) on your hard drive by clicking **Browse**.

**Upload:** Uploads the new firmware to your camera.

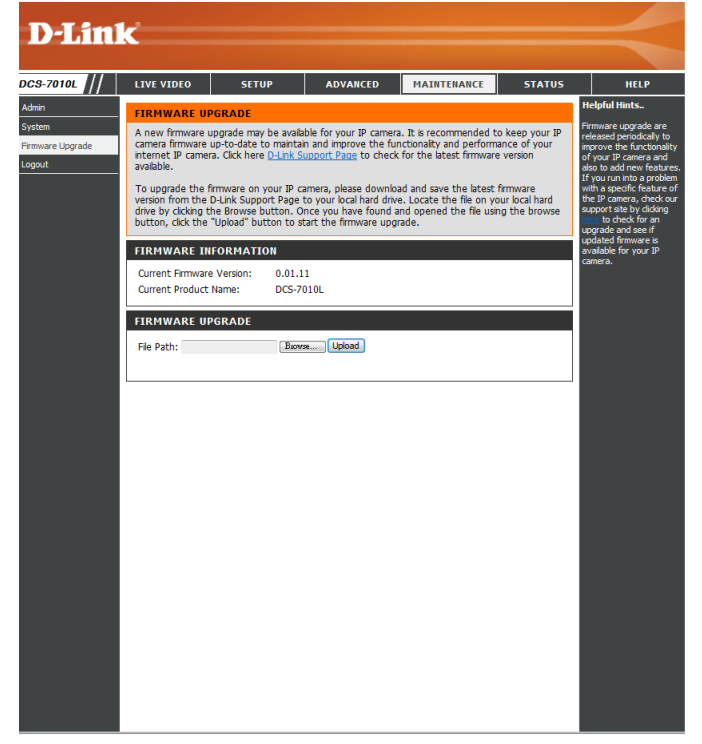

## Status Device Info

This page displays detailed information about your device and network connection.

| DCS-7010L     | LIVE VIDEO                                                                                                    | SETUP                                                                                                    | ADVANCED | MAINTENANCE | STATUS                                                                                    | HELP          |
|---------------|----------------------------------------------------------------------------------------------------|----------------------------------------------------------------------------------------------------|----------|-------------|-------------------------------------------------------------------------------------------|---------------|
| Device Info   | DEVICE INFO                                                                                                    |                                                                                                    |          |             |                                                                                           | Helpful Hints |
| Log<br>Logout | All of your network connection details are displayed on this page. The firmware version is also displayed here.                                                                                        |                                                                                                    |          |             | This page displays all the<br>information about the IP<br>camera and network<br>settings. |               |
|               | INFORMATION                                                                                                    |                                                                                                    |          |             |                                                                                           |               |
|               | IP camera Name<br>Time & Date<br>Firmware Version<br>MAC Address<br>IP Address<br>IP Subnet Mask<br>Default Gateway<br>Primary DNS<br>Secondary DNS<br>Secondary DNS<br>PPPoE<br>DDNS<br>Agent Version | camera Name         DCS-7010L           me & Date         Thu Jun 7 10:24:08 2012           mware Version         0.01.11           AC Address         F0:7D:68:0F:DD:76           Address         192.168.0.104           Subnet Mask         255.255.255.0           efault Gateway         192.168.0.1           imary DNS         192.168.0.1           econdary DNS         0.0.0.0           PPoE         Disable           DNS         Disable           Qent Version         2.0.15-b6 |          |             |                                                                                           |               |

## Logs

This page displays the log information of your camera. You may download the information by clicking **Download**. You may also click **Clear** to delete the saved log information.

| D-Linl                                    | K                                                                                                    |                                                                                                    |                                                                                                    |                                                                                                    |                                           |                                                                                                    |
|-------------------------------------------|----------------------------------------------------------------------------------------------------|----------------------------------------------------------------------------------------------------|----------------------------------------------------------------------------------------------------|----------------------------------------------------------------------------------------------------|-------------------------------------------|----------------------------------------------------------------------------------------------------|
| DCS-7010L //                              | LIVE VIDEO                                                                                                    | SETUP                                                                                                    | ADVANCED                                                                                                    | MAINTENANCE                                                                                                    | STATUS                                    | HELP                                                                                                    |
| DCS-7010L<br>Device Info<br>Log<br>Logout | LIVE VIDEO SYSTEM LOG The system log r CURRENT LOG 1. 2012-06-0 2. 2012-06-0 3. 2012-06-0 4. 2012-06-0 5. 2012-06-0 6. 2012-06-0 1. 2012-06-0 1. 2012-06-0 1. 2012-06-0 11. 2012-06-0 12. 2012-06-0 13. 2012-06-0 14. 2012-06-0 15. 2012-06-0 15. 2012-06-0 16. 2012-06-0 17. 2012-06-0 18. 2012-06-0 19. 2012-06-0 20. 2012-06-0 20. 2012-06-0 | SETUP<br>ecords IP camera eve<br>7 10:15:38 admin LOG<br>6 19:15:05 SYSTEM S<br>6 19:14:29 SYSTEM S<br>6 19:14:04 SYSTEM S<br>6 19:13:51 SYSTEM S<br>6 19:13:51 SYSTEM S<br>6 18:39:58 IP CAMER<br>6 18:39:54 SYSTEM S<br>6 18:39:54 SYSTEM S<br>6 18:36:49 admin FRC<br>6 18:36:49 admin FRC<br>6 18:36:49 admin FRC<br>6 18:36:31 admin FRC<br>6 18:36:31 admin FRC<br>6 18:36:31 admin FRC<br>6 18:35:22 SYSTEM S<br>6 18:35:22 SYSTEM S<br>6 18:35:22 SYSTEM S<br>6 18:35:22 SYSTEM S<br>6 18:35:22 SYSTEM S<br>6 18:35:22 SYSTEM S<br>6 18:35:22 SYSTEM S<br>6 18:29:46 admin LOG<br>6 18:27:37 IP CAMER<br>6 18:27:31 NETWORI | ADVANCED<br>Ints that have occurre<br>GIN OK FROM 192.168<br>SET IR LIGHT ON<br>SET IR LIGHT ON<br>SET IR LIGHT OFF<br>GIN OK FROM 192.168<br>A ACQUIRE DHCP IP 1<br>SET IR LIGHT ON<br>30OTING<br>Restore Factory Defa<br>DM 192.168.0.100 SE<br>DM 192.168.0.100 SE<br>SE T R LIGHT ON<br>SE T R LIGHT ON<br>SE T R LIGHT O | MAINTENANCE<br>d.<br>d.<br>3.0.100<br>B.0.100<br>I92.168.0.104<br>ult<br>T VIDEO CODEC Need<br>T PROFILE 1 Viewer wi<br>T PROFILE 1 Viewer wi<br>T VIDEO CODEC Need<br>T VIDEO CODEC Need<br>T ASPECT RATIO 4:3<br>B.0.100<br>I92.168.0.104 | Reset<br>indow area<br>a 800x600<br>Reset | HELP<br>Helpful Hints<br>You can save the log to<br>your local hard IP camera<br>by dicking the Download<br>button, and you can dear<br>the log by dicking on the<br>Clear button. |
|                                           | First Page     Previous 20     Next 20       Clear     Download                                                                                                    |                                                                                                    |                                                                                                    |                                                                                                    |                                           |                                                                                                    |

## Help

This page provides helpful information regarding camera operation.

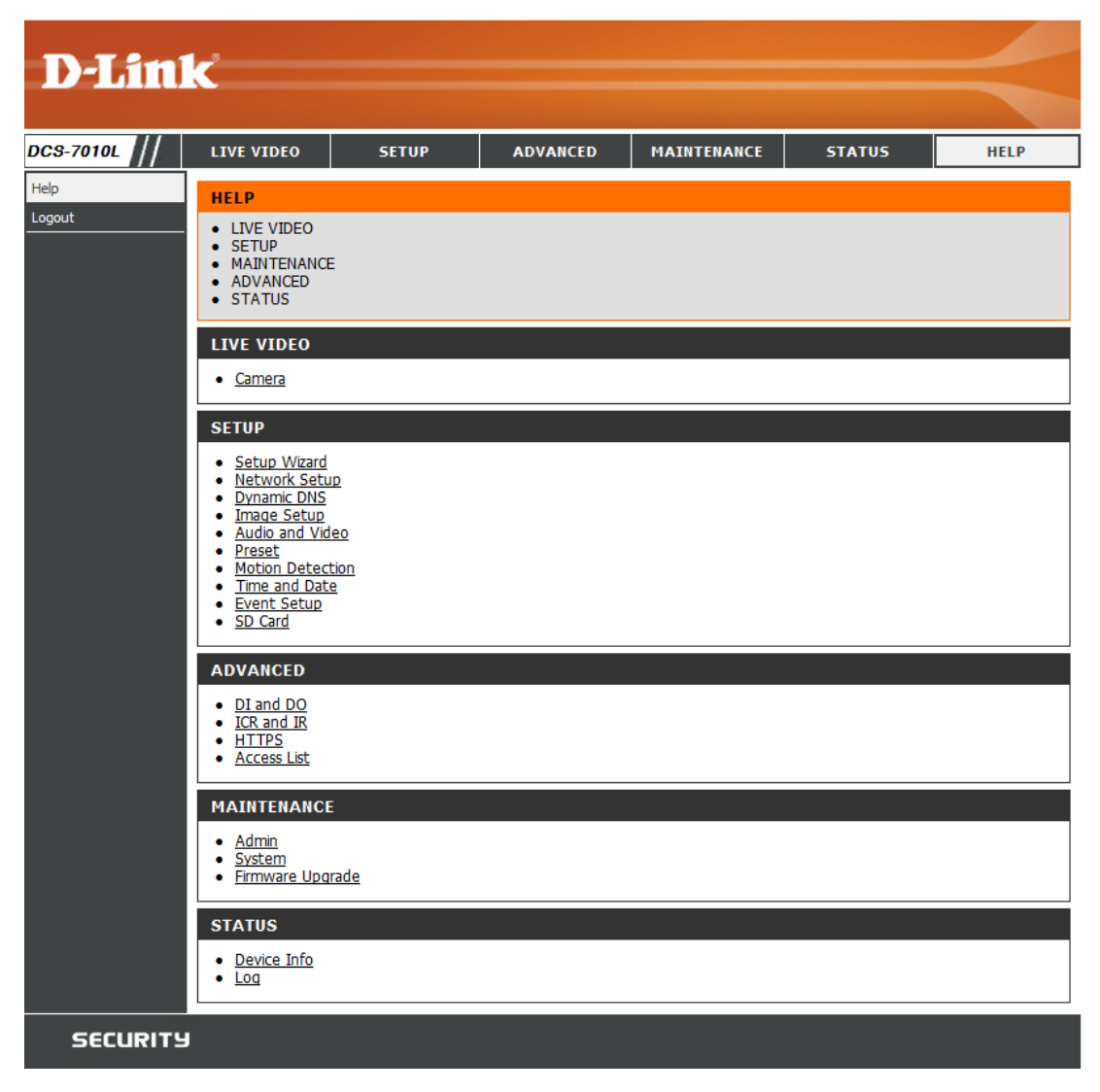

## **DI/DO Specifications**

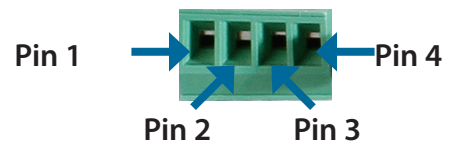

| PIN | FUNCTION         | NOTE                                                                                                    |
|-----|------------------|----------------------------------------------------------------------------------------------------|
| 1   | Digital Out (DO) | Uses an open-drain NFET transistor with the source connected to GND in camera. If used with an external relay, a diode must be connected in parallel with the load for protection against voltage transients. Max loading is 100 mA. |
| 2   | Digital In (DI)  | A switch from DI to DC 5 V, activated by setting NO. or NC.                                                                                                    |
| 3   | DC5V OUTPUT      | DC 5 V Output / Max. 100 mA                                                                                                    |
| 4   | GND              | GND                                                                                                    |

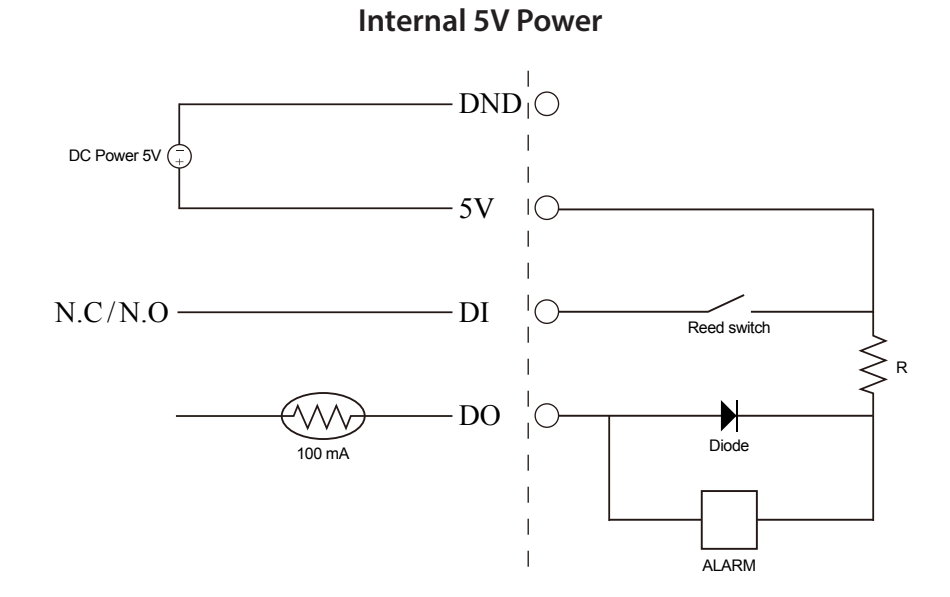

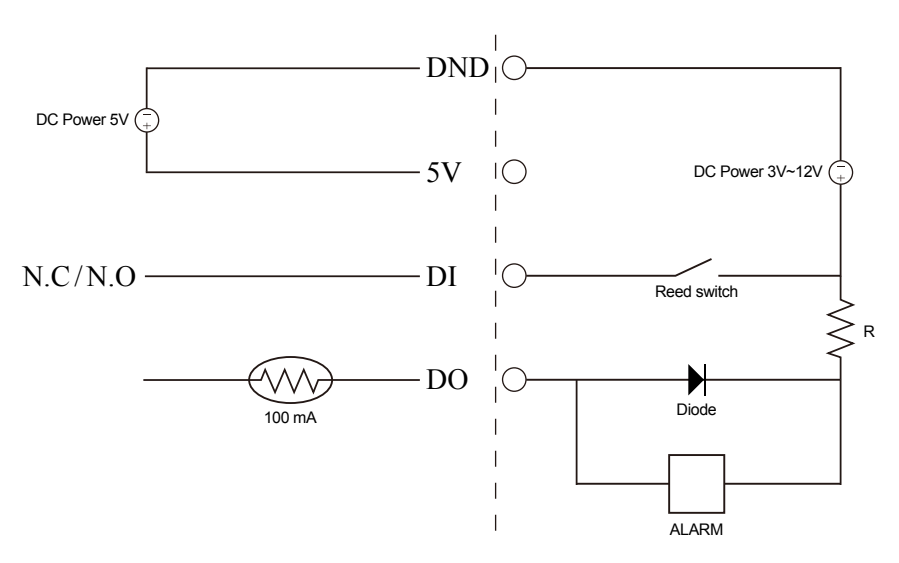

External 3~12V Power

# **Technical Specifications**

| Camera  | Camera Hardware<br>Profile   | <ul> <li>1/4" Megapixel progressive CMOS sensor</li> <li>10 meter IR illumination distance</li> <li>Minimum illumination: 0 lux with IR LED on</li> <li>Built-in Infrared-Cut Removable (ICR) Filter module</li> <li>10x digital zoom</li> <li>Audio in and out jacks</li> </ul> | <ul> <li>Focal length: 3.6 mm</li> <li>Aperture: F1.8</li> <li>Angle of view: <ul> <li>(H) 47°</li> <li>(V) 37°</li> <li>(D) 60°</li> </ul> </li> </ul>                                                                                 |
|---------|------------------------------|----------------------------------------------------------------------------------------------------|----------------------------------------------------------------------------------------------------|
|         | Camera Housing               | IP-66 compliant weatherproof housing                                                                                                    | Wire-in bracket                                                                                                    |
|         | Image Features               | <ul> <li>Configurable image size, quality, frame rate, and bit rate</li> <li>Time stamp and text overlays</li> <li>Configurable motion detection windows</li> </ul>                                                                                                    | <ul> <li>Configurable privacy mask zones</li> <li>Configurable shutter speed, brightness, saturation, contrast, and sharpness</li> </ul>                                                                                                |
|         | Video Compression            | <ul> <li>Simultaneous H.264/MPEG-4/MJPEG format compression</li> <li>H.264/MPEG-4 multicast streaming</li> </ul>                                                                                                    | <ul> <li>JPEG for still images</li> </ul>                                                                                                    |
|         | Video Resolution             | 16:9 - 1280 x 800, 1280 x 720, 800 x 450, 640 x 360, 480 x 270, 320 x 176, 176 x 144                                                                                                    | 4:3 - 1024 x 768, 800 x 600, 640 x 480, 480 x 360, 320 x 240, 176 x 144                                                                                                    |
|         | Audio Support                | G.726                                                                                                    | G.711                                                                                                    |
|         | External Device<br>Interface | <ul> <li>10/100 BASE-TX Fast Ethernet port</li> <li>Supports 802.3af PoE</li> </ul>                                                                                                    | <ul> <li>microSD/SDHC card slot</li> </ul>                                                                                                    |
| Network | Network Protocols            | <ul> <li>IPv6</li> <li>IPv4</li> <li>TCP/IP</li> <li>UDP</li> <li>ICMP</li> <li>DHCP client</li> <li>NTP client (D-Link)</li> <li>DNS client</li> <li>DDNS client (D-Link)</li> <li>SMTP client</li> <li>FTP client</li> </ul>                                                   | <ul> <li>HTTP / HTTPS</li> <li>Samba client</li> <li>PPPoE</li> <li>UPnP port forwarding</li> <li>RTP / RTSP/ RTCP</li> <li>IP filtering</li> <li>QoS</li> <li>CoS</li> <li>Multicast</li> <li>IGMP</li> <li>ONVIF compliant</li> </ul> |
|         | Security                     | Administrator and user group protection<br>Password authentication                                                                                                    | HTTP and RTSP digest encryption                                                                                                    |

| System<br>Management | System<br>Requirements for<br>Web Interface   | <ul> <li>Browser: Internet Explorer, Firefox, Chrome, Safari</li> </ul>                                               |                                                                                                    |  |  |  |
|----------------------|-----------------------------------------------|----------------------------------------------------------------------------------------------------|----------------------------------------------------------------------------------------------------|--|--|--|
|                      | Event Management                              | <ul> <li>Motion detection</li> </ul>                                                                                  | Supports multiple SMTP and FTP servers                                                                                                    |  |  |  |
|                      |                                               | <ul> <li>Event notification and uploading of snapshots/video clips via<br/>e-mail or FTP</li> </ul>                   | <ul><li>Multiple event notifications</li><li>Multiple recording methods for easy backup</li></ul>                                                |  |  |  |
|                      | Remote<br>Management                          | <ul> <li>Take snapshots/video clips and save to local hard drive or NAS<br/>via web browser</li> </ul>                | <ul> <li>Configuration interface accessible via web browser</li> </ul>                                                                           |  |  |  |
|                      | Mobile Support                                | Windows 8/7/Vista system, Pocket PC, or mobile phone                                                                  | mydlink mobile app for iOS and Android mobile devices                                                                                            |  |  |  |
|                      | D-ViewCam <sup>™</sup> System<br>Requirements | <ul> <li>Operating System: Microsoft Windows 8/7/Vista</li> <li>Web Browser: Internet Explorer 8 or higher</li> </ul> | Protocol: Standard TCP/IP                                                                                                    |  |  |  |
|                      | D-ViewCam™<br>Software Functions              | <ul> <li>Remote management/control of up to 32 cameras</li> <li>Viewing of up to 32 cameras on one screen</li> </ul>  | <ul> <li>Supports all management functions provided in web interface</li> <li>Scheduled motion triggered, or manual recording options</li> </ul> |  |  |  |
| General              | Weight                                        | 267 g +-5%                                                                                                    |                                                                                                    |  |  |  |
|                      | External Power<br>Adapter                     | Input: 100 to 240 V AC, 50/60 Hz                                                                                      | Output: 5 V DC, 1.2 A                                                                                                    |  |  |  |
|                      | Power Consumption                             | 5 V DC, 1.2 A, 50/60 Hz through external power adapter or PoE connection                                              |                                                                                                    |  |  |  |
|                      | Temperature                                   | Operating: -25 to 50 °C (-13 to 122 °F)                                                                               | Storage: -20 to 70 °C (-4 to 158 °F)                                                                                                    |  |  |  |
|                      | Humidity                                      | Operating: 20% to 80% non-condensing                                                                                  | Storage: 5% to 95% non-condensing                                                                                                    |  |  |  |
|                      | Certifications                                | CE<br>CE LVD                                                                                                    | FCC<br>C-Tick                                                                                                    |  |  |  |

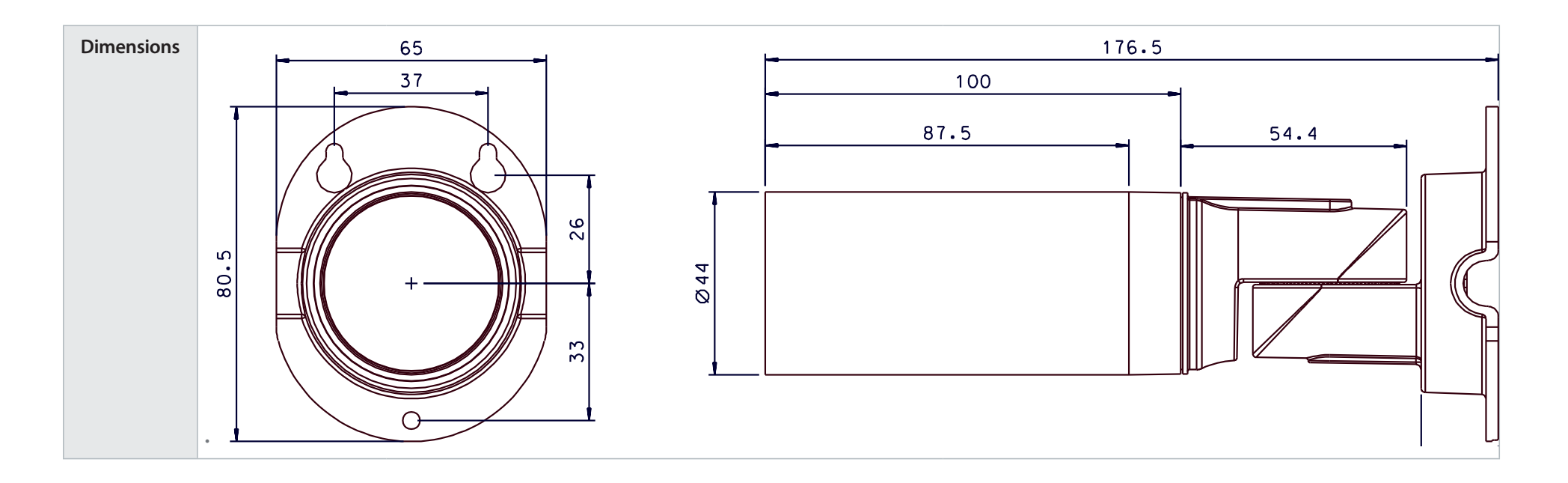

# **Safety Statements**

#### **CE Mark Warning:**

This is a Class B product. In a domestic environment, this product may cause radio interference, in which case the user may be required to take adequate measures.

#### **FCC Statement:**

This equipment has been tested and found to comply with the limits for a Class B digital device, pursuant to part 15 of the FCC Rules. These limits are designed to provide reasonable protection against harmful interference in a residential installation. This equipment generates, uses, and can radiate radio frequency energy and, if not installed and used in accordance with the instructions, may cause harmful interference to radio communication. However, there is no guarantee that interference will not occur in a particular installation. If this equipment does cause harmful interference to radio or television reception, which can be determined by turning the equipment off and on, the user is encouraged to try to correct the interference by one or more of the following measures:

- Reorient or relocate the receiving antenna.
- Increase the separation between the equipment and receiver.
- Connect the equipment into an outlet on a circuit different from that to which the receiver is connected.
- Consult the dealer or an experienced radio/TV technician for help.

#### FCC Caution:

Any changes or modifications not expressly approved by the party responsible for compliance could void the user's authority to operate this equipment.

This device complies with Part 15 of the FCC Rules. Operation is subject to the following two conditions:

(1) This device may not cause harmful interference, and (2) this device must accept any interference received, including interference that may cause undesired operation.

#### **IMPORTANT NOTICE:** FCC Radiation Exposure Statement:

This equipment complies with FCC radiation exposure limits set forth for an uncontrolled environment. This equipment should be installed and operated with minimum distance 20cm between the radiator & your body. This transmitter must not be co-located or operating in conjunction with any other antenna or transmitter.

The availability of some specific channels and/or operational frequency bands are country dependent and are firmware programmed at the factory to match the intended destination. The firmware setting is not accessible by the end user. For detailed warranty information applicable to products purchased outside the United States, please contact the corresponding local D-Link office.

#### **Industry Canada Notice:**

This device complies with RSS-210 of the Industry Canada Rules. Operation is subject to the following two conditions:

(1) This device may not cause harmful interference, and (2) this device must accept any interference received, including interference that may cause undesired operation.

#### IMPORTANT NOTE:

#### **Radiation Exposure Statement:**

This equipment complies with IC radiation exposure limits set forth for an uncontrolled environment. This equipment should be installed and operated with minimum distance 20cm between the radiator & your body.

Internet Support: http://support.dlink.com

For customers within the United States:

**Phone Support:** 

(877) 453-5465

#### Appendix C - Contacting Technical Support

# **Contacting Technical Support**

U.S. and Canadian customers can contact D-Link technical support through our web site or by phone.

Before you contact technical support, please have the following ready:

- Model number of the product (e.g. DCS-7010L)
- Hardware Revision (located on the label on the bottom of the Network Camera (e.g. rev A2))
- Serial Number (s/n number located on the label on the bottom of the Network Camera).

You can find software updates and user documentation on the D-Link website as well as frequently asked questions and answers to technical issues.

For customers within Canada: Phone Support: (800) 361-5265

> Internet Support: http://support.dlink.ca

## Warranty

Subject to the terms and conditions set forth herein, D-Link Systems, Inc. ("D-Link") provides this Limited Warranty:

- Only to the person or entity that originally purchased the product from D-Link or its authorized reseller or distributor, and
- Only for products purchased and delivered within the fifty states of the United States, the District of Columbia, U.S. Possessions or Protectorates, U.S. Military Installations, or addresses with an APO or FPO.

#### **Limited Warranty:**

D-Link warrants that the hardware portion of the D-Link product described below ("Hardware") will be free from material defects in workmanship and materials under normal use from the date of original retail purchase of the product, for the period set forth below ("Warranty Period"), except as otherwise stated herein.

- Hardware (excluding power supplies and fans): One (1) year
- Power supplies and fans: One (1) year
- Spare parts and spare kits: Ninety (90) days

The customer's sole and exclusive remedy and the entire liability of D-Link and its suppliers under this Limited Warranty will be, at D-Link's option, to repair or replace the defective Hardware during the Warranty Period at no charge to the original owner or to refund the actual purchase price paid. Any repair or replacement will be rendered by D-Link at an Authorized D-Link Service Office. The replacement hardware need not be new or have an identical make, model or part. D-Link may, at its option, replace the defective Hardware or any part thereof with any reconditioned product that D-Link reasonably determines is substantially equivalent (or superior) in all material respects to the defective Hardware. Repaired or replacement hardware will be warranted for the remainder of the original Warranty Period or ninety (90) days, whichever is longer, and is subject to the same limitations and exclusions. If a material defect is incapable of correction, or if D-Link determines that it is not practical to repair or replace the defective Hardware. All Hardware or part thereof that is replaced by D-Link, or for which the purchase price is refunded, shall become the property of D-Link upon refund.

#### Limited Software Warranty:

D-Link warrants that the software portion of the product ("Software") will substantially conform to D-Link's then current functional specifications for the Software, as set forth in the applicable documentation, from the date of original retail purchase of the Software for a period of ninety (90) days ("Software Warranty Period"), provided that the Software is properly installed on approved hardware and operated as contemplated in its documentation. D-Link further warrants that, during the Software Warranty Period, the magnetic media on which D-Link delivers the Software will be free of physical defects. The customer's sole and exclusive remedy and the entire liability of D-Link and its suppliers under this Limited Warranty will be, at D-Link's option, to replace the non-conforming Software (or defective media) with software that substantially conforms to D-Link's functional specifications for the Software or to refund the portion of the actual purchase price paid that is attributable to the Software. Except as otherwise agreed by DLink in writing, the replacement Software is provided only to the original licensee, and is subject to the terms and conditions of the license granted by D-Link for the Software. Replacement Software will be warranted for the remainder of the original Warranty Period and is subject to the same limitations and exclusions. If a material non-conformance is incapable of correction, or if D-Link determines in its sole discretion that it is not practical to replace the non-conforming Software (and all copies thereof) is first returned to D-Link. The license granted respecting any Software for which a refund is given automatically terminates.

#### Non-Applicability of Warranty:

The Limited Warranty provided hereunder for Hardware and Software portions of D-Link's products will not be applied to and does not cover any refurbished product and any product purchased through the inventory clearance or liquidation sale or other sales in which D-Link, the sellers, or the liquidators expressly disclaim their warranty obligation pertaining to the product and in that case, the product is being sold "As-Is" without any warranty whatsoever including, without limitation, the Limited Warranty as described herein, notwithstanding anything stated herein to the contrary.

#### Submitting A Claim (USA):

The customer shall return the product to the original purchase point based on its return policy. In case the return policy period has expired and the product is within warranty, the customer shall submit a claim to D-Link as outlined below:

- The customer must submit with the product as part of the claim a written description of the Hardware defect or Software nonconformance in sufficient detail to allow DLink to confirm the same, along with proof of purchase of the product (such as a copy of the dated purchase invoice for the product) if the product is not registered.
- The customer must obtain a Case ID Number from D-Link Technical Support at 1-877-354-6555, who will attempt to assist the customer in resolving any suspected defects with the product. If the product is considered defective, the customer must obtain a Return Material Authorization ("RMA") number by completing the RMA form and entering the assigned Case ID Number at https://rma.dlink.com/.

- After an RMA number is issued, the defective product must be packaged securely in the original or other suitable shipping package to ensure that it will not be damaged in transit, and the RMA number must be prominently marked on the outside of the package. Do not include any manuals or accessories in the shipping package. DLink will only replace the defective portion of the product and will not ship back any accessories.
- The customer is responsible for all in-bound shipping charges to D-Link. No Cash on Delivery ("COD") is allowed. Products sent COD will either be rejected by D-Link or become the property of D-Link. Products shall be fully insured by the customer and shipped to D-Link Systems, Inc., 17595 Mt. Herrmann, Fountain Valley, CA 92708. D-Link will not be held responsible for any packages that are lost in transit to D-Link. The repaired or replaced packages will be shipped to the customer via UPS Ground or any common carrier selected by D-Link. Return shipping charges shall be prepaid by D-Link if you use an address in the United States, otherwise we will ship the product to you freight collect. Expedited shipping is available upon request and provided shipping charges are prepaid by the customer. D-Link may reject or return any product that is not packaged and shipped in strict compliance with the foregoing requirements, or for which an RMA number is not visible from the outside of the package. The product owner agrees to pay D-Link's reasonable handling and return shipping charges for any product that is not packaged and shipped in accordance with the foregoing requirements, or that is determined by D-Link not to be defective or non-conforming.

#### Submitting A Claim (Canada):

The customer shall return the product to the original purchase point based on its return policy. In case the return policy period has expired and the product is within warranty, the customer shall submit a claim to D-Link as outlined below:

- Customers need to provide their receipt (proof of purchase) even if the product is registered. Without a receipt, no warranty service will be done. The registration is not considered a proof of purchase.
- The customer must submit with the product as part of the claim a written description of the Hardware defect or Software nonconformance in sufficient detail to allow D-Link to confirm the same, along with proof of purchase of the product (such as a copy of the dated purchase invoice for the product) if the product is not registered.
- The customer must obtain a Case ID Number from D-Link Technical Support at 1-800-361-5265, who will attempt to assist the customer in resolving any suspected defects with the product. If the product is considered defective, the customer must obtain a Return Material Authorization ("RMA") number by completing the RMA form and entering the assigned Case ID Number at https://rma.dlink.ca/.
- After an RMA number is issued, the defective product must be packaged securely in the original or other suitable shipping package to
  ensure that it will not be damaged in transit, and the RMA number must be prominently marked on the outside of the package. Do not
  include any manuals or accessories in the shipping package. D-Link will only replace the defective portion of the product and will not ship
  back any accessories.

- The customer is responsible for all in-bound shipping charges to D-Link. No Cash on Delivery ("COD") is allowed. Products sent COD will be rejected by D-Link. Products shall be fully insured by the customer and shipped to D-Link Networks, Inc., 2525 Meadowvale Boulevard Mississauga, Ontario, L5N 5S2 Canada. D-Link will not be held responsible for any packages that are lost in transit to D-Link. The repaired or replaced packages will be shipped to the customer via Purolator Canada or any common carrier selected by D-Link. Return shipping charges shall be prepaid by D-Link if you use an address in Canada, otherwise we will ship the product to you freight collect. Expedited shipping is available upon request and provided shipping charges are prepaid by the customer. D-Link may reject or return any product that is not packaged and shipped in strict compliance with the foregoing requirements, or for which an RMA number is not visible from the outside of the package. The product owner agrees to pay D-Link's reasonable handling and return shipping charges for any product that is not packaged and shipped in accordance with the foregoing requirements, or that is determined by D-Link not to be defective or non-conforming.
- RMA phone number: 1-800-361-5265 Hours of Operation: Monday-Friday, 9:00AM 9:00PM EST

#### What Is Not Covered:

The Limited Warranty provided herein by D-Link does not cover:

Products that, in D-Link's judgment, have been subjected to abuse, accident, alteration, modification, tampering, negligence, misuse, faulty installation, lack of reasonable care, repair or service in any way that is not contemplated in the documentation for the product, or if the model or serial number has been altered, tampered with, defaced or removed; Initial installation, installation and removal of the product for repair, and shipping costs; Operational adjustments covered in the operating manual for the product, and normal maintenance; Damage that occurs in shipment, due to act of God, failures due to power surge, and cosmetic damage; Any hardware, software, firmware or other products or services provided by anyone other than D-Link; and Products that have been purchased from inventory clearance or liquidation sales or other sales in which D-Link, the sellers, or the liquidators expressly disclaim their warranty obligation pertaining to the product.

While necessary maintenance or repairs on your Product can be performed by any company, we recommend that you use only an Authorized D-Link Service Office. Improper or incorrectly performed maintenance or repair voids this Limited Warranty.

#### **Disclaimer of Other Warranties:**

EXCEPT FOR THE LIMITED WARRANTY SPECIFIED HEREIN, THE PRODUCT IS PROVIDED "AS-IS" WITHOUT ANY WARRANTY OF ANY KIND WHATSOEVER INCLUDING, WITHOUT LIMITATION, ANY WARRANTY OF MERCHANTABILITY, FITNESS FOR A PARTICULAR PURPOSE AND NONINFRINGEMENT.

IF ANY IMPLIED WARRANTY CANNOT BE DISCLAIMED IN ANY TERRITORY WHERE A PRODUCT IS SOLD, THE DURATION OF SUCH IMPLIED WARRANTY SHALL BE LIMITED TO THE DURATION OF THE APPLICABLE WARRANTY PERIOD SET FORTH ABOVE. EXCEPT AS EXPRESSLY COVERED UNDER THE LIMITED WARRANTY PROVIDED HEREIN, THE ENTIRE RISK AS TO THE QUALITY, SELECTION AND PERFORMANCE OF THE PRODUCT IS WITH THE PURCHASER OF THE PRODUCT.

#### Limitation of Liability:

TO THE MAXIMUM EXTENT PERMITTED BY LAW, D-LINK IS NOT LIABLE UNDER ANY CONTRACT, NEGLIGENCE, STRICT LIABILITY OR OTHER LEGAL OR EQUITABLE THEORY FOR ANY LOSS OF USE OF THE PRODUCT, INCONVENIENCE OR DAMAGES OF ANY CHARACTER, WHETHER DIRECT, SPECIAL, INCIDENTAL OR CONSEQUENTIAL (INCLUDING, BUT NOT LIMITED TO, DAMAGES FOR LOSS OF GOODWILL, LOSS OF REVENUE OR PROFIT, WORK STOPPAGE, COMPUTER FAILURE OR MALFUNCTION, FAILURE OF OTHER EQUIPMENT OR COMPUTER PROGRAMS TO WHICH D-LINK'S PRODUCT IS CONNECTED WITH, LOSS OF INFORMATION OR DATA CONTAINED IN, STORED ON, OR INTEGRATED WITH ANY PRODUCT RETURNED TO D-LINK FOR WARRANTY SERVICE) RESULTING FROM THE USE OF THE PRODUCT, RELATING TO WARRANTY SERVICE, OR ARISING OUT OF ANY BREACH OF THIS LIMITED WARRANTY, EVEN IF D-LINK HAS BEEN ADVISED OF THE POSSIBILITY OF SUCH DAMAGES. THE SOLE REMEDY FOR A BREACH OF THE FOREGOING LIMITED WARRANTY IS REPAIR, REPLACEMENT OR REFUND OF THE DEFECTIVE OR NONCONFORMING PRODUCT. THE MAXIMUM LIABILITY OF D-LINK UNDER THIS WARRANTY IS LIMITED TO THE PURCHASE PRICE OF THE PRODUCT COVERED BY THE WARRANTY. THE FOREGOING EXPRESS WRITTEN WARRANTIES AND REMEDIES ARE EXCLUSIVE AND ARE IN LIEU OF ANY OTHER WARRANTIES OR REMEDIES, EXPRESS, IMPLIED OR STATUTORY.

#### Governing Law:

This Limited Warranty shall be governed by the laws of the State of California. Some states do not allow exclusion or limitation of incidental or consequential damages, or limitations on how long an implied warranty lasts, so the foregoing limitations and exclusions may not apply. This Limited Warranty provides specific legal rights and you may also have other rights which vary from state to state.

#### **Trademarks:**

D-Link is a registered trademark of D-Link Corporation/D-Link Systems, Inc. Other trademarks or registered trademarks are the property of their respective owners.

#### **Copyright Statement:**

No part of this publication or documentation accompanying this product may be reproduced in any form or by any means or used to make any derivative such as translation, transformation, or adaptation without permission from D-Link Corporation/D-Link Systems, Inc., as stipulated by the United States Copyright Act of 1976 and any amendments thereto. Contents are subject to change without prior notice.

Copyright ©2016 by D-Link Corporation/D-Link Systems, Inc. All rights reserved.

#### **CE Mark Warning:**

This is a Class B product. In a domestic environment, this product may cause radio interference, in which case the user may be required to take adequate measures.

#### **FCC Statement:**

This equipment has been tested and found to comply with the limits for a Class B digital device, pursuant to part 15 of the FCC Rules. These limits are designed to provide reasonable protection against harmful interference in a residential installation. This equipment generates, uses, and can radiate radio frequency energy and, if not installed and used in accordance with the instructions, may cause harmful interference to radio communication. However, there is no guarantee that interference will not occur in a particular installation. If this equipment does cause harmful interference to radio or television reception, which can be determined by turning the equipment off and on, the user is encouraged to try to correct the interference by one or more of the following measures:

- Reorient or relocate the receiving antenna.
- Increase the separation between the equipment and receiver.
- Connect the equipment into an outlet on a circuit different from that to which the receiver is connected.
- Consult the dealer or an experienced radio/TV technician for help.

#### **FCC Caution:**

Any changes or modifications not expressly approved by the party responsible for compliance could void the user's authority to operate this equipment.

This device complies with Part 15 of the FCC Rules. Operation is subject to the following two conditions:

- (1) This device may not cause harmful interference, and
- (2) this device must accept any interference received, including interference that may cause undesired operation.

#### **IMPORTANT NOTICE:**

#### FCC Radiation Exposure Statement:

This equipment complies with FCC radiation exposure limits set forth for an uncontrolled environment. This equipment should be installed and operated with minimum distance 20cm between the radiator & your body. This transmitter must not be co-located or operating in conjunction with any other antenna or transmitter.

The availability of some specific channels and/or operational frequency bands are country dependent and are firmware programmed at the factory to match the intended destination. The firmware setting is not accessible by the end user.

For detailed warranty information applicable to products purchased outside the United States, please contact the corresponding local D-Link office.

#### Industry Canada Statement:

This device complies with RSS-210 of the Industry Canada Rules. Operation is subject to the following two conditions:

- (1) This device may not cause harmful interference, and
- (2) this device must accept any interference received, including interference that may cause undesired operation.

#### **IMPORTANT NOTE:**

Radiation Exposure Statement:

This equipment complies with Canada radiation exposure limits set forth for an uncontrolled environment. This equipment should be installed and operated with minimum distance 20cm between the radiator and your body.

This device has been designed to operate with an antenna having a maximum gain of 2 dB. Antenna having a higher gain is strictly prohibited per regulations of Industry Canada. The required antenna impedance is 50 ohms.

# Registration

# <image>

Product registration is entirely voluntary and failure to complete or return this form will not diminish your warranty rights.

Version 1.21 January 6, 2016